# Modyo 8.2 Docs

# ¿Qué es Modyo?

<u>Modyo</u> ayuda a grandes compañías e instituciones financieras a **acelerar su transformación digital** con nuestra plataforma para crear y gestionar canales digitales.

## ¿Por qué usar Modyo?

- 1. Utiliza Modyo para crear experiencias digitales integradas para tus consumidores a través de canales públicos y privados.
- 2. Utiliza Modyo para crear agilidad y gobernabilidad en tu fábrica digital.
- 3. Utiliza Modyo para crear experiencias digitales a través de widgets inteligentes.

## ¿Para quién es Modyo?

- Líderes de Canales Digitales que son responsables de guiar interacciones, ventas y experiencias de clientes en canales web y móvil.
- Arquitectos de Software buscando crear una arquitectura limpia desde los Microservicios y APIs hasta Microfrontends para canales web y móvil.
- Expertos en Marketing Digital que requieren un sistema de administración de contenido para crear experiencias digitales para grupos objetivos.
- Administradores de Contenido que quieren administrar contenido de manera fácil en un sólo lugar para todos sus canales digitales.
- **Desarrolladores de Front End** que quieren construir experiencias digitales a través de widgets fáciles de crear.
- **Desarrolladores de Back End** que requieren un ambiente de desarrollo de front end poderoso para conectar APIs y Microservicios.

## ¿Qué es Modyo?

Modyo es nuestra plataforma para todo lo mencionado anteriormente. Modyo es una plataforma de experiencia digital que potencia soluciones para interacciones con clientes digitales, desarrollo web y móvil rápido y seguro, además de unificar aplicaciones nativas y de terceros en una sola área cohesiva para administrar tus canales digitales.

Modyo provee un ambiente de desarrollo seguro ya sea en la nube o "On Premise" (local), para construir interacciones inteligentes con tus clientes. Sitios públicos tanto como privados, son fáciles de crear, manejar y medir. Grandes equipos digitales pueden agilizar la creación de contenido y desarrollo seguro de Front End, el cual se encuentra rodeado de una librería de widgets inteligentes conectados a sistemas de la empresa.

# La Interfaz de Modyo

# **Elementos en Modyo**

Más abajo te daremos una idea de los elementos en la plataforma Modyo.

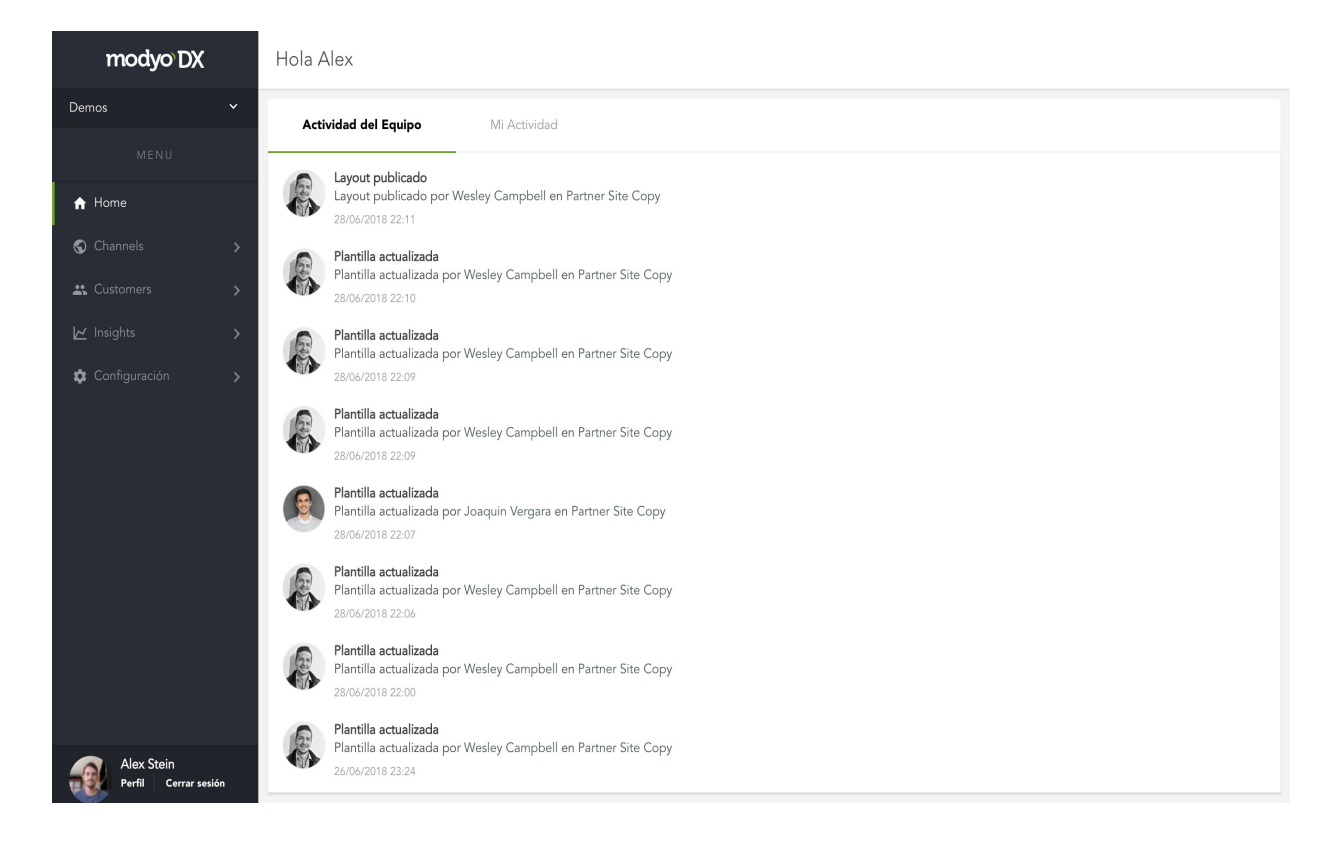

#### Cuenta

Al entrar a Modyo podrás acceder a los siguientes ítems para administrar tu cuenta.

#### Home

• Revisa la última actividad de la plataforma.

#### Channels

- Crea y administra tus sitios.
- Revisa tus tareas asociadas a los distintos sitios.

#### Customers

- Administra a tus usuarios y su acceso a los distintos sitios.
- Organiza tus clientes en Targets. (Targets = Segmentos)
- Administra formularios de datos.
- Administra mensajería a través de campañas (email y notificaciones).

#### Insights

- Analiza la productividad de tu equipo durante un periodo de tiempo.
- Analiza la actividad de tus usuarios durante un periodo de tiempo.
- Analiza el estado de tus órdenes y métodos de pago durante un periodo de tiempo.

#### Configuración

- Configura tu cuenta y el dominio base para todos los canales.
- Configura mecanismos de autenticación. (OpenID Connect, OAuth2, entre otros)
- Otorga acceso a la API.
- Crea custom fields para el registro de usuarios o los que vayas a importar.
- Ve todos los registros de actividad de la plataforma.
- Configura roles y permisos de toda la plataforma.

# Conceptos Clave Conceptos claves de Modyo

A continuación te daremos una breve explicación de algunos de los conceptos clave relacionados con <u>Modyo:</u>

## **Arquitectura Multi-Sitio**

- Utilizamos una arquitectura Multi-Sitio fácil de administrar. Desde una sola cuenta, puedes crear múltiples sitios, públicos o privados.
- Ve más allá, utilizando la plataforma y obteniendo mayor conocimiento sobre tus clientes digitales.

#### Los clientes Interactúan en los sitios dependiendo del contexto

- Tenemos diferentes mecanismos de autenticación construidos dentro de la plataforma. Desde OpenID Connect hasta OAuth2 y Google, puedes autenticar clientes fácilmente.
- Los clientes pueden interactuar en distintos sitios y en diferentes contextos con el mismo perfil central.

## **Tanto CMS como Headless CMS**

- Channels te permite crear y publicar contenido. Puedes crear custom fields para el contenido fácilmente.
- Todo el contenido estructurado que es publicado genera un archivo JSON equivalente que puede alimentar a cualquier otro sitio o aplicación. Estos son servidos a través de nuestra API.

#### Una plataforma de integración

- Construimos Modyo pensando en facilitar la creación de soluciones digitales integradas con los sistemas centrales de las empresas. Con esto en mente mantenemos nuestro foco en facilitar el desarrollo de widgets y su conexión con APIs.
- El generador de widgets le ayuda a los desarrolladores de Back y Front End a trabajar juntos para crear experiencias digitales conectadas a APIs. Nuestro modelo de gobernabilidad le permite a equipos digitales previsualizar fácilmente y publicar su trabajo a clientes en tiempo récord.

## Widgets vs Portlets

- La mayoría de nuestros competidores eligieron un modelo viejo de porlets (modelo de desarrollo del lado del servidor). Este es más lento y requiere publicar a producción cada vez que se haga un cambio, haciendo el trabajo digital más complejo.
- Modyo está basado en widgets y un generador de widgets que rastrea cada cambio en un sistema de control de versiones. El trabajo digital es fácil de auditar, de pasarlo a la próxima etapa y de publicarlo a los clientes.

#### Nuestro generador de widgets

- El generador de widgets es donde puedes desarrollar cualquier tipo de widget compuesto de HTML, CSS y Javascript que se conecta con APIs y forman parte de tu librería de widgets.
- El generador de widgets potencia la experiencia digital al hacer el desarrollo del front end fácil de manejar, rápido de enviar a producción y fácil de auditar para más seguridad y cumplimiento.

#### Widgets prefabricados para servicios financieros

- Modyo Banking viene con widgets financieros prefabricados para acelerar el desarrollo de tus experiencias bancarias de retail y wealth management.
- Un modelo separado de licencia se aplica a Modyo Banking.

## Liquid Markup y APIs

- Modyo utiliza Liquid Markup dentro de la plataforma para darle a los desarrolladores de Front y Back End un lenguaje enriquecido para poder agregar más funcionalidad al construir experiencias digitales. Liquid Markup es utilizado por compañías líderes para agregar fácilmente más lógica en el código del Front End.
- Las APIs potencian nuestra plataforma y hacen más fácil construir soluciones.

#### Seguridad, Gobernabilidad y Agilidad

- Modyo tiene una arquitectura donde todo el código publicado genera versiones. Antes de publicar una versión de un widget o un layout, puedes revisar fácilmente los cambios en el código entre una versión y otra.
- La agilidad ocurre cuando tienes una mayor predictibilidad de la capacidad de tu equipo, siguiendo un modelo que balancea gobernabilidad y agilidad. Cuando se activa Workflows en la plataforma dentro de Channels, dos personas (Revisor y Aprobador) pueden cambiar el estado de los recursos digitales al de "Publicado" a través de un proceso formal fácil de manejar. La capacidad de tu equipo es medida más tarde dentro de Insights.

# Channels

# ¿Qué es Channels?

Channels es donde creas y administras sitios para tus clientes. Es donde tu equipo diseña y desarrolla diferentes widgets, que son más tarde insertados en layouts que forman parte de tu sitio. Un usuario autenticado puede interactuar a través de distintos canales cambiando el contexto de sus interacciones.

#### **Dentro de Channels:**

Administra múltiples sitios de manera fácil desde un solo lugar y ve las tareas asignadas a ti dentro de uno o varios canales.

| modyo DX                           | Sitios             |                          |                | + Nuevo                   |
|------------------------------------|--------------------|--------------------------|----------------|---------------------------|
| Demos 🗸 🗸                          | Habilitado Ocultos | Desarrollo Deshabilitado |                |                           |
| < 🕤 CHANNELS                       |                    |                          |                |                           |
| Sitios                             | Alex Site          | Bank Demo                | Contrast Adobe | Dynamic Bank for Training |
| ∎<br>≪° Mis Tareas                 | Gestionar 🗸        | Gestionar 🗸              | Gestionar 🗸    | Gestionar 🗸               |
|                                    | Landing            | New Site 7               | Our Website    | Partner Site Copy         |
|                                    | Gestionar 🗸        | Gestionar 🗸              | Gestionar 🗸    | Gestionar 🗸               |
|                                    | Wesley's Site      |                          |                |                           |
|                                    | Gestionar 🗸        |                          |                |                           |
|                                    |                    |                          |                |                           |
| Alex Stein<br>Perfil Cerrar sesión |                    |                          |                |                           |

#### **Principales Funcionalidades**

Más abajo explicaremos las funcionalidades clave utilizando el menú como nuestra guía.

| modyo <sup>®</sup> DX              | Widget Builder                                                                                         |          |           | I                 | + Nuevo  |
|------------------------------------|----------------------------------------------------------------------------------------------------|----------|-----------|-------------------|----------|
| Dynamic Bank for Tr 👻 💿            | Estado: Todos v Autor: Todos v                                                                         | Tags 🗸   |           | Buscar            |          |
| < BUILDER                          |                                                                                                    |          |           |                   | `        |
| 🖬 Layouts                          | Titulo 🖓 Ei                                                                                            | tiquetas | Estado    | Actualizado en 📿  | Acciones |
| ■ Navigation                       | Microservice Connect—Summary<br>Modificado por: Test Wesley Campbell - Publicado por:<br>It/Developers |          | Publicado | 20/06/2018, 16:42 | :        |
| <> Widgets                         | Summary 🗢<br>Modificado por: It/Developers - Publicado por:<br>It/Developers                           |          | Publicado | 12/04/2018, 11:55 | :        |
| <li>∢ Templates</li>               | Alert ⊖<br>Modificado por: Wesley Campbell - Publicado por: Wesley<br>Campbell                         |          | Publicado | 11/04/2018, 16:24 | :        |
|                                    | Promotions ©<br>Modificado por: Wesley Campbell - Publicado por: Wesley<br>Campbell                    |          | Publicado | 11/04/2018, 16:11 | :        |
|                                    | Home - Benefits & Rewards ⇔<br>Modificado por: Wesley Campbell - Publicado por: Wesley<br>Campbell     |          | Publicado | 09/04/2018, 16:06 | :        |
|                                    | Home - Mobile App Banner 🖘<br>Modificado por: Wesley Campbell - Publicado por: Wesley<br>Campbell      |          | Publicado | 09/04/2018, 15:57 | :        |
| Buscar Q                           | Home - Rewards Plan Cards 🖨 👄<br>Medificado por: Wesley Campbell - Publicado por: Wesley<br>Campbell   |          | Publicado | 09/04/2018, 15:55 | :        |
| Alex Stein<br>Perfil Cerrar sesión |                                                                                                    |          |           |                   |          |

## Overview

Overview te permite filtrar las actividades que están ocurriendo en tu fábrica digital. Puedes ver rápidamente quién hizo qué dentro del canal.

# Aplicaciones

Aplicaciones es donde creas contenido estructurado. Es el Sistema de Administración de Contenido (CMS) donde usuarios no técnicos pueden crear contenido fácilmente para ser mostrado en el sitio web. Contenidos, Promociones y Lugares son las aplicaciones de contenido por defecto.

#### Workflows

En Workflows puedes revisar y aprobar contenido basado en tu rol, además de monitorear el flujo de trabajo del resto del equipo.

## Builder

El builder es donde tu sitio es diseñado y construido. Es donde los templates del sitio, el generador de widgets, los layouts y la navegación forman parte dinámicamente para construir una experiencia digital.

## Configuración

La configuración del sitio es donde el lenguaje del sitio, un domino en específico, la optimización para motores de búsqueda, el nivel de acceso (público vs privado), roles y Workflows específicos, son configurados.

#### Sitios

# ¿Qué son los Sitios?

Sitios es donde creas y manejas tus canales. Un sitio puede estar en cuatro estados distintos:

| Sitios             |         |                      |                                 | + Nuevo                         |
|--------------------|---------|----------------------|---------------------------------|---------------------------------|
| Habilitado         | Ocultos | Desarrollo De        | shabilitado                     |                                 |
| Dynamic Bank Engli | ish     | Dynamic Bank Spanish | Dynamic Investment Bank English | Dynamic Investment Bank Spanish |
| Manage 🗸           |         | Manage 🗸             | Manage 🗸                        | Manage 🗸                        |

- 1. **Habilitado**: Son sitios que son visibles públicamente y accesibles para que cualquier usuario se registre, visite e interactúe con ellos.
- Oculto: Son sitios que son accesibles sólo para personas que tenga la URL exacta, pero no figuran en motores de búsqueda.
- Desarrollo: Los sitios en desarrollo no son públicamente visibles y no figuran en los motores de búsqueda. Sólo usuarios del Back End o administradores tienen acceso a estos sitios y cualquier persona que quiera ingresar, deberá iniciar sesión.
- 4. **Deshabilitado:** Los sitios deshabilitados pueden ser administrados, pero nada de su contenido será visible en el Front End.

#### **Cambiando el Estado**

V

Puedes cambiar el estado de cualquier sitio haciendo click en seleccionando Habilitar , Ocultar ,

Pasar a desarrollo o Deshabilitar. 🔂

Ø

También puedes previsualizar el sitio haciendo click en 🔀

Х

Abrir si es que el sitio no está deshabilitado.

**Nota**: Existen otras configuraciones a **Nivel Sitio** que te permiten controlar la apariencia de cada sitio por separado.

#### **Crear un Sitio**

< Nuevo Sitio

| Nombre |  |  |  |
|--------|--|--|--|
|        |  |  |  |
|        |  |  |  |
|        |  |  |  |
| Host   |  |  |  |
|        |  |  |  |
|        |  |  |  |
|        |  |  |  |
|        |  |  |  |

- 1. Haz click en botón + Nuevo en la esquina superior derecha.
- 2. Dale un nombre a tu sitio y haz click en

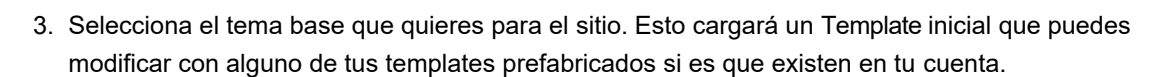

4. Haz click en Finalizar, serás redirigido al menú de tu nuevo sitio.

Nota: Tanto las aplicaciones como el diseño del sitio pueden ser modificados más adelante.

# **Trabajando con Channels**

## **Navigation Builder**

# ¿Qué es el Navigation Builder?

El Navigation Builder es donde construyes un menú dinámico para tu canal. El menú por defecto viene con dos niveles. Un nivel "padre" y otro "hijo". Dentro de cada padre puedes crear un submenú. Para crear o modificar tu menú de navegación dirígete a **Nombre del Sitio** > **Builder** > **Navigation**.

| Javigation Builder                                                             |      | ூ Diferencias ●Vista previa                                                                                                  |
|--------------------------------------------------------------------------------|------|----------------------------------------------------------------------------------------------------|
| Productos<br>https://demosites.modyo.cloud/dynamic-bank/productos              |      | ← Añadir ítem ← Añadir un ítem                                                                                               |
| Planes<br>https://demosites.modyo.cloud/dynamic-bank/planes                    | II 👔 | Productos                                                                                                    |
| Tarjetas<br>https://demosites.modyo.cloud/dynamic-bank/nuestras-tarjetas       | ii 👔 | Layout Page asociado<br>URL personalizada ↓                                                                                  |
| Créditos<br>https://demosites.modyo.cloud/dynamic-bank/nuestros-creditos       | II 👔 | URL<br>https://demosites.modyo.cloud/dynamic-bank/prod                                                                       |
| Seguros<br>https://demosites.modyo.cloud/dynamic-bank/seguros                  | II 🗍 | La UKL del ink: Ejemplo: http://myste.com/my-page                                                                            |
| Inversiones<br>https://demosites.modyo.cloud/dynamic-bank/invertir-mis-ahorros |      | Privado                                                                                                    |
| Seneficios<br>https://demosites.modyo.cloud/dynamic-bank/promotions            | II 👔 | Si una categoria es asociada, este item se resalta cuando se despliega contenido relacionado con esta. Esto no funciona para |
| Arrastra aquí para anidar un ítem                                              |      | sub-ítems                                                                                                    |

La columna izquierda te muestra los ítems actualmente en tu menú, la derecha te permite configurarlos. Puedes cambiar el orden de los ítems a la izquierda utilizando "drag and drop".

#### Campos de configuración del menú

Nombre: Es el nombre del ítem que será desplegado en el front end de la plataforma.

Layout Page asociado: La página o el layout al cual el ítem del menú apuntará.

Abrir en una pestaña nueva: Abre la página o layout de destino en una nueva pestaña.

**Privado:** Te permite seleccionar si el ítem será visible en el front end solo para usuarios con sesión iniciada o a los pertenecientes a uno o más targets.

Categoría asociada: Te permite asociar el ítem padre a una categoría.

Para agregar un nuevo ítem, puedes seleccionar <-

Añadir ítem que agregará un ítem primario o 🔶

Añadir un ítem dentro que agregará un ítem secundario dentro de un primario.

También puedes arrastrar ítems para cambiar su orden o incluirlos dentro de otro ítem presionando y arrastrando III

**Nota**: La URL de un ítem es independiente a la lógica de "padre/hijo" del menú Cuando estés seguro de tus cambios simplemente haz click en **Guardar**.

Para publicar tus cambios, haz click en Revisar y Publicar

, and a second second

. Un modal de revisión aparecerá, mostrándote todos los cambios realizados en la navegación. A la izquierda puedes ver la versión actual y a la derecha la versión que vas a publicar.

| Revisión          | ×                 |
|-------------------|-------------------|
| Tarjetas<br>Label |                   |
| Tarjetas          | Tarjetas Premium  |
|                   | Cancelar Publicar |

## Layouts

# ¿Qué es un Layout?

#### En este artículo:

Un layout es donde montas widgets para configurar experiencias digitales. Widgets simples y poderosos toman forma para ayudarte a administrar cada vista importante en tu canal digital.

Los layouts son tus vistas primarias y secundarias que reúnen acciones claves, contenido y funcionalidad para ganar, interactuar y retener clientes.

Cada **Layout** contiene grillas que pueden ser modificadas dentro de un template. Los widgets son insertados en la grilla. Para poder publicar widgets en un sitio, estos deben estar dentro de la grilla de un layout.

- Layouts
- <u>Crear un nuevo layout</u>
- Widgets por defecto
- Editar layouts
- Publicar layouts

Para ver el listado de layouts de tu sitio, dirígete a **Sitio > Builder > Layouts**. Los layouts tienen una relación padre/hijo donde puedes asociar cualquier layout a un layout padre. (*ej. https://www.domain.com/layout/layout-1/layout-2/*)

En cada layout, puedes ver el Nombre y la Ruta al igual que dos acciones primarias:

Ο

- Previsualizar donde puedes ver cómo se ve el layout en edición.
- Editar donde puedes editar el layout, agregar widgets, cambiar su nombre, ruta, etc.

A la derecha también verás la última actividad relacionada al layout.

| Layout Builder                                                  |          | + Nuevo                                                                                                    |
|-----------------------------------------------------------------|----------|----------------------------------------------------------------------------------------------------|
| Layout del Home<br>/<br>Interno<br>/                            | Buscar Q | Banca Privada<br>Grilla<br>Side right three cols grid<br>Modificado<br>hace unos segundos<br>Creado<br>hace un minuto |
| Mi<br>/me                                                       | 0 /      | Actividad           Layout creado           Layout creado por Alex Stein en Alex Site                                 |
| Banca Privada<br>/banca-privada                                 | © /      | 26/04/2018 13:35                                                                                                    |
| Términos y Condiciones<br>/banca-privada/terminos-y-condiciones | • /      |                                                                                                    |

#### Layouts

Cuando creas un sitio por primera vez, hay tres layouts que no pueden ser borrados.

- 1. Layout del Home: Es el layout por defecto para el homepage del sitio.
- 2. Interno: Cuando selecciones cualquier ítem del homepage, irás a una página interna.
- 3. Mi: Cuando un usuario autenticado se registra, esta es su página de cliente.

| Layout del Home<br>/ | 0 | 1 |
|----------------------|---|---|
| Interno<br>/         | 8 |   |
| Mi<br>/me            | 0 | / |

Los layouts "hijo" son desplegados bajo el layout "padre" con su ruta. En el ejemplo de más arriba "Banca Privada" tiene un layout hijo que es "Términos y Condiciones".

## **Creando un nuevo layout**

Para crear un nuevo Layout haz click en **+ Nuevo** en la esquina superior derecha. Se desplegará un modal donde debes darle un **Nombre** al layout, una **Ruta** y opcionalmente establecer si el nuevo layout pertenece a un **Layout padre**.

La ruta es autocompletada, pero puedes modificarla a tu gusto para SEO o mejorar la posibilidad de encontrarla. Presiona **Guardar** para pasar a la vista del **Layout Builder**.

| Nuevo Layout                                    |                  |
|-------------------------------------------------|------------------|
| Nombre del Layout                               |                  |
| Tarjetas de Crédito                             |                  |
| Ruta                                            |                  |
| tarjetas-de-credito                             |                  |
| Path relativo. Por ejemplo: mi-increible-pagina |                  |
| Layout padre<br>Ninguno 🗸                       |                  |
|                                                 | Cancelar Guardar |

En el Layout Builder puedes ver en la cabecera el nombre del layout que estás editando. Hacer click en v junto al nombre te permite cambiar a otro layout.

A la derecha de la cabecera haz click en

Vista previa para ver la edición que estás editando en el sitio.

| < Layout Builder / Tarjetas de Crédito 🗸 | ●Vista previa + Nuevo                      |
|------------------------------------------|--------------------------------------------|
|                                          | Añadir widgets Editar Widget Editar Layout |
|                                          | Añadir widgets                             |
|                                          | HTML                                       |
|                                          | Destacados 🚦                               |
|                                          | Contenido 🖪                                |
|                                          | Personalizado 🚦                            |
|                                          |                                            |
|                                          |                                            |
|                                          |                                            |
|                                          |                                            |
|                                          |                                            |
|                                          |                                            |
|                                          |                                            |

En la ventana de

O Vista previa podrás ver una barra gris en parte superior de la página. Aquí puedes ingresar la ruta de otros layouts para verlos directamente en vista previa.

Layouts https://demosites.modyo.cloud/dynamic-bank/ credito-automotriz IR Templates Salir del modo vista previa

Activar **Templates Editables**, te muestra cómo se ven los templates que están siendo editados, pero que aún no han sido enviados a producción. La vista previa por defecto te muestra como se verá el layout en producción. Activar **Templates Editables** te muestra cómo se vería el layout si los templates siendo editados, fueran publicados.

#### Widgets por defecto

Los widgets por defecto que verás en la columna derecha del layout son:

- HTML: Cualquier widget con código HTML o CSS (sin incluir JavaScript).
- Destacados: Contenido destacado para desplegar tipos de contenido específicos.
- Contenido: Cualquier contenido que quieras mostrar en una grilla o layout específico.
- Personalizado: Widgets que hayas creado con el Widget Builder en tu librería de widgets.

| AÑADIR WIDGETS | EDITAR WIDGET | EDITAR LAYOUT |
|----------------|---------------|---------------|
| Añadir widgets |               |               |
| HTML           |               | •             |
| Destacados     |               | •             |
| Contenido      |               | 0             |
| Personalizado  |               | 8             |

Al seleccionar un tipo de widget, se activará la pestaña de **Editar Widget** donde puedes aplicar diferentes configuraciones al widget. Por ejemplo, en la imagen de más abajo, si seleccionas un Widget de Destacados puedes:

- Puedes nombrar el widget
- Puedes seleccionar el tipo de contenido a destacar. (Post, Álbum, Video, Audio o Archivo)
- Ordenar por fecha de publicación o categoría en el que los contenidos deber ser mostrados en el widget.

| Añadir widgets       | Editar Widget | Editar Layout |
|----------------------|---------------|---------------|
| Contenido            |               |               |
| Título               |               |               |
| Tips financieros     |               |               |
|                      |               |               |
| lipo de Media        |               |               |
| Todos                |               | \$            |
|                      |               |               |
| Orden                |               |               |
| Fecha de publicación |               | \$            |
|                      |               |               |
| Criterios            |               |               |
| Descendente          |               | \$            |
|                      |               |               |
| Categoria            |               |               |
| Tips financieros 🗸   |               |               |
|                      |               |               |
| Etiquetas            |               |               |
|                      |               |               |

#### **Detalles adicionales acerca de Layouts (Editar layouts)**

Cuando seleccionas Editar Layout existen otros campos adicionales relacionados al layout.

**Extracto:** Este campo te permite insertar texto que puede ser utilizado con propósitos de SEO o para proveer una descripción del contenido en el Layout.

**Privado:** Los layout privados son para usuarios autenticados. El layout puede ser segmentado a clientes en específico. Al seleccionar Privado, la opción de segmentar aparece.

Grilla: Puedes elegir distintos tipos de grillas para organizar el contenido del Layout.

Eliminar Layout: Puedes borrar todos los Layouts, excepto los del Home, Interno y Mi.

#### **Publicando tu Layout**

Para publicar los cambios, haz click en Revisar y Publicar

y generarás una nueva versión de tu layout. Si tienes Workflows **habilitado**, seguirás el proceso que estableciste con tus revisores y aprobadores para el layout. Si **Workflows** no está activado, verás la vista de diferencias y tendrás que confirmar los cambios.

Todos los cambios son mostrados entre una versión y otra al seleccionar del dropdown junto a **Diferencias entre versiones**.

A la izquierda se marcan en rojo todas las líneas que tienen cambios, resaltando los caracteres eliminados o modificados. A la derecha se marcan en verde todas las líneas que tienen cambios, resaltando los caracteres añadidos o modificados.

**Restablecer a esta versión:** Remplazará la Versión editable por la versión que se encuentre seleccionada a la izquierda.

**Rollback a esta versión:** Remplazará la Versión actualmente publicada por la versión que se encuentre seleccionada a la izquierda.

| Diferencias entre versiones                          | 12/09/2017 05:21 ¥ Versión editable ¥                                                      | x                                                                                                    |
|------------------------------------------------------|--------------------------------------------------------------------------------------------|----------------------------------------------------------------------------------------------------|
| 12/09/2017 05:21                                     | Restablecer a esta versión Rollback a esta versión                                         | Versión editable                                                                                               |
| Excerpt                                              |                                                                                            |                                                                                                    |
| Grid                                                 |                                                                                            |                                                                                                    |
|                                                      |                                                                                            |                                                                                                    |
| Tips Financieros Full<br>Options                     |                                                                                            |                                                                                                    |
| <pre>{:media=&gt;"*, forder=&gt;"published_at"</pre> | ", <pre>rorder_type=&gt;"1", icategory_slug=&gt;2246, itags=&gt;"", ilimit=&gt;"20")</pre> | ("media"=>"', "order"=>"published_at", "order_type"=>"1", "category_slug"=>2246, "tags"=>"',<br>"limit"=>"20") |
| Indicadores Telefónica<br>Title                      |                                                                                            |                                                                                                    |
|                                                      |                                                                                            | Indicadores- Telefónica                                                                                        |
| Options                                              |                                                                                            |                                                                                                    |
|                                                      |                                                                                            | 0                                                                                                    |
|                                                      |                                                                                            |                                                                                                    |
|                                                      |                                                                                            | Cancelar                                                                                                    |

# **Widget Builder**

# ¿Qué es el Widget Builder?

El widget builder es un editor de código para JavaScript, HTML y CSS que permite construir integraciones de Front End con sistemas de negocios y generar distintas versiones de código al publicar. El widget builder crea librerías de widgets que pueden ser utilizadas en distintos layouts del sitio.

En este artículo:

- Orientación
- Acciones del Widget
- Crear un Widget
- Editor de Código
- Configurar Widgets
- Diferencia de Versiones

#### Orientación

#### Listado de Widgets

Para ver el listado de widgets de tu sitio dirígete a Sitio > Builder > Widgets.

| Widget Builder                                                                                  |           |           | I                 | + Nuevo  |
|-------------------------------------------------------------------------------------------------|-----------|-----------|-------------------|----------|
| Estado: Todos v Autor: Todos v                                                                  | Tags 🗸    |           | Buscar            | Q        |
| Título 🗘                                                                                        | Etiquetas | Estado    | Actualizado en 🖒  | Acciones |
| Encuesta 🗢<br>Modificado por: Felipe Meyer - Publicado por: Felipe Meyer                        |           | Publicado | 26/04/2018, 11:27 | :        |
| Cotizador APP 🗢<br>Modificado por: Mary Orr - Publicado por: Felipe Meyer                       |           | Publicado | 26/04/2018, 10:10 | :        |
| Crédito Hipotecario - Simulador 🗢<br>Modificado por: Felipe Meyer - Publicado por: Felipe Meyer |           | Publicado | 26/04/2018, 10:06 | :        |

En el encabezado del listado puedes filtrar los widgets por cuatro criterios:

**Estado:** Filtra los widgets por sus tres estados: Publicado, No Publicado y Archivado. Por defecto este filtro muestra *Todos*.

Autor: Filtra por el autor del widget.

Etiquetas: Te permite filtrar los widgets hasta por tres etiquetas distintas.

Buscar: Te permite filtrar los widgets por palabras claves en su título.

#### **Acciones del Widget**

Al presionar puedes realizar las siguientes cuatro acciones: •

Editar: Abre la vista de edición del Widget.

•

Copiar: Crea una réplica del widget. Esta copia es titulada automáticamente "Copia de [Título Original]".

• 🖬

Archivar: Archiva el Widget.

9

Restaurar: Esta acción restaura el Widget y lo hace disponible nuevamente.

## **Crear widgets**

Para crear un nuevo widget haz click en + Nuevo en la esquina superior derecha.

| Nuevo Widget                                                        |                  |
|---------------------------------------------------------------------|------------------|
| Nombre<br>Indicadores Económicos                                    |                  |
| Si se selecciona esta opción, todos los usuarios con permisos verán | este Widget      |
|                                                                     | Cancelar Guardar |

Un widget público significa que el widget estará disponible para ser editado por cualquier persona con el rol adecuado.

## Editor de código

Indicadores Económicos

| Javascript | Stylesheet                     | HTML          | Preview |              | Editar                | Archivos                         |
|------------|--------------------------------|---------------|---------|--------------|-----------------------|----------------------------------|
|            |                                |               |         | O Snippets V |                       |                                  |
| 1 🕶        |                                | ls = {        |         |              | Editar Widget         |                                  |
| 2          | name: "insurance-de            | etails",      |         |              | Nombre                |                                  |
| 3 🕶        | <pre>delimiters: ['\${',</pre> | '}'1,         |         |              |                       |                                  |
| 4          | template: '#insura             | nce-details', |         |              | Indicadores Eco       | pnómicos                         |
| 5 🕶        | props: [                       |               |         |              |                       |                                  |
| 6          | 'plan',                        |               |         |              |                       |                                  |
| 7          | 'estimationId',                |               |         |              | Público               |                                  |
| 8          | 'endDate'                      |               |         |              | Si se selecciona esta | a opción, todos los usuarios con |
| 9          | ],                             |               |         |              | permisos verán este   | Widget                           |
| 10 -       | data() {                       |               |         |              | <b>F</b> .(           |                                  |
| 11 -       | return {                       |               |         |              | Etiquetas             |                                  |
| 12         | loadingDetails                 | : true,       |         |              |                       |                                  |
| 13         | dialog: false,                 |               |         |              |                       |                                  |
| 14         | selectedCountr.                | ies: [],      |         |              | general × invers      | iones ×                          |
| 15         | countries: [],                 |               |         |              |                       |                                  |
| 16         | isLoading: fal:                |               |         |              |                       |                                  |
| 17         | };e.log                        |               |         |              |                       |                                  |

Diferencias

El widget builder utiliza <u>CodeMirror</u> como editor de código, el cual soporta <u>ESLint</u>, que es un validador de JavaScript de código abierto. Cómo herramienta de validación provee análisis estático de código para detectar patrones de código problemáticos que no se adhieren a las guías de estilo.

El editor de código también valida la sintaxis de Liquid Markup.

El editor está compuesto de cuatro pestañas:

**JavaScript:** En <u>Modyo</u> utilizamos Vue.js como el framework de JavaScript primario para construir widgets livianos y fáciles de administrar. También puedes utilizar JavaScript puro si es que lo prefieres.

**Stylesheet:** Contiene todo el CSS necesario para que el Widget funcione. Sólo soporta CSS puro (no soporta SASS, less, etc.)

HTML: Esta pestaña contiene todo el HTML del Widget.

Preview: Muestra el resultado de tu trabajo antes de ser publicado.

**Nota**: El editor de código en el widget builder soporta el código de los templates del sitio. El JavaScript y estilos CSS del widget pueden ser utilizados desde el template principal.

Cada pestaña (JavaScript, Stylesheet, HTML) viene con dos funcionalidades para el editor de código en la esquina superior derecha:

•

**Versiones Locales**: Contiene todas las versiones locales guardadas del Widget desde que fue publicado por última vez. Una vez que el Widget es publicado, estas versiones son borradas y remplazadas por nuevas versiones locales de la última versión publicada del Widget.

• Selector de Snippets: Este es un dropdown con buscador que les permite a los desarrolladores acceder a todos los snippets personalizados disponibles en el sitio. Esto significa que colaboradores pueden utilizar librerías, frameworks y scripts en el Widget sin poder cambiar el código base de estos.

La pestaña de previsualización viene con la opción de

**Previsualizar** el Widget en una nueva pestaña/ventana del navegador. La herramienta de previsualización sólo muestra el Widget y no en el contexto del sitio. Para ver el widget en el contexto del sitio, necesitas insertar el Widget en un layout y luego previsualizar el layout.

#### **Configurar Widgets**

Existen otras tres pestañas a la derecha del editor de código:

Editar: Nombra el Widget, hazlo público y agrega etiquetas para organizar mejor tus widgets.

**Archivos:** Sube archivos e imágenes para el Widget y mantén tus recursos claves juntos. Los archivos serán guardados en la CDN de Modyo.

**Colaboradores:** Selecciona las personas que tendrán acceso al Widget si este es privado. Comienza a escribir el email o nombre del colaborador.

| Editar                  | Archivos | Colaboradores |
|-------------------------|----------|---------------|
| Editar Widget<br>Nombre |          |               |
| Summary                 |          |               |
| Público                 |          |               |

Si se selecciona esta opción, todos los usuarios con permisos verán este Widget

Etiquetas

#### Diferencia de versiones

Si seleccionas Revisar y Publicar

puedes publicar tu widget en la librería. Una versión del widget es publicada y enviada a la librería para ser utilizada en el sitio. Existen dos funcionalidades importantes de tener en cuenta.

**Restablecer a esta versión:** Remplazará la versión editable por la versión que se encuentre seleccionada a la izquierda.

**Rollback a esta versión:** Remplazará la versión actualmente publicada por la versión que se encuentre seleccionada a la izquierda.

**Nota**: Una vez que un widget es publicado en un layout, los cambios hechos al widget cuando es revisado y publicado serán reflejados directamente en el layout. El widget builder promueve cambios livianos e iterativos que son fáciles de monitorear y evolucionar a experiencias digitales.

A la izquierda se marcan en rojo todas las líneas que tienen cambios, resaltando los caractéres eliminados o modificados. A la derecha se marcan en verde todas las líneas que tienen cambios, resaltando los caracteres añadidos o modificados.

| Diferencias entre versione | S 30/07/2018 × •           | • Versión actua× •      |                                                                                                    | × |
|----------------------------|----------------------------|-------------------------|----------------------------------------------------------------------------------------------------|---|
| 30/07/2018 12:14           | Restablecer a esta versión | Rollback a esta versión | Versión actualmente publicada                                                                                                    |   |
| Public<br>true             |                            |                         | false                                                                                                    |   |
| Javascript                 |                            |                         | <pre>// Your codevar accordionTableRow = {     name: 'accordion-table-row',     delimiters: ['\${', '}'],     template: '#accordion-table-row-template',     props: {         item: {             type: Object,         }     },     computed: {         localCurrency: function() {             return this.Sstore.state.localCurrency;         },         isLargeName: function() {     } } </pre> |   |
|                            |                            |                         | Cancela                                                                                                    | r |

## **Templates**

# ¿Qué son Templates?

Templates es dónde agregas tus librerías base (JavaScript), CSS, vistas y snippets que serán utilizados en todo el sitio. Una vez que tengas un template creado, lo puedes utilizar en cualquier sitio dentro de tu cuenta.

En este artículo:

- <u>Templates</u>
- Atajos del Editor de Código
- <u>Vistas, Snippets y Archivos</u>
- Galería de Temas Diferencias
- <u>y Previsualización</u> Revisar y
- Publicar

#### **Templates**

En el Template Builder encontrarás el editor de código, el que te ayudará a modificar fácilmente el template base. Dirígete a **Builder > Templates**.

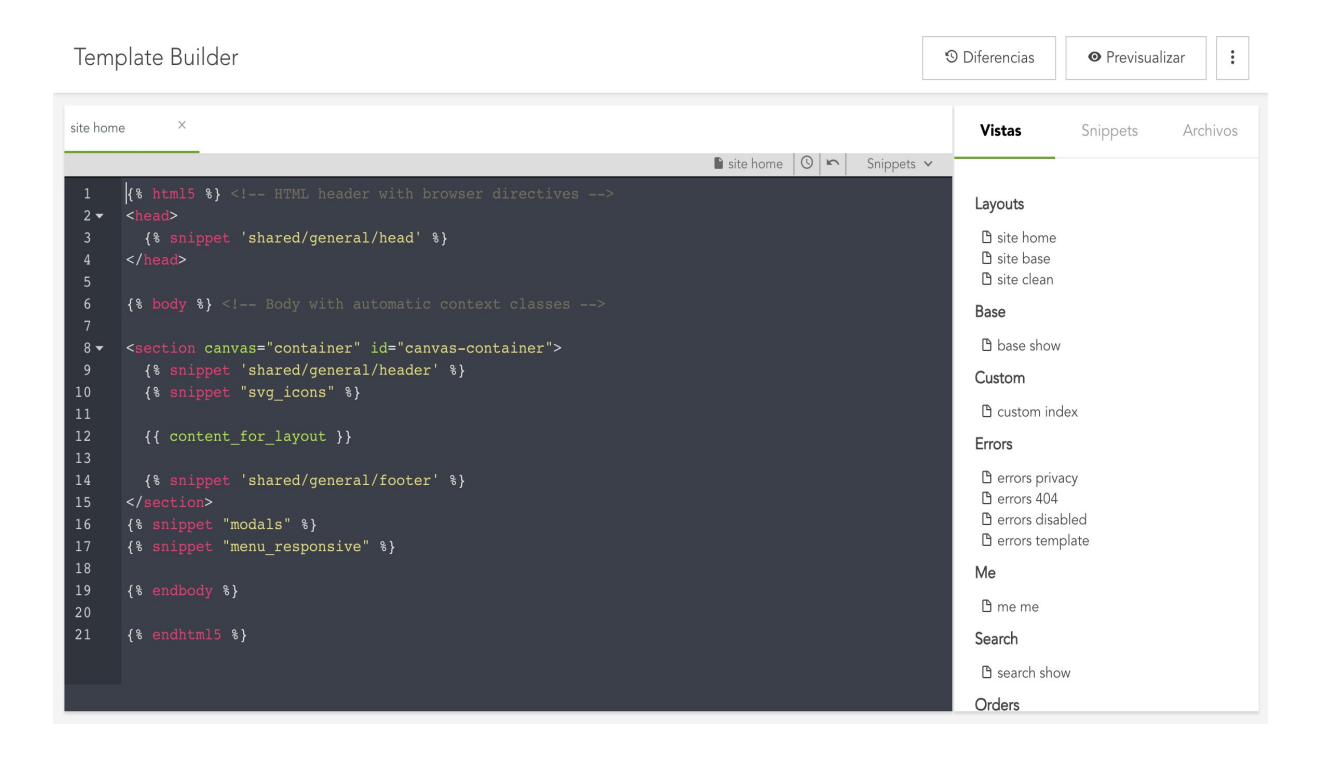

Modyo utiliza <u>CodeMirror</u> para todos los editores de código de la plataforma. Aquí es donde los desarrolladores realizan el trabajo y los cambios en **Vistas**, **Snippets** y **Archivos**.

Puedes tener múltiples pestañas abiertas con el código de distintas vistas, snippets y archivos. Si cualquiera de éstas es abierta y contiene cambios no guardados, la pestaña tendrá un \*(asterisco) antes del nombre indicándolo. Puedes guardar tus cambios presionando las teclas **Cmd/Ctrl + S**.

En la esquina superior derecha de cada pestaña abierta puedes ver tres acciones:

#### •

**Versiones Locales**: Muestra las versiones de una vista, snippet o recurso en específico. Para volver a una versión anterior simplemente selecciona la versión a restaurar y presiona guardar.

•

**Reiniciar**: Reinicia la vista, snippet o recurso a la versión inicial. Al seleccionar reiniciar, recibirás una alerta indicando que perderás todos los cambios realizados anteriormente.

• Selector de Snippets: El selector de snippets te permite acceder a cualquier snippet personalizado que hayas agregado al sitio e insertarlo en otra vista o snippet utilizando Liquid Markup.

#### Atajos para el editor de código

El editor incluye algunos atajos que hacen el trabajo más fácil:

Cmd/Ctrl + F: Activa el buscador de palabras clave; soporta expresiones regulares.

**Cmd/Ctrl + Alt + F:** Te permite buscar y remplazar palabras claves, soporta expresiones regulares y remplazar selectiva o completamente una palabra.

**Cmd/Ctrl + Click:** Te permite agregar múltiples cursores, para agregar código en varias locaciones al mismo tiempo.

Cmd/Ctrl + D: Selecciona el ítem o líneas; se expande a medida que repites el comando.

Cmd/Ctrl + E: Crea una etiqueta de HTML para el último término insertado o destacado.

#### **Abreviaturas Emmet**

El editor soporta abreviaturas de CSS a través de una herramienta integrada llamada Emmet.

Por ejemplo, puedes insertar la siguiente línea:

```
ul#nav>li.item$*4>a{Item $}
```

y luego presionar la tecla de tabulación y Emmet generará esto:

```
<a href="">Item 1</a>
<a href="">Item 2</a>
<a href="">Item 3</a>
<a href="">Item 4</a>
```

#### Vistas, Snippets y Archivos

En el lado derecho junto al editor de código verás Vistas, Snippets y Archivos. Más abajo explicaremos cada concepto.

```
      Vistas
      Snippets
      Archivos

      Layouts
      isite home
      isite clean
      isite clean

      isite base
      isite base
      isite base

      Base
      ib base show
      isite clean
      isite base

      Diste base
      isite base
      isite base
      isite base

      Diste base
      isite base
      isite base
      isite base

      Diste base show
      isite clean
      isite base
      isite base

      Diste base show
      isite base
      isite base
      isite base

      Diste base show
      isite base
      isite base
      isite base

      Diste base show
      isite base
      isite base
      isite base

      Diste base show
      isite base
      isite base
      isite base

      Diste base show
      isite base
      isite base
      isite base

      Diste base show
      isite base
      isite base
      isite base

      Diste base show
      isite base
      isite base
      isite base

      Diste base show
      isite base
      isite base
      isite base

      Diste base show
      isite base
      isite base
      isite base

      Diste base show
      isite base
      isi
```

Vistas

🗅 errors disabled

El template utilizado para el sitio contiene **Vistas** que son el código del front end que crea las páginas y presenta funcionalidades en el sitio. Una vista está compuesta de código de front end, principalmente de Objetos de Liquid (mira Liquid Markup). Las vistas pueden ser listados o vistas individuales. Por ejemplo, una vista de listado desplegará una lista de contenidos provenientes del CMS (Contenido, Promociones, Lugares). Una vista individual presentará el ítem de contenido individualmente. En una vista puedes agregar lógicas diferentes, estilos o snippets para construir una vista de cualquier manera necesaria.

Las vistas son utilizadas para todo tipo de propósitos como modificar páginas de error, desuscribirse de campañas de correo o modificar en un solo lugar código del front end que es cargado en todas las páginas de tu sitio como el footer, header, head o el base.

#### Organización

Las vistas están organizadas por aplicación o sección en la plataforma, ya sea de forma general (listado) o específica (post), y son nombradas siguiendo un patrón básico.

Por ejemplo, sobre la aplicación de *Posts*, **post index**, es la vista responsable de mostrar el listado de posts, mientras tanto que **post show**, es responsable de cómo se ve cada post individualmente.

#### Layouts

Existen tres vistas principales de todo el sitio. Estas son vistas base e impactan a todos los recursos del sitio.

site home: El layout principal, es el responsable del home page.

site clean: La vista que aparece en respuesta a errores como 404.

site base: Responsable de todas las otras vistas que no son el homepage o página de error.

#### **Snippets**

Los Snippets son utilizados como bloques de código para diferentes propósitos y funcionalidades. Los snippets le dan a los desarrolladores la flexibilidad de administrar fácilmente código a través de todo el sitio. Los Snippets ayudan a los desarrolladores a administrar su código en un ambiente virtual con control de versiones dentro de cada snippet.

| Vistas                                                                                                    | Snippets                             | Archivos                      |
|----------------------------------------------------------------------------------------------------|--------------------------------------|-------------------------------|
| <b>General</b><br>D head<br>D header<br>D footer                                                                                                    |                                      |                               |
| Grids                                                                                                    |                                      |                               |
| <ul> <li>side right three cols grid</li> <li>side left one col grid</li> <li>full grid</li> <li>side right one col grid</li> <li>full three cols grid</li> <li>side left three cols grid</li> <li>second</li> <li>side right grid</li> <li>side left grid</li> <li>full two cols grid</li> </ul> |                                      |                               |
| A través de Liquid Markup, los Snip                                                                                                    | pets pueden ser invectados condicion | almente utilizando control de |

Los Snippets son los bloques clave para los desarrolladores de Front End y son el corazón de la

funcionalidad de vistas y Widgets. Muchas vistas y widgets están compuestas de Snippets.

#### Ejemplo de Snippet para un header

flujo. Por ejemplo, puedes embeber Snippets dentro de otros Snippets.

```
<header> <div class="header-inner">
   <div class="navbar">
    <div class="navbar-inner">
        <div class="navbar-inner">
        <hl>{{ site.logo | asset_url : 'R360x50' | image_tag | link_to: site.url }}</hl>
...
</header>
```

Referencia al Snippet en una vista:

```
{% snippet 'shared/general/header'%}
```

Al final de la pestaña de Snippets, encontrarás un botón **+Añadir un snippet**, como puedes ver más abajo. Añade cualquier funcionalidad necesaria a los templates base utilizando Snippets.

| Personalizar |                 |
|--------------|-----------------|
| + Añ         | adir un snippet |
| Buscar       | ٩               |
| Nu widget    |                 |

#### Archivos

Archivos permite administrar y cargar todos los archivos, incluyendo CSS y JavaScript base para todo el sitio. Todos los archivos subidos por este medio son guardados en la CDN de Modyo, generando una URL de referencia para la imagen o archivo.

| Vistas                        | Snippets           | Archivos |
|-------------------------------|--------------------|----------|
| StyleSheets                   |                    |          |
| Javascript                    |                    |          |
| Archivos                      |                    |          |
|                               | + Agregar archivos |          |
| Buscar                        |                    | Q        |
| B Flag_of_Chile.svg           |                    |          |
| Flag_of_the_United_States.svg |                    | Ē Ī      |

#### Stylesheets style

Stylesheets style es un archivo .css que hace referencia al resto del código CSS utilizado dentro de tu sitio.

Por ejemplo, puedes referenciar cualquiera otra librería de CSS que hayas subido o exista actualmente utilizando Liquid Markup, como se muestra en el ejemplo a continuación:

```
{% snippet "shared/libs/bootstrap" %}
{% snippet "shared/libs/bootstrap_theme" %}
{% snippet "shared/libs/file_upload" %}
{% snippet "shared/libs/select2" %}
{% snippet "shared/libs/share" %}
```

Dentro de la *sección de* Snippets, bajo Libs, encontrarás el Snippet de código que está siendo utilizado actualmente en el CSS base. Cada layout puede soportar el uso de Bootstrap.

#### Javascript theme

El Javascript theme es donde puedes referenciar todo el .js relacionado a Snippets. Por ejemplo, puedes crear un Snippet copiando una Librería de Javascript y referenciar el Snippet dentro del Javascript theme disponible a través de todo el sitio.

Por ejemplo, después de crear tu Snippet para Vue.js, como tal, lo puedes referenciar dentro del Javascript theme.

```
{% snippet "vuejs" %}
{% snippet "vuex" %}
{% snippet "vue router" %}
```

#### Archivos

Aquí es donde los desarrolladores pueden subir y buscar otros tipos de archivos como imágenes e insertar estos archivos en sus diseños.

Haz click en + Agregar archivos para subir uno o múltiples archivos al mismo tiempo.

Haz click
Image: The second second

#### Galería de Temas

En la esquina superior derecha del Template Builder haciendo click en puedes realizar 2 acciones, ingresar a la galería de Temas o Restaurar todo, que reiniciará el tema a su versión original.

Cuando accedes a la Galería de Temas puedes instalar distintos Templates y personalizarlos para tu sitio. Cuando instalas un tema, todos los snippets son traspasados al nuevo tema.

| Galería de temas                        |                                                                     |                                                           | Personalizar                                                   |
|-----------------------------------------|---------------------------------------------------------------------|-----------------------------------------------------------|----------------------------------------------------------------|
| Minimal<br>Última modificación : 5 días | Minimal (Instalado)<br>Última modificación : 5 días<br>+ Instalar v | Modyo Base<br>Última modificación : Nunca<br>+ Instalar v | Paioite (teste)<br>Última modificación : Nunca<br>+ Instalar v |
|                                         | Paipote (Forum)<br>Última modificación : Nunca<br>+ Instalar        | IIIForum<br>Ultima modificación : Nunca<br>+ Instalar v   | Alippen 2<br>Ultima modificación : Nunca<br>+ Instalar v       |

Instalar un nuevo template no borrará el trabajo hecho en el tema anterior, pero si cambiará las vistas y los archivos de JS y CSS.

Además de la opción de + Instalar existen otras 2 acciones disponibles para cada tema:

ſ

Copiar: Te permite clonar el template para hacerle modificaciones o utilizarlo en otro sitio.

Reestablecer: Te permite restablecer el template a su versión original.

## **Diferencias y Previsualizar**

En la esquina superior derecha del listado junto al acceso a la *Galería de temas* hay 2 acciones disponibles *Diferencias* y *Previsualizar*.

#### 0

Previsualizar te permite ver el tema seleccionado en el front end utilizando el homepage como ejemplo.

Hacer click en

Diferencias levantará un modal donde podrás ver las diferencias entre versiones del tema.

| Diferencias entre versiones                          | 12/09/2017 05:21 ¥ ··· Versión editable ¥                           |                                                                                                    | ×  |
|------------------------------------------------------|---------------------------------------------------------------------|----------------------------------------------------------------------------------------------------|----|
| 12/09/2017 05:21                                     | Restablecer a esta versión   Rollback a esta versión                | Versión editable                                                                                         |    |
| Excerpt                                              |                                                                     |                                                                                                    |    |
| Grid                                                 |                                                                     |                                                                                                    |    |
|                                                      |                                                                     |                                                                                                    |    |
| Tips Financieros Full<br>Options                     |                                                                     |                                                                                                    |    |
| <pre>(:media=&gt;"", :order=&gt;"published_at"</pre> | ", rorder_type=>"1", rcategory_slug=>2246, rtags=>"", rlimit=>"20") | ([media ⇒^*, [order]⇔*published_at*, [order_type]⇔*1*, [category_slug]⇒2246, [tags]⇒>*,<br>[limit]⇔>20*) |    |
| Indicadores Telefónica<br>Title                      |                                                                     |                                                                                                    |    |
|                                                      |                                                                     | Indicadores- Telefónica                                                                                  |    |
| Options                                              |                                                                     |                                                                                                    |    |
|                                                      |                                                                     | 0                                                                                                    |    |
|                                                      |                                                                     |                                                                                                    |    |
|                                                      |                                                                     | Cancel                                                                                                   | ar |

La vista de diferencias muestra dos versiones por defecto. En la izquierda está la *Versión actualmente publicada* y a la derecha *Versión editable.* 

En la parte superior hay dos dropdowns. Estos te permiten cambiar de versiones y compararlas entre ellas. Las versiones anteriores están ordenas y tituladas por hora y fecha.

Dependiendo de las versiones comparadas hay dos opciones disponibles:

**Reestablecer a esta versión:** Remplazará la *Versión editable* por la versión que se encuentre seleccionada a la izquierda.

**Rollback a esta versión:** Remplazará la Versión actualmente publicada por la versión que se encuentre seleccionada a la izquierda.

A la izquierda se marcan en rojo todas las líneas que tienen cambios, resaltando los caractéres eliminados o modificados. A la derecha se marcan en verde todas las líneas que tienen cambios, resaltando los caracteres añadidos o modificados.

#### **Revisar y publicar**

Para publicar los cambios, haz click en

Kevisar y rublicar

**Nota**: Si tu botón dice **Enviar** y no **Publicar**, es porque Workflows está habilitado para el sitio. En este caso deberás elegir un revisor, escribir un mensaje y enviar los cambios a revisión. Para saber más de Workflows, haz <u>click aquí</u>.

# Tutoriales

Aprende sobre los usos comunes de la plataforma.

## CLI

# ¿Qué es el Modyo CLI?

El Modyo "Command Line Interface" (CLI) está pensada para proyectos grandes, donde el widget builder ya no es suficiente, permitiendo que los equipos gestionen el código de sus widgets y trabajen desde sus propios computadores.

#### Instalación

- 1. Crear una aplicación de acceso a la API en modyo (account>settings>app de acceso a la API)
- 2. Crear un rol con permisos de desarrollador: widget builder (lista, editar, crear), sitios de la cuenta (lista de todos los sitios)
- 3. Asignar el rol a un usuario
- 4. Crear un API key de acceso a la aplicación de API para el usuario con permisos
- 5. En un terminal de desarrollador, instalar Modyo CLI usando el comando npm install modyo-cli

#### Comandos

Para ver el listado de comandos Modyo CLI escribir en la consola modyo-cli -h con este comando de ayuda puedes ver los principales funcionamientos de la CLI, entre los que destacan: Project, Widget y Push. Procederemos a detallar en qué consiste cada uno de los comandos principales.

#### Project

Comando principal para manejar proyectos del CLI, sus opciones son:

- Create: modyo-cli project create nombre\_de\_proyecto Comando para crear un proyecto nuevo. En la creación de un proyecto, es importante tener a mano la URL de la cuenta (ej.: un.modyo.build) y la API key de acceso para el desarrollador. Ambas serán solicitadas durante la creación de un proyecto. También es importante destacar que, en este proceso, se dará a elección el sitio principal sobre el cual se trabajarán los widgets. La lista de sitios se desplegará en un punto de la creación, y una vez seleccionado el sitio, se usarán sus assets (JS y CSS) como base para cualquier widget que se trabaje con el CLI.
- 2. Start: modyo-cli project start Se encarga de compilar todos los widgets en el proyecto CLI, y desplegarlos en una vista web. Dicha vista tiene un menú a la izquierda el que muestra el listado de todos los widgets incorporados al proyecto, y un buscador para filtrarlos a partir de su nombre.
- 3. Login: modyo-cli project login Se encarga de abrir en el navegador una ventana para iniciar sesión en el panel de administración de Modyo.
- 4. Logout: modyo-cli project logout Se encarga de abrir en el navegador una ventana para cerrar sesión en el panel de administración de Modyo, asimismo, se encarga de borrar la API key del desarrollador del almacenamiento local.
- 5. **Help**: Comando que se encarga de desplegar información de ayuda, si se agrega el nombre de uno de los comandos anteriores detalla en profundidad su funcionamiento.

#### Widget

Comando para trabajar con Widgets de modyo, este comando se debe ejecutar exclusivamente dentro de un proyecto ya creado. Las opciones son:
- Add: modyo-cli widget add widget\_name crea un Widget con nombre widget\_name. Durante la creación, se le pregunta al usuario qué tipo de template desea usar para su Widget. Existen una serie de templates creados por el equipo de Modyo que se utilizan en la banca, también está la opción de un template básico de widget, basado en un template simple de vue-cli. Una vez creado el Widget, se podrá ver que se incluyó su código fuente en la carpeta widgets/src del proyecto CLI. A partir de ese punto, el desarrollador podrá comenzar a trabajar en el widget que desee implementar en su sitio manejado por Modyo.
- 2. Start: modyo-cli widget start [widget\_name] es un comando que inicia webpack-dev-server. Si no se ingresa el nombre del widget que se desea iniciar, se despliega la lista de widgets existentes en el proyecto, para escoger entre ellos. La vista abrirá automáticamente un navegador con el widget deseado. Las dependencias de JS y CSS del sitio, que mencionamos anteriormente, se cargarán como dependencias del widget mismo en la ventana del navegador.
- 3. Delete: modyo-cli widget delete [widget\_name] es un comando para eliminar algún widget de la carpeta del proyecto CLI. Cabe notar que la eliminación sólo se llevará a cabo a nivel local del proyecto CLI, no en el servidor, donde no es posible eliminar widgets. Si se desea desactivar o archivar Widgets en el servidor, esto debe realizarse desde el panel de administración de Modyo.
- 4. **Push**: modyo-cli push [widget\_name] es el comando que se encarga de subir el widget local, empaquetado, al servidor de Modyo. En el caso de que exista un widget con el mismo nombre en el servidor, el CLI se encargará de reemplazarlo.
- 5. Help: despliegue de información de ayuda para el subcomando modyo-cli widget

#### Login

Comando equivalente a modyo-cli project login.

#### Help

despliegue de información de ayuda para el comando modyo-cli.

### Cómo crear una Landing Page

En este artículo, aprenderás lo simple y rápido que es crear una Landing Page con <u>Modyo</u>. Antes de continuar, asegúrate que tengas acceso a tu cuenta. Si no lo tienes o todavía no tienes una cuenta solicítala <u>aquí</u>.

Las imágenes, íconos y logos utilizados en este artículo los puedes descargar aquí.

### 1. Cómo iniciar sesión

| 3                                    |  |
|--------------------------------------|--|
| Email                                |  |
| Contraseña                           |  |
| ¿Olvidaste tu contraseña? Registrate |  |
| O conectarse con                     |  |

- 1. Entra a http://tucuenta.modyo.cloud/login remplazando "tucuenta" por el nombre de la tuya.
- 2. Ingresa tu email y contraseña y haz click en Entrar.

### 2. Crear un nuevo sitio

Ingresando a tu cuenta lo primero que verás es el Dashboard. Estas métricas o gráficos no representarán nada significativo hasta que ya tengas un sitio configurado y andando. Para crear tu primer sitio:

| Sitios                |                 |                       |               |                                     | + Nuevo                             |
|-----------------------|-----------------|-----------------------|---------------|-------------------------------------|-------------------------------------|
| Habilitado            | Ocultos         | Desarrollo            | Deshabilitado |                                     |                                     |
| Dynamic Bar<br>Manage | ık English<br>♥ | Dynamic Ban<br>Manage | k Spanish     | Dynamic Investment Bank<br>Manage ¥ | Dynamic Investment Bank<br>Manage 🗸 |

- 1. Dirígete a Channels > Sitios y haz click en botón + Nuevo en la esquina superior derecha.
- 2. Dale un nombre a tu sitio y haz click en

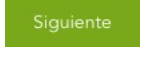

### 3. Seleccionar un diseño

- Selecciona el tema de diseño que quieres utilizar. Cada tema determina los elementos presentes en la sección de <u>Templates.</u> El tema que selecciones puede ser cambiado más adelante. Para este ejercicio utilizaremos el tema Modyo Base.
- 2. Haz click en **Finalizar** para continuar.

### 4. Sube un logo

Configuración

| eneral                    | General                                     |                                                                 |
|---------------------------|---------------------------------------------|-----------------------------------------------------------------|
| 0                         | Nombre del sitio                            |                                                                 |
| ominios                   | Dynamic Bank                                |                                                                 |
| sualización               | Descripción                                 |                                                                 |
| stricciones               |                                             |                                                                 |
| onfiguración de Workflows |                                             |                                                                 |
|                           |                                             |                                                                 |
|                           |                                             |                                                                 |
|                           | Logo del citio                              |                                                                 |
|                           | Subir     Il     Arrastra los archivos aqui |                                                                 |
|                           | 002                                         |                                                                 |
|                           | 1 333                                       |                                                                 |
|                           |                                             |                                                                 |
|                           | Idioma del sitio                            | Zona Horaria del Sitio                                          |
|                           | English                                     | (GMT-04:00) Santiago 🔶 Miércoles, 28 de Marzo de 2018 07:25:2:  |
|                           | El idioma que se utiliza en el sitio.       | La zona horaria base que se muestra a los visitantes del sitio. |
|                           |                                             |                                                                 |
|                           |                                             |                                                                 |

- Dirígete a Configuración > Sitio > <u>General</u>. Aquí puedes cambiar el nombre, descripción, logo, lenguaje y zona horaria del sitio.
- 2. Haz click en **Subir** y selecciona el archivo "logo\_dynamic\_bank\_white.png" de la carpeta de recursos. Puedes bajar los recursos <u>aquí</u>.
- 3. Haz click en **Guardar** para finalizar.

### 5. Crear Menú

En caso que quieres crear un menú para navegar a otras URL, dirígete a Builder > Navigation.

| Home<br>https://demos.modyo.cloud/landing                  |                                   | <br>← Añadir ítem                                                                        | ← Añadir un ítem dentro                              |
|------------------------------------------------------------|-----------------------------------|------------------------------------------------------------------------------------------|------------------------------------------------------|
|                                                            | Arrastra aqui para anidar un ítem | Nombre<br>Home                                                                           |                                                      |
| Productos<br>https://demos.modyo.cloud/landing/productos   |                                   | Layout Page asociado<br>URL personalizada 🗸                                              |                                                      |
| Servicios                                                  | Arrastra aqui para anidar un item | <br>URL<br>https://demos.modyo.cloud/landi                                               | ng<br>N/mv-page                                      |
| https://demos.modyo.cloud/landing/servicios                | Arrastra aquí para anidar un ítem | Abrir en una pestaña nueva                                                               |                                                      |
| Beneficios<br>https://demos.modyo.cloud/landing/beneficios |                                   | <br>Categoría Asociada                                                                   |                                                      |
|                                                            | Arrastra aquí para anidar un ítem | Si una categoría es asociada, este ítem se<br>relacionado con esta. Esto no funciona par | resalta cuando se despliega contenido<br>a sub-ítems |

- 1. Haz click en **Añadir Item**, nombra el ítem "Productos" e ingresa la **URL** a la que quieras enlazar a tus usuarios.
- 2. Repite el mismo proceso creando 2 ítems más con los nombres "Servicios" y "Productos".
- 3. Para continuar, haz click en Revisar y Publicar

. Se levantará un modal de revisión con los cambios efectuados. Si estas conforme haz click en **Publicar**.

## 6. Crear categorías

| Destacados                               |  |    |
|------------------------------------------|--|----|
|                                          |  |    |
| ta                                       |  |    |
| destacados                               |  |    |
|                                          |  |    |
| itegoría superior                        |  |    |
| linguno                                  |  | \$ |
|                                          |  |    |
| escripción                               |  |    |
| Artículos a destacar en la Landing Page. |  |    |
|                                          |  |    |
|                                          |  |    |
|                                          |  |    |
|                                          |  |    |
|                                          |  |    |

- Dirígete a Configuración > <u>Categorías</u>. Aquí podrás crear categorías para organizar tu sitio. Haz click en el botón + Nuevo en la esquina superior derecha para crear una nueva.
- 2. Dale el título **Destacados**. La ruta se autocompletará. Esta establece la URL que los elementos bajo esa categoría tendrán.
- 3. Seleccionar una **Categoría superior** te permite que la categoría esté bajo otra. En ese ejercicio lo dejaremos en Ninguno.
- 4. Dale la **Descripción** que gustes y haz click en **Guardar**. La descripción aquí señalada, no será visible en el front end.
- 5. Repite el proceso creando otras 2 categorías con el nombre **Artículos** y **Noticias**. Tu listado debería verse así:

| Destacados<br>Ruta: /destacados | ÷ |
|---------------------------------|---|
| Artículos<br>Ruta: /articulos   | i |
| Noticias<br>Ruta: /noticias     | : |

# 7. Modificar layouts

Layout Builder

+ Nuevo

|                      | Buscar |   | Q, |
|----------------------|--------|---|----|
| Layout del Home<br>/ |        | 0 | 1  |
| Interno<br>/         | 3      | Q | 1  |
| Mi<br>/me            |        | 0 | 1  |

- Dirígete a Builder > <u>Layouts</u>. Aquí podrás modificar o crear nuevos layouts. 3 layouts existen por defecto: Layouts del Home, Interno y Mi.
- 2. Haz click en Layout del Home o en

| Añadir widgets Editar Widget Editar Layout |
|--------------------------------------------|
| Editar Layout<br>Grilla                    |
|                                            |

3. Elegiremos una grilla para este layout. Haz click en la pestaña **Editar Layout** y para este ejercicio seleccionaremos la grilla completa que no tiene columnas ni filas.

### 8. Añadir widgets

| Añadir widgets | Editar Widget | Editar Layout |
|----------------|---------------|---------------|
| Añadir widgets |               |               |
| HTML           |               | ۵             |
| Productos      |               | 0             |
| Destacados     |               | ۰             |
| Contenido      |               | ۰             |
| Personalizado  |               | 8             |

Una vez que tu grilla esté definida, el siguiente paso es agregar Widgets al layout. Los widgets serán los que desplegarán el contenido de tu sitio en el layout.

- 1. Haz click en la pestaña Añadir widgets y añade 1 widget de Destacados y 2 de Contenido.
- 2. En la pestaña **Editar Widget**, al de destacados dale ese mismo nombre y otórgale la categoría "**Destacados**" que creaste anteriormente.
- 3. Haz lo mismo con los widgets de contenido, nombra uno **Artículos** y otro **Noticias** y otórgale su categoría correspondiente. Por ahora no te preocupes de los otros campos.

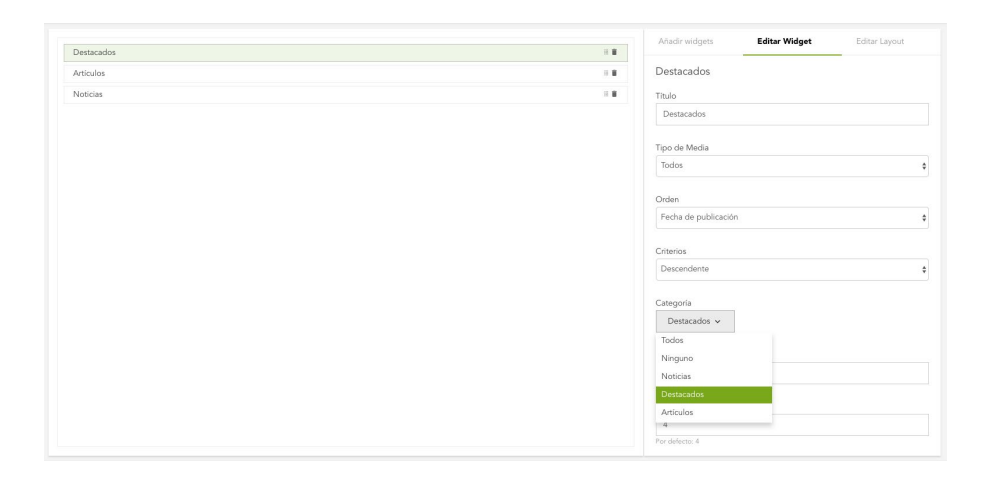

4. Cuando estés listo haz click en **Revisar y Publicar** al final de la página. Aparecerá un modal de revisión mostrando los cambios que hemos realizado. Haz click en

para continuar.

### 9. Crear Contenido

A continuación, vamos a crear contenido para desplegar en los widgets que añadimos anteriormente.

Contenidos

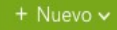

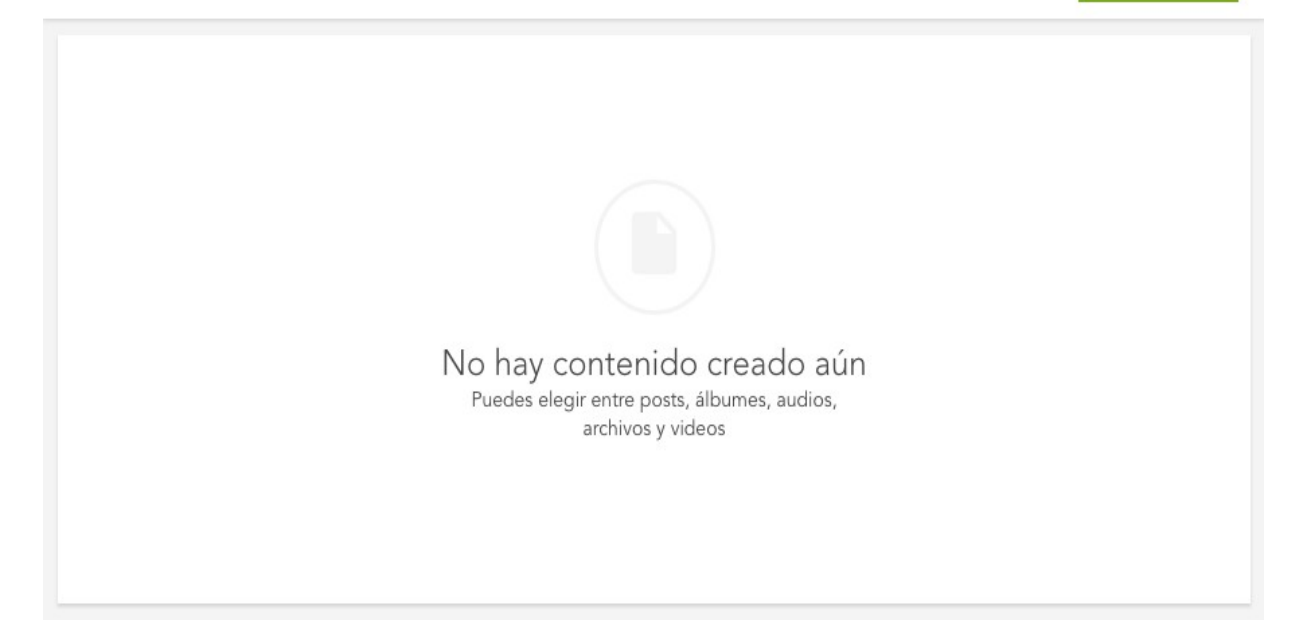

Para crear contenido, dirígete a **Aplicaciones >** <u>Contenidos</u>. Crearemos distintos contenidos para cada widget.

### Widget de Destacados

< Nuevo Post

| Titulo                                                  | Imágenes de portada                  | + |
|---------------------------------------------------------|--------------------------------------|---|
| Un banco del que te puedes enamorar<br>Extracto         | 1 Subir 🖪 Arrastra los archivos aqui |   |
|                                                         | <u></u>                              |   |
| Descripción                                             | Categoría y tags                     | + |
|                                                         | Opciones de publicación              | + |
| Tu dinero y la seguridad de este, es nuestra prioridad. | Opciones de Targetización            | + |
|                                                         | Compartir                            | + |
|                                                         |                                      |   |

- En la esquina superior derecha, haz click en+ Nuevo y selecciona
   Post.
- 2. Puedes utilizar el Título y Descripción del ejemplo, o crear el tuyo propio.
- 3. En *Imágenes de portada*, haz click en

**1 Subir** y selecciona el archivo "SlideImage01.jpg" del archivo de recursos.

| Categoría y tags          |  |  |  |
|---------------------------|--|--|--|
| Categoría<br>Destacados 🗸 |  |  |  |
| Ninguno<br>Noticias       |  |  |  |
| Destacados                |  |  |  |
| Artículos                 |  |  |  |

4. Bajo Categorías y Tags selecciona la categoría Destacados.

| Opciones de publicación |  |
|-------------------------|--|
| O No publicar           |  |
| Publicar al guardar     |  |
| O Publicar en           |  |
| Despublicar en          |  |
|                         |  |

5. Bajo Opciones de publicación selecciona Publicar al guardar.

#### 6. Haz click en

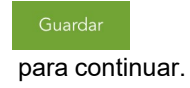

#### < Nuevo Post

| Título<br>Un banco en el que puedes confiar                        | <ul> <li>Imágenes de portada +</li> <li>Subir</li> <li>Arrastra los archivos aqui</li> </ul> |
|--------------------------------------------------------------------|----------------------------------------------------------------------------------------------|
| Extracto                                                           |                                                                                              |
|                                                                    | Categoría y tags +                                                                           |
| 0                                                                  | Opciones de publicación +                                                                    |
| El profesionalismo de nuestros agentes te dejará dormir tranquilo. | Opciones de Targetización +                                                                  |
|                                                                    | Compartir +                                                                                  |
|                                                                    |                                                                                              |

Repite el mismo proceso para un segundo post, utilizando el título y descripción del ejemplo o el tuyo propio y subiendo el archivo "SlideImage02.jpg" como imagen de portada.

| Título                                         | Imágenes de portada                  | + |
|------------------------------------------------|--------------------------------------|---|
| Únete a nuestro plan de Beneficios             | 1 Subir 🖪 Arrastra los archivos aqui |   |
|                                                |                                      |   |
|                                                | Categoría y tags                     | + |
|                                                | Opciones de publicación              | + |
| Dynamic Bank se preocupa de ti y de los tuyos. | Opciones de Targetización            | + |
|                                                | Compartir                            | + |
|                                                |                                      |   |

### Widget de Artículos

El proceso para crear los posts para el widget de **Artículos** es exactamente el mismo. Crearemos 2 artículos, "Únete a nuestro plan de Beneficios" y "Descarga nuestra nueva App".

Puedes agregar la descripción que quieras, pero asegúrate de otorgarles la categoría **Artículos** y de utilizar el archivo "cards.png" para el primero y el archivo "app.png" para el segundo como imágenes de portada.

Recuerda marcar la opción de Publicar al guardar en ambos.

#### Widget de Noticias

| Título                                                                                                    | Imágenes de portada                  |
|----------------------------------------------------------------------------------------------------|--------------------------------------|
| La banca móvil nunca ha sido tan fácil                                                                                                    | 🔹 Subir 🖷 Arrastra los archivos aqui |
| Extracto                                                                                                    |                                      |
|                                                                                                    | Categoría y tags +                   |
|                                                                                                    | Opciones de publicación +            |
| La banca móvil de Dynamic Bank a llegado a cambiar la manera en que los Chilenos manejan sus ahorros. Ahora<br>puedes en en sólo par de click acceder a toda la información de tu cuenta, transferir dinero a otras cuentas y<br>hasta canjear tus puntos DB. | Opciones de Targetización +          |
|                                                                                                    | Compartir +                          |
|                                                                                                    |                                      |

Finalmente, como puedes imaginar, el proceso para los posts del Widget de **Noticias** es el mismo nuevamente.

Crearemos 2 artículos, "La banca móvil nunca ha sido tan fácil y "Consulta hoy con tu Asistente Financiero".

Puedes agregar la descripción que quieras, pero asegúrate de otorgarles la categoría **Noticias** y de utilizar el archivo "NewsImage01.jpg" para el primero y el archivo "NewsImage02.jpg" para el segundo como imágenes de portada.

Recuerda marcar la opción de **Publicar al guardar** en ambos.

### **10. Modificar widgets**

Para mostrar el contenido que acabamos de crear, vamos a modificar la apariencia de los widgets de **Destacados** y **Contenido**.

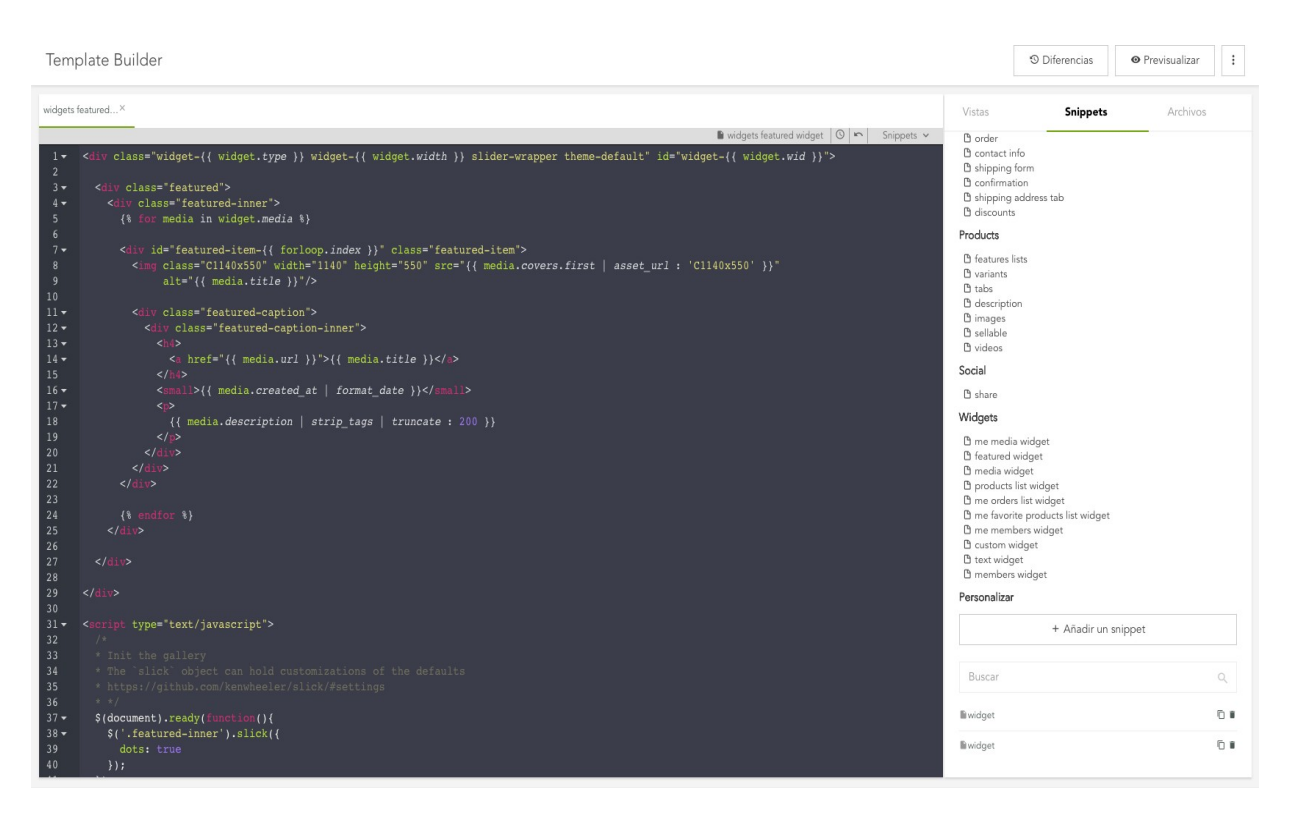

- Dirígete a Builder > <u>Templates</u> y en la pestaña de Snippets, bajo la sección de Widgets selecciona "featured widget" (Destacados).
- 2. En el archivo de recursos para este ejercicio abre el archivo "modified-featured-widget.txt" selecciona todo el texto en él.
- 3. Selecciona todo el código en "featured widget", bórralo y pega el que acabas de seleccionar en el archivo de texto. No te preocupes es solo un cambio menor.
- 4. Ahora modifiquemos el widget de contenidos de la misma manera. En este caso, tenemos 2 tipos de widgets de contenido distintos, cada uno con su categoría. Vamos a hacer que los 2 se vean distintos. Podemos crear un control de flujo, utilizando <u>Liguid Markup</u> y el título de los widgets.
- En la pestaña de Snippets bajo la sección de Widgets selecciona "media widget" y remplaza el código con el texto en el archivo "modified-media-widget.txt" también disponible en el archivo de recursos para este ejercicio.

### **11. Modificar el estilo**

Acercándonos al final de este ejercicio, vamos a modificar el estilo de los widgets utilizando CSS.

| widgets featured× widgets media w× *stylesheets style ×                                                                                                    | Vistas                                                                 | Snippets           | Archivos |
|----------------------------------------------------------------------------------------------------|------------------------------------------------------------------------|--------------------|----------|
| <pre>l (( snippet "shared/libs/bootstrag_these" {)     (( snippet "shared/libs/bootstrag_these" {)     (( snippet "shared/libs/bootstrag_these" {)     (( snippet "shared/libs/share")     (( snippet "shared/libs/share")     (( snippet colute = #sobiate")     (( snippet colute = #sobiate")     (( snippet colute = sobiate")     (( snippet colute = sobiate")     (( snippet colute = sobiate")     (( snippet colute = sobiate")     (( snippet colute = sobiate")     (( snippet colute = sobiate")     (( snippet colute = sobiate")     (( snippet colute = sobiate")     (( snippet colute = sobiate")     (( snippet colute = sobiate")     (( snippet colute = sobiate")     (( snippet colute = sobiate")     (( snippet colute = sobiate")     (( snippet colute = sobiate")     (( s</pre> | StyleSheets<br>StyleSheets style<br>Javascript<br>Carbinos<br>Archivos | + Agregar archivos |          |

- 1. En la pestaña **Archivos** existen múltiples librerías que vienen integradas con Modyo.
- Haz click en stylesheets style, selecciona todo el código y remplázalo por el del archivo modifiedstylesheets-style.txt" en la carpeta de recursos para este ejercicio. Liquid nos permite definir variables y utilizarlas en nuestra hoja de estilo.

### **12. Modificar el footer**

| widgets | eatured× widgets media w× * stylesheets style × * general footer ×                                                                                                    | Vistas       | Snippets        | Archivos |
|---------|----------------------------------------------------------------------------------------------------|--------------|-----------------|----------|
|         | 🗈 general footer 🛛 🗠 Snippets 🗸                                                                                                    |              |                 |          |
| 1 -     | <footer></footer>                                                                                                    | StyleSheets  |                 |          |
| 2 🕶     | <pre><div class="container"></div></pre>                                                                                                    | StyleSheets  |                 |          |
| 3 🕶     | <div id="logo_footer"></div>                                                                                                    | 🗅 styleshee  | ts style        |          |
| 4       | <pre>{{ site.logo   asset_url : 'R360x50'   image_tag }}</pre>                                                                                                    | Javascript   |                 |          |
| 5       |                                                                                                    | ourusenpe    |                 |          |
| 6 🕶     | <pre><div class="menu_footer"></div></pre>                                                                                                    | 🗅 javascript | theme           |          |
| 7       | {% menu %}                                                                                                    | Archivos     |                 |          |
| 8       |                                                                                                    |              |                 |          |
| 9▼      | <pre><div class="redes_footer"></div></pre>                                                                                                    | +            | Agregar archivo | DS       |
| 10 -    | <pre><a href="#"><img src="https://cloud.modyocdn.com/uploads/b36f42b4-83d9-4c59-81bc-&lt;/pre&gt;&lt;/th&gt;&lt;th&gt;2&lt;/th&gt;&lt;th&gt;5 5&lt;/th&gt;&lt;th&gt;&lt;/th&gt;&lt;/tr&gt;&lt;tr&gt;&lt;th&gt;&lt;/th&gt;&lt;th&gt;a58/4d0a5010/original/if_facebook_2308066.svg"/></a></pre> |              |                 |          |
| 11 🗸    | <pre><a nrer="#"><img src="nttps://cloud.moayocdn.com/uploads/ifeia/ja-5809-4908-9060-&lt;br"/>seeb00520064/seisinal/if_twitten_220004f_sers/24/s</a></pre>                                                                                                    |              |                 |          |
| 12 -    | acebs0520004/original/ir_twitter_2508045.svg                                                                                                    |              |                 |          |
| 12 🗸    | A hiel- # Aimy Sic- https://cloud.modyocan.com/upioads/deo199/d-sabi-4eio-b9c5-                                                                                                    |              |                 |          |
| 13 -    | <pre>42cir/subsets/oliginal/ii_youcube_2seci43.svg </pre> <pre>(a bref="#"&gt;&lt;img gra="bttps://cloud moducedp.com/uploads/le6beb5a_3alf_4702_961a_&lt;/pre&gt;</pre>                                                                                                    |              |                 |          |
| 13.0    | hier # //ing sic hiers.//cloud.modybean.com/aproaus/lebbeb/a-sail-4/02-901e-                                                                                                    |              |                 |          |
| 14      |                                                                                                    |              |                 |          |
| 15      |                                                                                                    |              |                 |          |
| 16      |                                                                                                    |              |                 |          |
|         |                                                                                                    |              |                 |          |
|         |                                                                                                    |              |                 |          |

 El footer del sitio, está bajo la pestaña de Snippets bajo la sección General. Para hacer el ejercicio más dinámico, ya hemos subido todos los íconos necesarios a nuestro CDN para su uso. Pero subir archivos es fácil, solo dirígete a la pestaña de Archivos y haz click en Agregar archivos para subir cualquier tipo de archivos de hasta 10mb.

| Subir archivos                       |                |  |
|--------------------------------------|----------------|--|
| Subir     Arrastra los archivos aqui |                |  |
|                                      | Cancelar Subir |  |

2. Selecciona todo el código y remplázalo por el del archivo "**modified-footer.txt**" en la carpeta de recursos para este ejercicio. Si deseas ocupar tus propios iconos, asegúrate de remplazar las URLs en cada etiqueta <a> con las de los iconos subidos.

### 13. Resultado

Una vez aplicados todos los cambios en los templates de tu sitio, haz click en Revisar y Publicar.

| Revisión                                                                                                    | ×                                                                                                    |
|----------------------------------------------------------------------------------------------------|----------------------------------------------------------------------------------------------------|
| Templates<br>Asset: stylesheets style<br>@charset "UTF-8";.clearfix{*zoom;1}.clearfix;before,.clearf                                                                                                    | <pre>{% snippet "shared/libs/micons" %}</pre>                                                                                                    |
| <pre>sizing:border-box;box-sizing:border-box}article,aside,deta:<br/>#333;outline:5px auto -webkit-focus-ring-color;outline-off:<br/>maps img{max-width:none}button,input,select,textarea{margir<br/>appearance:button}label,select,button,input[type="button"],<br/>decoration,input[type="search"]::-webkit-search-cancel-butt<br/>")"}abbr[title]:after{content:" (" attr(title) ")"}.ir a:ai<br/>after:avoid}body{margin:0;font-family:"Helvetica Neue",Hel<br/>polaroid{padding:4px;background-color:#fff;border:1px solid<br/>left:-20px;*zoom:1).row:before,.row:after{display:table;lir<br/>.container{width:940px}.span12{width:940px}.span11{width:84<br/>left:820px}.offset9{margin-left:740px}.offset8{margin-left:<br/>height:0;content:""}.row-fluidaster{clear:both}.row-fluid<br/>.controls-row [class*="span"]+[class*="span"]{margin-left:<br/>.span9{width:74.46808510638297%;*width:74.41489361702126%}.</pre> | <pre>{% snippet "shared/libs/bootstrap" %} {% snippet "shared/libs/bootstrap_theme" %} {% snippet "shared/libs/file_upload" %} {% snippet "shared/libs/salect2" %} {% snippet "shared/libs/share" %} {% snippet "shared/libs/modyo_base_css" %} {% snippet "shared/libs/theme" %} {% assign c_blue = "#094279" %} {% assign c_blue_opacity9 = "rgba(10,65,120,.9)" %} {% assign c_blue_opacity8 = "rgba(10,65,120,.8)" %} {% assign c_celeste = "#16b3e8" %} {% assign c_green = "#ab54a" %} {% assign c_green_hover = "#8cb924" %} {% assign c white = "#ffff" %}</pre> |
| Hay 4 templates actualmente en uso                                                                                                    | Cancelar Publicar                                                                                                    |

Verás un modal con todos los cambios que haz hecho en cada uno de los templates. Para terminar, haz click en **Publicar**.

¡Felicitaciones! Has creado tu primer Landing Page en Modyo. En la esquina superior izquierda haz click en

#### 0

junto al nombre de tu sitio para ver el resultado, debería verse así:

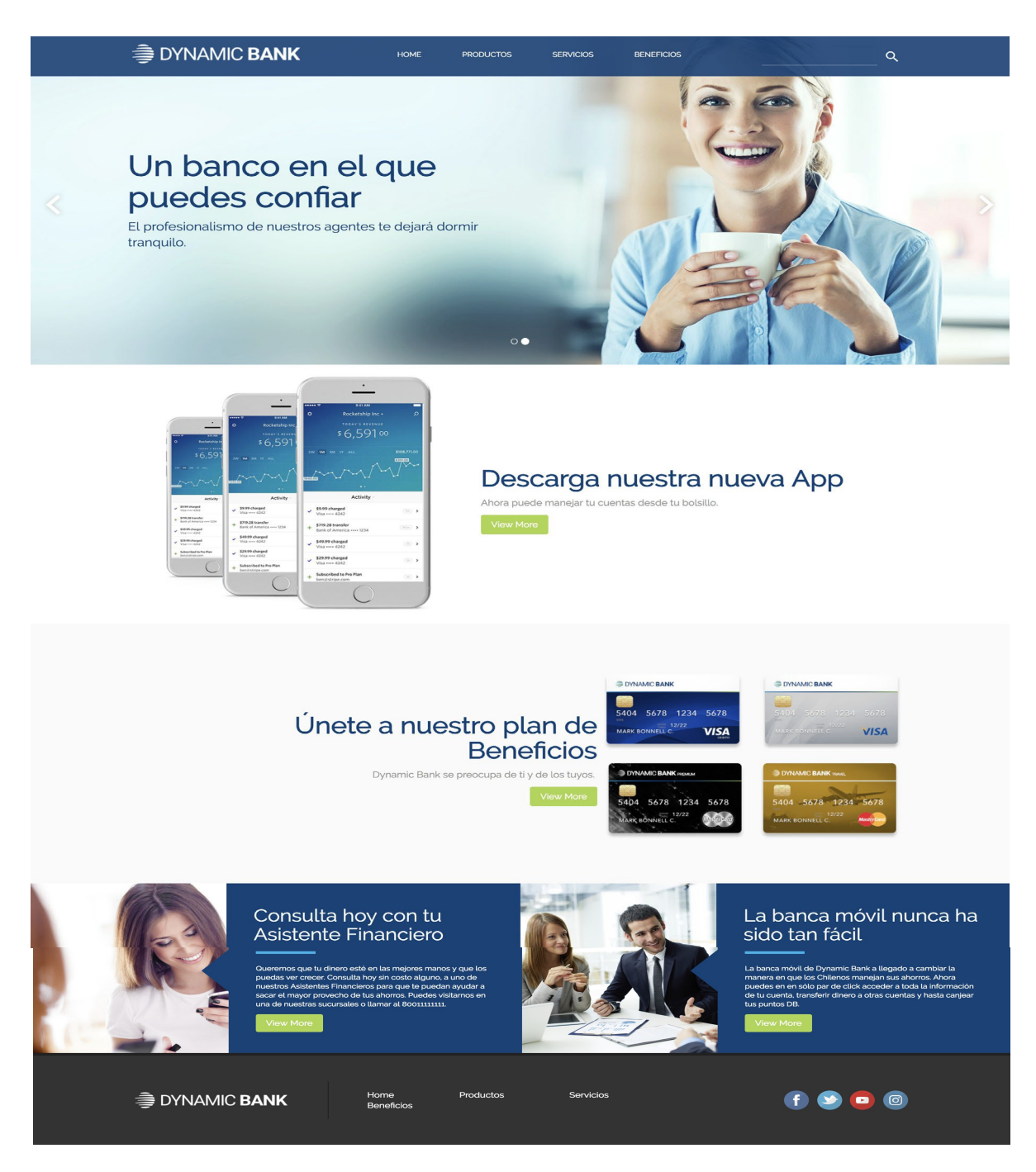

# **Modyo Banking Widgets**

# **Modyo Banking para Wealth Management**

# **Widgets para Wealth Management**

Nuestros Widgets para Wealth Management ayudan a instituciones financieras a empezar sus iniciativas de transformación digital con experiencias digitales de inversión y a conectar estas con APIs.

# Ejemplo de Widget de Detalle de Inversión

Ve las inversiones consolidadas por cuenta, producto y divisa en web y móvil.

#### \$ 47.464.935 **General Summary** Total Assets by Account by Product by Currency See investment evolution > Amount Percentage \$ 6.028.588 12,70% Cash Purchasing Power \$ 8.131.803 17,13% Stocks \$ 33.304.544 70,17% Mutual Funds

### Detalle de Inversión Web

### Detalle de Inversión en Móvil (Responsive)

|                                  | IK               |           |          | MENU 🗮 |
|----------------------------------|------------------|-----------|----------|--------|
|                                  | GENERAL SUMM     | IARY      |          |        |
| \$ 47.464.935<br>Total Assets    |                  |           |          |        |
| See                              | e investment ev  | olution > |          |        |
| by Account                       | by Product by Cu |           | Currency |        |
|                                  |                  |           | \$       | %      |
| Cash Purchasing                  | Power            | \$ 6.028  | 8.588    | 12,70% |
| Stocks                           |                  | \$ 8.131  | .803     | 17,13% |
| <ul> <li>Mutual Funds</li> </ul> |                  | \$ 33.304 | .544     | 70,17% |
|                                  |                  |           |          |        |

# Ejemplo de Widget de Detalle de la Cuenta

Ve las cuentas con sus inversiones correspondientes.

### Detalle de Cuenta Web

| Account 1            | Account 2 Accour                                     | nt 3               |        |              |                                      |
|----------------------|------------------------------------------------------|--------------------|--------|--------------|--------------------------------------|
| Summary<br>Account 0 |                                                      | Investment Summary |        |              |                                      |
|                      | <b>\$ 14.152.595</b><br>Account assets<br>06/08/2018 | 37,76%             | 62,24% |              |                                      |
| Cash Purchasing Po   | wer \$4.028.588                                      | Stocks             |        |              | \$ 3.823.139 >                       |
| In Transit           | \$ 1.800.000                                         | Mutual Funds       |        |              | \$ 6.300.868 >                       |
| Inv                  | vestments >                                          | Currencies detail  |        | UF: \$27.270 | USD: \$666 EUR: \$768                |
| M                    | ovements >                                           | Peso               |        |              | \$ 7.436.405                         |
| Invest               | Deposit                                              | Dollar             |        |              | <b>\$ 1.219.489</b><br>US\$ 1.929,88 |
| Account setting      | gs                                                   | Euro               |        |              | <b>\$ 1.468.113</b><br>€ 1.968,93    |
|                      |                                                      |                    |        |              |                                      |

### **Detalle de Cuenta en Móvil (responsive)**

| INVESTMENT BAI                   | NK                      |             |            | MENU 🗮   |
|----------------------------------|-------------------------|-------------|------------|----------|
|                                  | GENERAL SUM             | MARY        |            |          |
|                                  | \$ 47.464<br>Total Asse | .935<br>ets |            |          |
| Se                               | e investment e          | volution    | <b>,</b> , |          |
| by Account                       | by Produc               | t           | by C       | Currency |
|                                  |                         |             | \$         | %        |
| Cash Purchasing                  | g Power                 | \$ 6.0      | )28.588    | 12,70%   |
| Stocks                           |                         | \$ 8.1      | 131.803    | 17,13%   |
| <ul> <li>Mutual Funds</li> </ul> |                         | \$ 33.3     | 304.544    | 70,17%   |

## Ejemplo de Widget para Documentos y Certificados

Ve documentos y certificados.

### Detalle de Documentos y Certificados Web

| Documents & Certific              | ates                                                     |        |
|-----------------------------------|----------------------------------------------------------|--------|
| Unsigned documents (3)            | Unsigned documents                                       |        |
| Documents                         | Incorporation of Active Investment Service<br>16/08/2018 | 🖹 Sign |
| Consolidated financial statements | Client Registration - Annual Update                      | 🗈 Sign |
| Order confirmation                | FATCA Declaration                                        | 🛽 Sign |
| Order execution report            | 11/08/2018                                               |        |
| Risks table by product            |                                                          |        |
| Signed documents                  |                                                          |        |
| Certificates                      |                                                          |        |
| Tax certificates                  |                                                          |        |
|                                   |                                                          |        |
|                                   |                                                          |        |

## Detalle de Documentos y Certificados en Móvil

INVESTMENT BANK

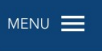

### Documents & Certificates

Unsigned documents (3) ~

#### Unsigned documents

| Incorporation of Active Investment Service        |  |
|---------------------------------------------------|--|
| Client Registration - Annual Update<br>11/08/2018 |  |
| FATCA Declaration                                 |  |
|                                                   |  |

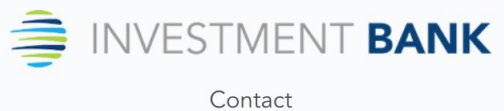

**(305) 555 6670** 

# Modyo Banking para Canales de Retail

# **Widgets para Retail Banking**

Para ayudar a instituciones financieras a acelerar su transformación digital, hemos creado un grupo de experiencias digitales prefabricadas que funcionan tanto en web como en móvil (responsive). Existen dos propósitos para nuestros Widgets de retail banking:

- 1. Acelerar la transformación digital en Retail Banking para instituciones financieras sin depender de grandes equipos digitales.
- 2. Ayudar a grandes equipos digitales a entender como crear Widgets financieros fabulosos.

Un Widget en <u>Modyo</u> contiene JavaScript, HTML y CSS, y empaqueta una experiencia digital que se conecta con las APIs de los puntos de salida.

Los Widgets debieran ser livianos y fáciles de entender para así crear mejores experiencias digitales a través de web y móvil.

Mira un ejemplo de los fácil que es modificar un Widget de tarjeta de crédito prefabricado.

## Ejemplo de Widgets para Retail Banking

#### Ejemplo de Widget para Cuentas Consolidadas Web

| count Balan                              | ces               |                                    |                         |
|------------------------------------------|-------------------|------------------------------------|-------------------------|
| Checking Account N°: <b>70764827</b>     |                   | Checking Accou                     | int N°: <b>07864745</b> |
| \$ 6,158.69<br>Current balance           |                   | \$ 6,6<br><sub>Current</sub>       | <b>39.56</b><br>balance |
| Withdrawals                              | \$ 2,863.56       | Withdrawals                        | \$ 2,839.1              |
| Deposits                                 | \$ 6,442.16       | Deposits                           | \$ 6,751.6              |
| Line Of Credit Nº: <b>19159742</b>       |                   | Line Of Credit N°: <b>06767152</b> |                         |
| \$ 3,959.36<br>Available balance         |                   | \$ 5,0<br>Available                | 13.14<br>e balance      |
| Charges                                  | \$ 1,841.70       | Charges                            | \$ 1,701.2              |
| Credit limit                             | \$ 5,801.06       | Credit limit                       | \$ 6,714.4              |
| You have used <b>31%</b> of your credit. |                   | You have used 2                    | 5% of your credit.      |
| Transfor                                 | View transactions | Transfer                           | View transactions       |

Ejemplo de Widget para Cuentas Consolidadas en Móvil (responsive)

| Account Ba   | lances                                   |             |
|--------------|------------------------------------------|-------------|
| (            | Checking Account N°: <b>70764827</b>     |             |
|              | \$ 6,158.69<br>Current balance           |             |
| Withdrawals  |                                          | \$ 2,863.56 |
| Deposits     |                                          | \$ 6,442.16 |
|              | Line Of Credit N°: 19159742              |             |
|              | \$ 3,959.36<br>Available balance         |             |
| Charges      |                                          | \$ 1,841.70 |
| Credit limit |                                          | \$ 5,801.06 |
|              | You have used <b>31%</b> of your credit. |             |
|              | Transfer                                 |             |
|              | View transactions                        |             |
|              |                                          |             |

| redit Cards                      |                  |            |                                     |                   |   |
|----------------------------------|------------------|------------|-------------------------------------|-------------------|---|
| < C                              | >                | Activity   | Statements                          |                   |   |
| DYNAMIC BANK                     | *                |            | tii 01/08                           | /2018- 25/08/2018 |   |
| xxxx xxxx xxxx                   | 9204             | Search     |                                     |                   |   |
| HIPOLITO ROBEL                   |                  | 08-24-2018 | Awesome Rubber Shirt, Grocery       | \$14.15           | * |
| C Active                         | VISA             | 08-23-2018 | Rustic Frozen Chicken, Movies       | \$123.86          | ~ |
|                                  |                  | 08-22-2018 | Fantastic Soft Cheese, Home         | \$63.44           | ~ |
| Credit limit: <b>\$4,600.00</b>  | Available credit | 08-21-2018 | Unbranded Cotton Gloves, Clothing   | \$30.32           | ~ |
|                                  | \$278.92         | 08-20-2018 | Tasty Steel Towels, Beauty          | \$54.17           | ~ |
|                                  |                  | 08-19-2018 | Incredible Fresh Sausages, Books    | \$168.13          | ~ |
| You have used <b>93%</b> of your | credit.          | 08-18-2018 | Handcrafted Steel Chicken, Jewelery | \$105.75          | ~ |
| Credit limit increase to \$5,00  | 0 approved       | 08-17-2018 | Unbranded Rubber Towels, Garden     | \$100.36          | ~ |
|                                  |                  | 08-16-2018 | Licensed Concrete Towels, Kids      | \$89.62           | ~ |
| Credit balance                   | \$4,321.08       | 08-15-2018 | Fantastic Frozen Keyboard, Tools    | \$142.43          | ~ |
| Make a payment                   |                  | 08-14-2018 | Intelligent Granite Ball, Baby      | \$88.28           | ~ |
|                                  |                  | 08-13-2018 | Small Wooden Salad, Baby            | \$186.93          | ~ |
|                                  |                  | 08-12-2018 | Incredible Soft Hat, Books          | \$70.40           | ~ |
|                                  |                  | 08-11-2018 | Rustic Wooden Shoes, Games          | \$133.28          | ~ |
|                                  |                  | 08-10-2018 | Handcrafted Soft Fish, Beauty       | \$116.62          | ~ |

### Ejemplo de Widget de Tarjeta de Crédito Web

### Ejemplo de Widget de Tarjeta de Crédito en Móvil (responsive)

| DYNAMIC BANK                                                              | menu 🚍                      |
|---------------------------------------------------------------------------|-----------------------------|
| Credit Cards                                                              |                             |
| <                                                                         |                             |
| DYNAMIC BANK 🗢<br>VISA                                                    |                             |
|                                                                           |                             |
| Availabl<br><b>\$2</b>                                                    | e credit<br><b>78.92</b>    |
| Availabl<br><b>\$2</b>                                                    | e credit<br>78.92           |
| Availabl<br><b>\$2</b><br>Credit balance <b>\$4</b> ,                     | e credit<br>78.92<br>321.08 |
| Availabl<br>\$2<br>Credit balance \$4,<br>View activity                   | e credit<br>78.92<br>321.08 |
| Availabl<br>\$2<br>Credit balance \$4,<br>View activity                   | e credit<br>78.92<br>321.08 |
| Availabl<br>\$2<br>Credit balance \$4,<br>View activity<br>Make a payment | e credit<br>78.92<br>321.08 |

Los Widgets para Retail Banking de Modyo están disponibles para clientes y partners como parte de nuestra licencia de plataforma para servicios financieros transaccionales.

# Contenido

# Configuraciones

# **Configurar Aplicaciones**

# ¿Qué son las configuraciones de aplicación?

La configuración de aplicaciones provee opciones adicionales al uso de estas dentro de un sitio. Puedes configurar tus aplicaciones yendo a **Sitio > Configuración > Aplicaciones**.

| ✓ Instalada                            | ✓ Instalada                      | ✓ Instalada                              |
|----------------------------------------|----------------------------------|------------------------------------------|
| Contenidos<br>Aplicación de Contenidos | Lugares<br>Aplicación de Lugares | Promociones<br>Aplicación de Promociones |
| Configuración 🗸                        | Configuración 🗸                  | Configuración 🗸                          |

### ¿Qué es importar considerar?

En la configuración de aplicaciones hay dos secciones principales:

- 1. Configuración de Workflows: Te permite configurar Workflows para la aplicación.
- 2. **Custom Fields**: Te permite agregar Custom Fields a la aplicación para obtener información adicional.

### **Configuración de Workflows**

Con Workflows podrás establecer Revisores y Aprobadores del contenido que es publicado en tu sitio. Dentro de la aplicación, puedes establecer quienes son responsables de la aprobación del contenido creado en ella.

| Habilitar etapas de revisión |               |                       |              |
|------------------------------|---------------|-----------------------|--------------|
| evisores<br>Select 💌 Añadir  |               | Aprobadores<br>Select |              |
| Joaquin Marquez              | © 1           | Joaquin Marquez       | © 1          |
| Wesley Campbell              | S II          | Wesley Campbell       | © 1          |
| Bob Jones                    | © 1           | Bob Jones             | © 1          |
| Mathias Hofman               | © 1           | Mathias Hofman        | © 1          |
| Mary Orr                     | © 11          | Mary Orr              | © 1          |
| Daniel Smith                 | ⊗ Por defecto | Mark Bonnell          | © 1          |
| Felipe Meyer                 | © 11          | Mary Oxford           | © Por defect |
| Ignacio Duce                 | © 1           | Ignacio Duce          | © 1          |
| Camila Roca                  | S .           | Camila Roca           | © 1          |

- En Configuración de Workflows marca la casilla de Habilitar etapas de revisión.
- 2. En la columna de **Revisores**, selecciona del dropdown el nombre del usuario al que le quieras otorgar derechos de revisor y presiona **Añadir**.
- 3. Repite el mismo proceso en la columna de Aprobadores.
- 4. Cuando ya hayas añadido todos los revisores y aprobadores haz click en Guardar.

Para aprender más sobre el funcionamiento de Workflows.

### **Custom Fields**

Puedes expandir los campos utilizados en las aplicaciones al crear campos adicionales que incorporan datos con su referencia de Liquid correspondiente.

### Custom Fields

| Nombre<br>Dirección | Tipo<br>Texto simple ♦ | +Añadir custom | field                                  |
|---------------------|------------------------|----------------|----------------------------------------|
|                     | Nombre                 | Тіро           | Código Liquid                          |
|                     | Especificaciones       | Texto          | <pre>{{ media.custom_fields["Es </pre> |
|                     |                        |                |                                        |

Guardar

Existen 4 tipos de custom fields:

- 1. Texto Simple (una línea)
- 2. Número
- 3. Booleano (casilla, por ejemplo:
  - Acepto los Términos y Condiciones)
- 4. Texto (párrafo)

Cuando crees customs fields, verás su **Nombre**, **Tipo** y **Código Liquid**. El código liquid le permite a los desarrolladores referenciar el Custom Field cuando estén construyendo layouts personalizados. Por ejemplo, pueden modificar la vista de un recurso en los Templates, para incluir lo que el creador del contenido haya incluido en el custom field. Para saber más sobre Templates haz <u>click aqu</u>í.

Puedes modificar el orden de los Custom Fields presionando y arrastrando

Puedes agregar hasta 20 Custom Fields por aplicación.

**Nota**: Ten cuidado al borrar Custom Fields. Una vez eliminados desaparecerán de todos los recursos en la aplicación y los datos en ellos.

Categorías

¿Cómo funcionan las Categorías?

## ¿Cómo funcionan las Categorías?

Las Categorías forman parte de la arquitectura de la información de tus sitios. Todo contenido estructurado es organizado en categorías y etiquetas.

Cada ítem de contenido puede tener una categoría y múltiples etiquetas. Ambas categorías y etiquetas son utilizadas para crear filtros y agrupar contenidos de distintas maneras, como por ejemplo, utilizar Liquid Markup en tus vistas para mostrar sólo cierto contenido con una categoría en específico.

Cuando asocias un contenido a una categoría, la URL generada se verá muy similar a algo cómo esto:

#### Categoría = "Noticias"

https://www.modyo.com/noticias/posts/ Con "Noticias" siendo la categoría que mostrará todos los posts asociados a la categoría "Noticias".

| Categorías                          | + Nuevo |
|-------------------------------------|---------|
| Destacados<br>Ruta: /destacados     | :       |
| Descuentos<br>Ruta: /descuentos     | :       |
| Front Page<br>Ruta: /front-page     | :       |
| Restaurantes<br>Ruta: /restaurantes | :       |
| Viajes<br>Ruta: /viajes             | :       |

Las Categorías permiten subcategorías. Puedes crear una categoría principal y múltiples subcategorías bajo ésta, sin embargo, todo ítem de contenido puede ser asociado sólo a una categoría o subcategoría.

### **Crear categorías**

Nueva Categoría

| Ruta                                                   |     |   |
|--------------------------------------------------------|-----|---|
| tarjetas-de-credito                                    |     |   |
| Categoría superior                                     |     |   |
| Ninguno                                                |     | ÷ |
| Descripción<br>Todas las tarjetas de crédito disponibl | es. |   |
|                                                        |     |   |

- Guardar
- 1. Dirígete a Sitio > Configuración > Categorías y haz click en el botón + Nuevo en la esquina superior derecha.
- 2. Dale un **Título** y edita la ruta si es necesario. La ruta establece la URL que los elementos bajo esa categoría tendrán.
- 3. Selecciona una Categoría superior si deseas que la categoría esté bajo otra.
- 4. Dale una **Descripción** a la categoría y haz click en **Guardar**. La descripción aquí señalada, no será visible en el front end.

```
También puedes

Éditar o

Borrar una categoría haciendo click en

:
```

**Nota**: Al eliminar una categoría, se eliminarán todas las subcategorías bajo esta y se removerán todas las instancias de la categoría en la plataforma.

# Roles y Permisos para Administradores de Contenido

### **Creador de Contenido**

Un **Creador de Contenido** es generalmente un usuario de la empresa que se centra en la creación y edición de contenido. Dentro de la aplicación de contenido, podrás publicar contenido estructurado. (Posts, Álbumes, Videos, Lugares, Promociones, Contenido Personalizado). También puedes crear custom fields para el contenido.

El patrón básico de permisos para el rol de Creador de Contenido es la habilidad de crear, editar y ver contenido, pero no borrarlo. También queremos limitar el acceso del Creador de Contenido a la configuración de aplicaciones.

Si se encuentran instaladas y estás trabajando con cualquiera de estas aplicaciones, éstos son los permisos mínimos que debes tener. Los puedes encontrar por sus nombres en la pestaña respectiva.

#### Contenido

| Configuración de contenido              | 0= |
|-----------------------------------------|----|
| Mostrar configuración                   | 0= |
| Editar configuración                    | 0= |
| Acceso a la aplicación                  | 0= |
| Lista de todos los contenidos del sitio | -• |
| Crear un nuevo contenido                | -• |
| Editar un contenido                     | -0 |
| Eliminar un contenido                   | 0= |

#### Lugares

| Acceso a la aplicación   | 0= |
|--------------------------|----|
| Ver inicio de aplicación | -• |
| Crear un nuevo lugar     | -• |
| Editar un lugar          | -• |
| Eliminar un lugar        | 0= |

#### **Promociones**

| Acceso a la aplicación              | 0= |
|-------------------------------------|----|
| Ver inicio de aplicación            | -0 |
| Crear una nueva promoción           | -0 |
| Editar una promocion                | -• |
| Eliminar una promoción              | 0= |
| Configuración de promociones        | 0= |
| Ver configuración de promociones    | 0= |
| Editar configuración de promociones | 0= |
| Cupones                             | 0= |
| Listado de cupones                  | -0 |
| Eliminar el cupón                   | 0= |

### Administrador de Contenido

Un **Administrador de Contenido** debería tener acceso total al contenido estructurado, incluyendo la habilidad de borrar recursos digitales, como también ver y ajustar las configuraciones de aplicaciones.

En la pestaña **General**, los Administradores de Contenido pueden también tomar control de recursos que estén bloqueados y editarlos.

| Bloqueos                               | -• |
|----------------------------------------|----|
| Tomar control de un recurso bloqueado. | -• |

Los Administradores de Contenido deberían también tener todos los permisos del grupo Administrar aplicaciones, habilitados.

| Administrar aplicaciones                    | -0 |
|---------------------------------------------|----|
| Lista de todas las aplicaciones disponibles | -0 |
| Instalar o desinstalar aplicaciones         | -• |
| Configurar una aplicación                   | -0 |

# Trabajando con Contenido

## Contenidos

# La Plataforma como CMS Multi-Dispositivo

La aplicación de contenidos representa el CMS de la plataforma. Es una de las funcionalidades más utilizadas de <u>Modyo</u> permitiendo a personas no técnicas, agregar contenido que puede ser desplegado en cualquier dispositivo. Existen 5 tipos de contenido por defecto: **Post, Álbum, Video, Audio y Archivo.** 

**Nota**: Puedes crear custom fields adicionales dentro de cada tipo de contenido, en la configuración de aplicaciones. Todo contenido creado, genera una referencia JSON que puede ser utilizada por otras aplicaciones.

En este artículo:

- Listado de Contenido
- Crear Contenido
- <u>Custom Fields</u>
- Campos por Contenido

# Listado de Contenido

El listado de contenido despliega los últimos contenidos agregados, se puede filtrar y buscar en él.

| Cont | renidos                                                                        |                    |              |                         |                  | + Nuevo 🗸 |
|------|--------------------------------------------------------------------------------|--------------------|--------------|-------------------------|------------------|-----------|
| Est  | ado: Todos 🗸 Workflow: Todos 🗸 Tipo: Todos 🗸                                   | Categoría: Todos 🗸 | Select 🗸     |                         | Buscar           | ٩         |
|      | Título 🗘                                                                       | Categoría          | Estado 🗘     | Workflow 🗘              | Creado el 🗘      | Acciones  |
|      | ¿Cómo bloquear una tarjeta de crédito?<br>Seporte Modyo : Esperando aprobación |                    | No Publicado | Esperando<br>Aprobación | 09/04/2018, 8:44 | :         |
|      | ¿Qué debo hacer si pierdo mi tarjeta de crédito o debito?<br>Felipe Meyer      | tips-financieros   | Publicado    | Aprobado                | 27/07/2017, 9:32 | :         |
|      | Cinco pasos para organizarse y ahorrar<br>Felipe Meyer                         | tips-financieros   | Publicado    | Aprobado                | 27/07/2017, 9:25 | :         |
|      | Consejos para aprovechar tus ingresos extras<br>Felipe Meyer                   | tips-financieros   | Publicado    | Aprobado                | 27/07/2017, 9:06 | :         |
|      | B ¿Qué son los créditos universales y para qué sirven?<br>Felipe Meyer         | tips-financieros   | Publicado    | Aprobado                | 27/07/2017, 9:04 | :         |
|      |                                                                                |                    |              |                         |                  |           |

Dirígete a Sitio > Aplicaciones > Contenidos para ver el listado de contenidos de tu sitio.

Puedes ordenar contenido presionando , realizar distintas acciones haciendo click en o crear un nuevo recurso seleccionando **+ Nuevo** en la esquina superior derecha.

#### Filtros

Estado: Te permite filtrar contenidos por Publicado, No Publicado o Programado.

**Workflow:** Te permite filtrar contenidos por estado: *Editando, Aprobado, Esperando revisión, Esperando aprobación y Eliminado.* 

Tipo: Te permite filtrar por tipo de contenido, Post, Álbum, Video, Audio o Archivo.

Categorías: Te permite filtrar contenidos por Categoría.

Etiquetas: Te permite filtrar contenidos por hasta tres etiquetas distintas.

### Acciones

Cada contenido tiene un conjunto de acciones disponibles al hacer click en

 $\square$ 

- **Abrir:** Si un contenido se encuentra publicado, puedes abrirlo en una nueva pestaña y verlo en el front end.
  - 0
- Ver borrador: Esta acción te permite ver un borrador del contenido en el front end, antes de ser publicado.
- Editar: Abre la vista para editar el contenido.
- $\bigotimes$
- Publicar: Publica el contenido. Puede que esta opción no esté disponible dependiendo de cómo este configurado el Workflow para contenidos.
   (x)
- **Despublicar:** Despublica el contenido.
- •

Ī

**Borrar:** Borra el contenido, sólo disponible para contenidos despublicados como medida de precaución.

### Acciones Masivas

Puedes realizar acciones en múltiples contenidos al mismo tiempo seleccionando las casillas junto al nombre de cada uno.

Una vez seleccionados los contenidos, haz click en Acciones Masivas

y podrás elegir entre las siguientes acciones:

- Exportar: Hacer click en este botón abre un modal que te permite generar un archivo Excel o CSV.
- Publicar: Este botón publica los contenidos seleccionados.
   (x)
- Despublicar: Este botón despublica los contenidos seleccionados.
  - Î
- Borrar: Este botón borra los contenidos seleccionados.

**Nota**: Si estás intentando borrar múltiples contenidos, esta acción funcionará sólo en los contenidos que estén **Despublicados.** Cualquier contenido puede ser seleccionado, pero los publicados serán ignorados.

## **Crear Contenido**

Selecciona **+Nuevo** y el listado de tipos de contenido aparecerá. Por ejemplo, creemos un nuevo **Post**. Los posts son el tipo de contenido más común. Un **Post** toma contenido estructurado y te permite publicar información a segmentos de usuarios específicos.

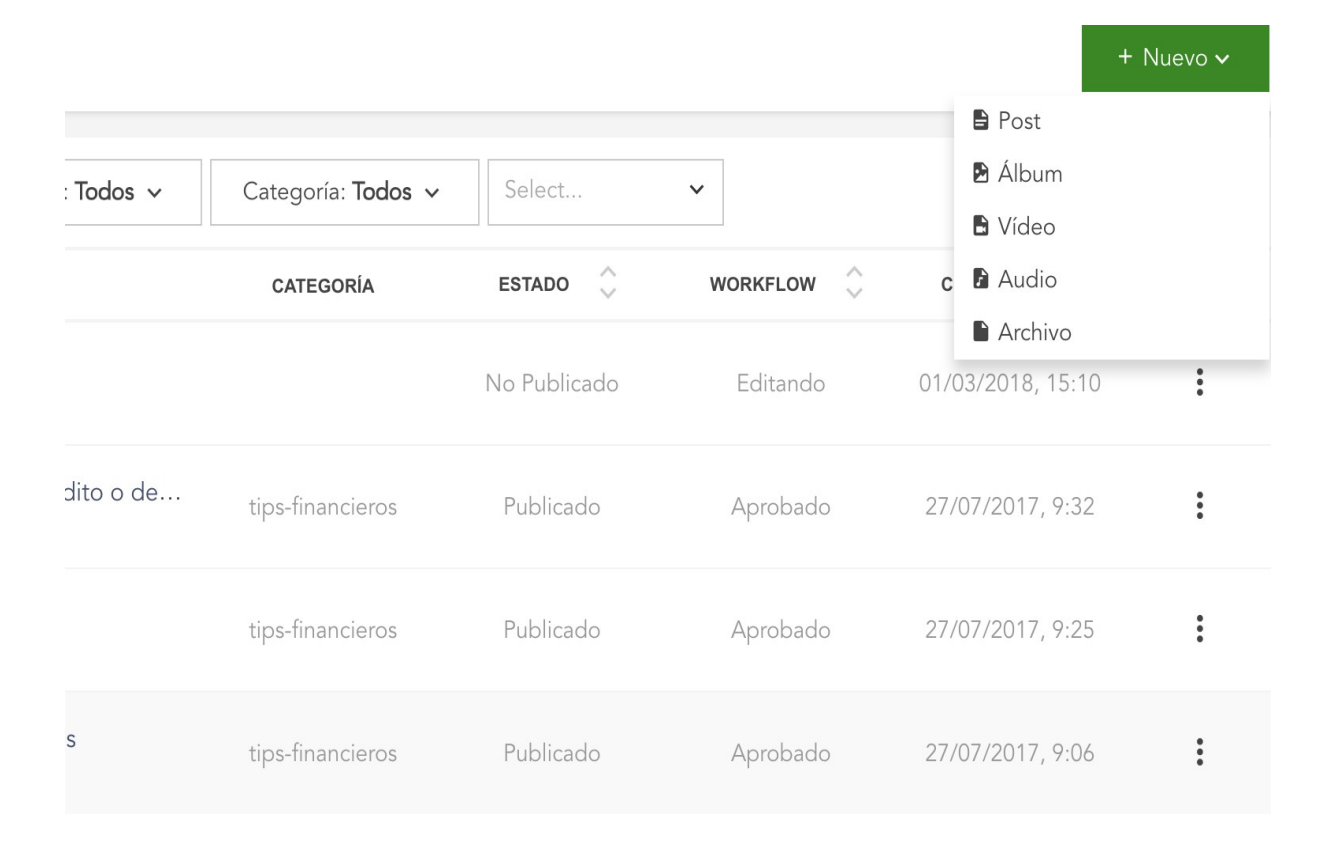

Cuando creas un Post, los siguientes campos aparecerán por defecto.

#### < Nuevo Post

| Cómo elegir tu tarjeta de crédito                                                                                                    |                                  |   |
|----------------------------------------------------------------------------------------------------|----------------------------------|---|
| stracto                                                                                                    | Subir Arrastra los archivos aqui |   |
| Todo lo que necesitas saber para elegir tu tarjeta.                                                                                                    |                                  |   |
|                                                                                                    | 1000                             |   |
| escripción                                                                                                    | Categoría y tags                 | + |
|                                                                                                    |                                  |   |
| Eligiendo tu Tarjeta                                                                                                    | Opciones de publicación          |   |
| El Banco Central difundió 10 recomendaciones a los clientes bancarios del país, para que tengan en cuenta a la hora de adquirir y utilizar                                                                                                    | (a) Opciopor do Tarcotización    |   |
|                                                                                                    |                                  |   |
| una tarjeta de crédito.<br>A continuación, los conseios:                                                                                                    | Opciones de laigetización        | + |
| una tarjeta de orédito.<br>A continuación, los consejos:<br>1. Para elería una tarieta de orédite bau que teorr ao cuenta la tara de interés componentaria que cobren las emiseres, los espres                                                                                                    | Compartir                        | + |
| una tarjeta de crédito.<br>A continuación, los consejos:<br>1. Para elegir una tarjeta de crédito hay que tener en cuenta: la tasa de interés compensatoria que cobran las emisoras, los cargos<br>asociados a su utilización y si la tarjeta a emitir será para uso nacional o internacional. Es decir, si puede usarse en otro país.                                                                                                    | Compartir                        | + |
| una tarjeta de crédito.<br>A continuación, los consejos:<br>1. Para elegir una tarjeta de crédito hay que tener en cuenta: la tasa de interés compensatoria que cobran las emisoras, los cargos<br>asociados a su utilización y si la tarjeta a emitir será para uso nacional o internacional. Es decir, si puede usarse en otro país.<br>2. Dentro de los costos relacionados a la utilización del producto, se incluyen seguros de vida sobre los saldos financiados, gastos                                                                                                    | Compartir                        | + |
| una tarjeta de crédito.<br>A continuación, los consejos:<br>1. Para elegir una tarjeta de crédito hay que tener en cuenta: la tasa de interés compensatoria que cobran las emisoras, los cargos<br>asociados a su utilización y si la tarjeta a emitir será para uso nacional o internacional. Es decir, si puede usarse en otro país.<br>2. Dentro de los costos relacionados a la utilización del producto, se incluyen seguros de vida sobre los saldos financiados, gastos<br>administrativos, gastos de renovación de la tarjeta y comisiones que se cobran por el retiro de dinero en efectivo, además del IVA sobre<br>los intereses compensatorios.                                                                                                    | Compartir                        | + |
| una tarjeta de crédito.<br>A continuación, los consejos:<br>1. Para elegir una tarjeta de crédito hay que tener en cuenta: la tasa de interés compensatoria que cobran las emisoras, los cargos<br>asociados a su utilización y si la tarjeta a emitir será para uso nacional o internacional. Es decir, si puede usarse en otro país.<br>2. Dentro de los costos relacionados a la utilización del producto, se incluyen seguros de vida sobre los saldos financiados, gastos<br>administrativos, gastos de renovación de la tarjeta y comisiones que se cobran por el retiro de dinero en efectivo, además del IVA sobre<br>los intereses compensatorios.<br>3. Por tratarse de un producto crediticio, hay un límite de compra (que puede variar temporalmente solicitándolo), un límite de extracción                                                                                                    | Compartir                        |   |
| una tarjeta de crédito.<br>A continuación, los consejos:<br>1. Para elegir una tarjeta de crédito hay que tener en cuenta: la tasa de interés compensatoría que cobran las emisoras, los cargos<br>asociados a su utilización y si la tarjeta a emitir será para uso nacional o internacional. Es decir, si puede usarse en otro país.<br>2. Dentro de los costos relacionados a la utilización del producto, se incluyen seguros de vida sobre los saldos financiados, gastos<br>administrativos, gastos de renovación de la tarjeta y comisiones que se cobran por el retiro de dinero en efectivo, además del IVA sobre<br>los intereses compensatorios.<br>3. Por tratarse de un producto crediticio, hay un límite de compra (que puede variar temporalmente solicitándolo), un límite de extracción<br>en efectivo y un límite de financiación en cuotas. Estos límites dependen de la política crediticia de cada banco y de la calificación<br>corridicia del cliente. | Compartir                        | + |

Título: Simplemente donde le das un título al contenido.

**Extracto** (SEO): Aquí puedes agregar un resumen de lo que incluye el contenido con propósitos de SEO o exposición en buscadores.

URL: La URL que le quieras dar al post.

**Descripción:** Modyo utiliza <u>Froala</u> como editor texto y hacer click en

cambiará al editor de código <u>CodeMirror</u>. Froala provee herramientas básicas de edición de texto, formateo, incorporación de imágenes y más.

**Imagen de portada:** Te permite subir una imagen de portada, la cual puede ser mostrada de distintas maneras.
| Categoría y tags        |  |
|-------------------------|--|
| Categoría               |  |
| Viaje 🗸                 |  |
| Tags                    |  |
| estudiante × destinos × |  |
|                         |  |

**Categoría:** Te permite asignarle una categoría al contenido. Importante para filtrar y administrar contenido.

**Tags:** Te permite agregar etiquetas. Importante para filtrar y administrar contenido.

Publicación: Publica contenido inmediatamente al guardar o de forma programada.

| blicación |       |                     |
|-----------|-------|---------------------|
|           |       |                     |
| HH:MM     |       |                     |
|           |       |                     |
| HH:MM     |       |                     |
|           | HH:MM | Iblicación<br>HH:MM |

**Targetización:** Los Targets te permiten mostrar ítems de contenido sólo a usuarios específicos. Para poder utilizar targets, necesitas tener usuarios registrados en tu sitio y base de datos.

**Compartir:** Te permite habilitar la opción de compartir el contenido en redes sociales como Facebook o Google+.

Una vez completados todos los campos del contenido que necesites presiona

Nota: Si workflows está activado, necesitarás pasar por las distintas etapas de revisión y aprobación. Para activar workflows, dirígete a la configuración de aplicaciones.

#### **Custom Fields**

Custom fields te permite extender la aplicación de contenido con 20 campos personalizados adicionales, donde cada uno genera su propia Referencia de Liquid Markup para ser utilizada en diferentes aplicaciones.

| Custo    | m Fields         |              |                |                              |
|----------|------------------|--------------|----------------|------------------------------|
| Nombre   | Tip              | <b>,</b>     |                |                              |
| Direcció | n Te             | xto simple 🛊 | + Añadir custo | om field                     |
|          | Nombre           |              | Тіро           | Código Liquid                |
|          | Especificaciones |              | Texto          | {{ media.custom_fields["Es 📋 |
|          |                  |              |                |                              |
| Guarda   | r                |              |                |                              |

#### **Campos por Contenido**

Algunos tipos de contenidos tienen campos diferentes al resto.

Album: Además de los campos comunes, los Álbumes tienen un campo extra que te permite subir imágenes para formar una galería.

#### E

Video: Los Videos incluyen un campo adicional que te permite subir o insertar videos. Puedes subir videos de hasta 200mb o insertar código HTML de videos con hosting externo marcando la opción de Código embebido.

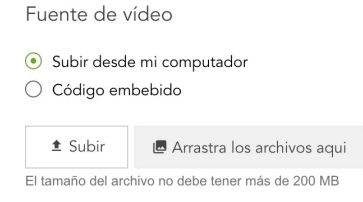

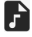

Audio: Además de los campos comunes los Audios tienen la opción de subir un archivo de hasta 100mb.

Archivo: Con Archivos, puedes adicionalmente subir cualquier tipo de archivo. El límite de tamaño es de 100mb. Si subes un PDF o un formato de lectura similar, la plataforma provee Adobe Reader embebido en un *iFrame* al igual que un botón de *Descarga*.

#### **Promociones**

## ¿Por qué usar Promociones?

Las promociones en la plataforma te ayudan a crear fácilmente beneficios para tus clientes que puedes manejar como contenido estructurado. Con la aplicación de promociones puedes agregar custom fields adiciones para compartir cualquier tipo de beneficio con atributos específicos. En este artículo:

- Listado de promociones
- Valor del Descuento
- Ubicación Específica
- Fecha de Validez

#### **Custom Fields**

| Nombre<br>Dirección |                | Tipo<br>Texto simple 🖨 | + Añadir custom | field                                    |
|---------------------|----------------|------------------------|-----------------|------------------------------------------|
|                     | Nombre         |                        | Тіро            | Código Liquid                            |
| Ш                   | Especificacion | es                     | Texto           | <pre>{{ media.custom_fields["Es []</pre> |

Guardar

La aplicación de promociones te permite compartir cupones y beneficios. Te permite segmentar fácilmente tus promociones por locación geográfica y establecer restricciones por rangos de fecha.

#### Listado de Promociones

La lista de promociones te permite filtrar, buscar y organizar tus promociones. Dirígete a **Sitio** > **Aplicaciones** > **Promociones** para ver el listado de promociones de tu sitio.

| Pron | nociones                                                                            |                        |              |            |                   |         |
|------|-------------------------------------------------------------------------------------|------------------------|--------------|------------|-------------------|---------|
| Es   | tado: <b>Todos ~</b> Workflow: <b>Todos ~</b> Cate                                  | egoría: <b>Todos ~</b> | Select 🗸     |            |                   | Buscar  |
|      |                                                                                     |                        |              |            |                   |         |
|      | Título 🗘                                                                            | Categoría              | Estado 🖒     | Workflow 🗘 | Creado el 💲       | Cupones |
|      | 2 por 1 en cervezas todos los Viernes<br>Felipe Meyer                               | restaurantes           | Publicado    | Aprobado   | 12/10/2017, 16:00 | 0       |
|      | Disfrute de una degustación de vinos en Santa<br>Cruz<br><sup>Wesley Campbell</sup> | restaurantes           | Publicado    | Aprobado   | 12/10/2017, 15:30 | 0       |
|      | Nuestras mejores selecciones de resorts de<br>golf<br><sup>Wesley Campbell</sup>    | viajes                 | Publicado    | Aprobado   | 12/10/2017, 15:18 | 0       |
|      | Promocion para Nuestro Compania!<br>Wesley Campbell                                 | viajes                 | No Publicado | Editando   | 13/06/2017, 17:45 | 0       |
|      | 15% de descuento en todo moda de niños en                                           |                        |              |            |                   |         |

Acciones

:

:

:

:

:

0

Para crear una promoción haz click en el botón+ Nuevo en la esquina superior derecha.

tiendas

Estos son los campos disponibles por defecto:

Título: El título de la promoción.

tiendas exclusivas

Wesley Campbell

**Extracto** (SEO): Aquí puedes agregar un resumen de lo que incluye el contenido con propósitos de SEO o exposición en buscadores.

Publicado

Editando

URL: La URL que le quieras dar a la promoción.

**Descripción:** <u>Modyo</u> utiliza <u>Froala</u> como editor texto y hacer click en

cambiará al editor de código CodeMirror.

Condiciones: Te permite especificar los términos y condiciones asociados a la promoción.

#### Valor del Descuento

El valor del descuento especifica el valor de la promoción. Al seleccionar la casilla de valor de descuento se despliega el porcentaje de descuento sobre el precio normal. En el front end, el usuario verá un botón que al ser presionado generará un código de 32 caracteres que el cliente puede utilizar para validar la promoción en la locación disponible.

| Valor de       | l descuento          |
|----------------|----------------------|
| 🔽 ;Incluir de  | scuento promocional? |
| Valor del desc | uento                |
| 50             |                      |

#### Ubicación Específica

Este campo te permite especificar la dirección en donde la promoción es válida. Está integrado con Google Maps utilizando un buscador de texto predictivo. Una vez que encuentres la dirección que buscas, haz click en ella y el mapa te confirmará su locación.

| Haz click | en     |      |          |  |
|-----------|--------|------|----------|--|
| +         |        |      |          |  |
| para agr  | egar I | a di | rección. |  |
|           |        |      |          |  |
| _         |        |      |          |  |

Para cambiar el orden presiona y arrastra iii o haz click en ara eliminarla.

Promoción para una ubicación específica

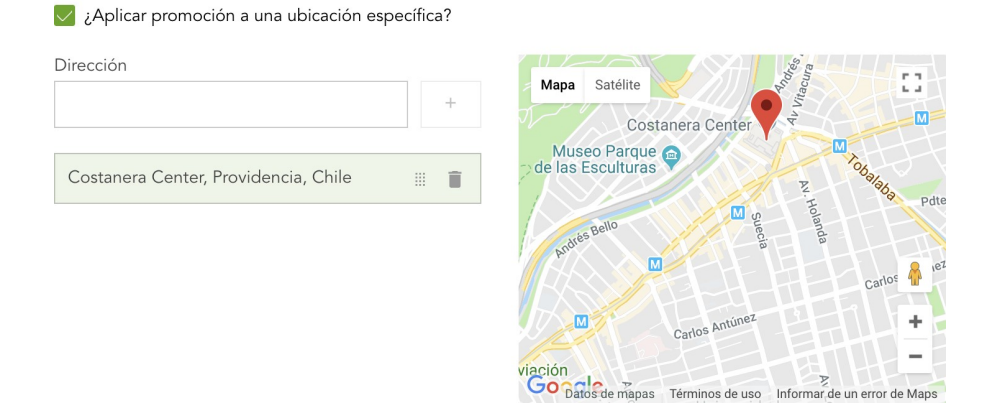

Fecha de Validez

**Fecha de inicio y finalización:** La fecha de inicio y finalización especifica la validez de la promoción. La fecha y hora dependen de la zona horaria establecida en las configuraciones del sitio. Para cambiar la zona horaria dirígete a **Sitio > Configuraciones > Sitio.** 

| Fecha de validez                                 |            |  |  |  |  |
|--------------------------------------------------|------------|--|--|--|--|
| Esta promoción es válida en un periodo de tiempo |            |  |  |  |  |
| Fecha de inicio                                  | Finaliza   |  |  |  |  |
| DD/MM/YYYY                                       | DD/MM/YYYY |  |  |  |  |
| HH:MM                                            | HH:MM      |  |  |  |  |
| Zona horaria: (GMT-04:00) Santi                  | ago        |  |  |  |  |

**Imagen del cupón:** Te permite subir una imagen que será asociada con el generador de cupones. Tiene un límite de tamaño de 10mb.

**Imagen de portada:** Te permite subir una imagen de portada, la cual será mostrada cuando la promoción se despliegue en algún listado del front end.

| Categoría y tags        |  |
|-------------------------|--|
| Categoría               |  |
| Viaje 🗸                 |  |
| Tags                    |  |
|                         |  |
| estudiante × destinos × |  |
|                         |  |

Categoría: Te permite asignar una categoría a la promoción.

**Tags:** Te permite agregar etiquetas, que podrás utilizar para organizar tus promociones tanto en el back como el front end.

Publicación: El rango de tiempo por el cual quieres mostrarle la promoción a tus clientes en el front end.

| Opciones de p                                                                 | oublicación |  |  |
|-------------------------------------------------------------------------------|-------------|--|--|
| <ul><li>No publicar</li><li>Publicar al guardar</li><li>Publicar en</li></ul> |             |  |  |
| DD/MM/YYYY                                                                    | HH:MM       |  |  |
| V Despublicar en                                                              |             |  |  |
| DD/MM/YYYY                                                                    | HH:MM       |  |  |
|                                                                               |             |  |  |

#### Lugares

## ¿Qué son Lugares?

Lugares te permite crear cualquier sucursal, tienda o punto de interés para tus clientes, que podrán ver dentro de Google Maps.

| Lugares |
|---------|
|---------|

| E | tada: Tadas                         | Select    | v         |          | Puscar            | 0        |
|---|-------------------------------------|-----------|-----------|----------|-------------------|----------|
|   |                                     |           |           |          | Buscal            |          |
|   | litulo 🐺                            | Categoria | Estado    | Workflow | Creado el 🙄       | Acciones |
|   | Chicureo 5500<br>Luis Ahumada       |           | Publicado | Aprobado | 25/04/2017, 10:51 | :        |
|   | Los Pajaritos 1960<br>Luis Ahumada  |           | Publicado | Aprobado | 25/04/2017, 10:50 | :        |
|   | Raúl Labbé 13750<br>Luis Ahumada    |           | Publicado | Aprobado | 25/04/2017, 10:46 | :        |
|   | Padre Hurtado 11799<br>Luis Ahumada |           | Publicado | Aprobado | 25/04/2017, 10:45 | :        |
|   | Domingo Tocornal 6<br>Luis Ahumada  |           | Publicado | Aprobado | 25/04/2017, 10:44 | :        |

Dirígete a Sitio > Aplicaciones > Lugares para ver el listado de lugares.

Éste te permite filtrar, buscar u ordenar lugares presionando

- Puedes realizar distintas acciones haciendo click en
- :

<>

o crear un nuevo lugar seleccionando + Nuevo en la esquina superior derecha.

#### **Crear lugares**

Puedes utilizar los siguientes campos:

Título: El título del lugar. Ej. "Sucursal Santiago"

**Extracto** (SEO): Aquí puedes agregar un resumen de lo que incluye el lugar con propósitos de SEO o exposición en buscadores.

URL: La URL que le quieras dar al lugar.

#### Descripción: Modyo utiliza Froala como editor texto y hacer click en

cambiará al editor de código CodeMirror.

| Chicureo 5500 / Editar                                                                                                    |                                                                                            | ♥ Ver borrador |
|----------------------------------------------------------------------------------------------------|--------------------------------------------------------------------------------------------|----------------|
| Titulo<br>Chicureo 5500<br>URL                                                                                                    | <ul> <li>Imágenes de portada</li> <li>Subir</li> <li>Arrastra los archivos aqui</li> </ul> |                |
| chicureo-5500<br>https://demosites.modyo.cloudidynamic-bank/places/chicureo-5500                                                                                                    | Categoría y tags                                                                           |                |
| Extracto                                                                                                    | Opciones de publicación                                                                    |                |
| Z<br>Descripción                                                                                                    | Opciones de Targetización                                                                  |                |
| Horario de Atención:<br>Lun-Vie: 9:00hrs a 17:00hrs<br>Sab-Dom: Cerrado                                                                                                    | Compartir                                                                                  |                |
| Dirección<br>Chicureo 5500, Chicureo, Chile<br>Chicureo 5500, Chicureo, Chile<br>Chicureo 5500, Chicureo 5500, Chicureo 5500 |                                                                                            |                |

**Dirección:** Este campo te permite establecer la dirección en donde el lugar se encuentra. Está integrado con Google Maps utilizando un buscador de texto predictivo. Una vez que encuentres la dirección que buscas, haz click en ella y el mapa te confirmará su locación.

Haz click en + para agregar la dirección.

Para cambiar el orden presiona y arrastra iii o haz click en para eliminarla.

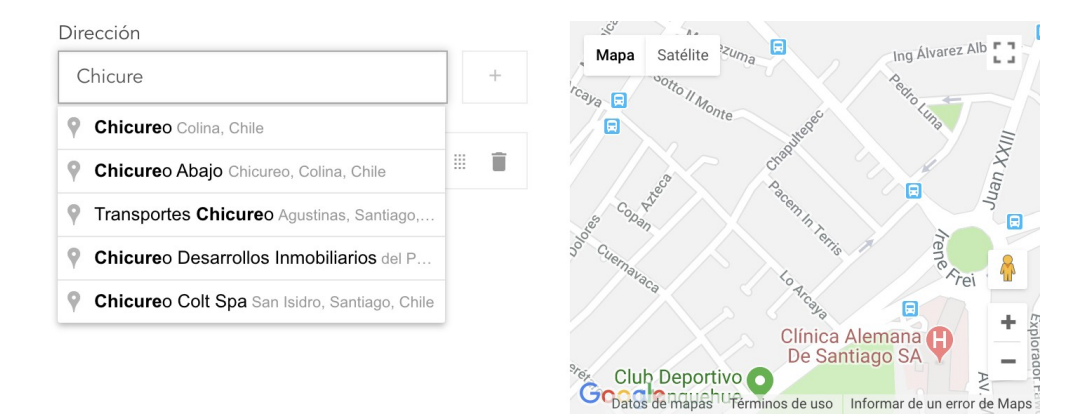

**Imagen de portada:** Te permite subir una imagen de portada, la cual será mostrada cuando el lugar se despliegue en algún listado del front end.

| Categoría y tags        |  |
|-------------------------|--|
| Categoría<br>Viaje 🗸    |  |
| Tags                    |  |
| estudiante × destinos × |  |

Categoría: Te permite asignar una categoría al lugar.

**Tags:** Te permite agregar etiquetas, que podrás utilizar para organizar tus lugares tanto en el back como el front end.

Publicación: Publica contenido inmediatamente al guardar o de forma programada.

| Opciones de p                                                                 | publicación |  |
|-------------------------------------------------------------------------------|-------------|--|
| <ul><li>No publicar</li><li>Publicar al guardar</li><li>Publicar en</li></ul> |             |  |
| DD/MM/YYYY                                                                    | HH:MM       |  |
| Despublicar en                                                                | нн.мм       |  |
|                                                                               |             |  |

Una vez completados todos los campos del lugar que necesites presiona

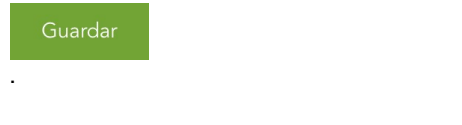

#### **Custom fields**

Puedes agregar más atributos a tus lugares yendo a **Sitio > Configuración > Aplicaciones > Lugares > Configuración.** 

| Custom Fie          | elds                   |                 |                                       |   |   |
|---------------------|------------------------|-----------------|---------------------------------------|---|---|
| Nombre<br>Dirección | Tipo<br>Texto simple 🖨 | + Añadir custom | field                                 |   |   |
| Non                 | hbre                   | Тіро            | Código Liquid                         |   |   |
| III Espe            | cificaciones           | Texto           | <pre>{{ media.custom_fields["Es</pre> | 6 | Î |
|                     |                        |                 |                                       |   |   |
| Guardar             |                        |                 |                                       |   |   |

Como todas las otras aplicaciones de contenido estructuradas, Lugares genera una vista .json.

## **Customers**

### **Entendiendo Customers**

### Customers

## ¿Qué es Customers?

Customers es donde administras la base de datos de tus clientes. Pueden ser usuarios autenticados de la plataforma que están interactuando a través de diferentes sitios o pueden ser personas que importaste a la plataforma para invitarlos a activar una cuenta que creaste para que interactúen con ella.

| modyo <sup>®</sup> DX              | Personas                                               |                     |                   |                    | + Nuevo 🗸 |
|------------------------------------|--------------------------------------------------------|---------------------|-------------------|--------------------|-----------|
| Demos 🗸                            | Estado: Activos v Verificación: Todos v Roles: Todos v | Targets: Todos 🗸    | Filtros avanzad   | dos 🕇 🛛 Buscar     | ٩         |
| CUSTOMERS                          | Nombre 🗘                                               | Fecha de Registro 🗘 | Último Ingreso 🗘  | Sesiones 🗘         | Acciones  |
| 📇 Personas                         |                                                        |                     |                   |                    |           |
| Targets                            | Van Valdes<br>ivaldes@modyo.com                        | 16/05/2018, 13:20   | 16/05/2018, 13:26 | 3                  | :         |
| Formularios                        | AV Alex Vergara<br>avergar@mail.com                    | 10/05/2018, 3:40    | 10/05/2018, 3:40  | 2                  | :         |
| 🖼 Mensajería 🛛 🗲 🗲                 |                                                        |                     |                   |                    |           |
|                                    | John Smith<br>johntom@modyo.cl                         | 09/05/2018, 19:50   |                   | 1                  | :         |
|                                    | Milford Mayert<br>myrtis@natasha.com                   | 07/05/2018, 5:43    |                   | 0                  | :         |
|                                    |                                                        |                     |                   |                    |           |
|                                    | JG Julius Gutkowski<br>leif.stamm@london.com           | 07/05/2018, 5:43    | -                 | 0                  | :         |
|                                    | Arnoldo Ullrich                                        | 07/05/2018, 5:43    |                   | 0                  | :         |
| Alex Stein<br>Perfil Cerrar sesión |                                                        |                     | 1 to 30 of 3009   | 7 <b>« 1 2 3 4</b> | 5 »       |

### ¿Cuál es la principal funcionalidad dentro de Customers?

Más abajo explicaremos las funcionalidades clave utilizando el menú como nuestra guía.

#### <u>Personas</u>

Personas es donde puedes rápidamente buscar a clientes en específico utilizando el buscador o filtros avanzados basado en datos clave acerca de tus clientes.

#### **Targets**

Targets es donde puedes crear segmentos de tus clientes que pueden después ser utilizados para segmentar contenido y widgets a personas en específico basado de los datos dentro de la plataforma o incorporados a ella.

#### **Formularios**

Formularios es donde puedes crear formularios que pueden ser insertados en cualquier lugar a través de un snippet de código para capturar datos dentro de la plataforma. Los datos capturados a través del formulario pueden ser utilizados para crear targets.

### <u>Mensajería</u>

Mensajería es donde puedes crear dos tipos de campañas: Notificaciones y Campañas de Correos. Ambas pueden utilizar targets para enviar mensajes específicos a ciertos usuarios.

Personas

# ¿Qué es Personas?

Personas es tu base de datos de clientes y administradores. Cualquier usuario autenticado puede ser encontrado aquí.

**Nota**: En la plataforma un cliente o usuario tiene un perfil único en todos los canales. A través de la modalidad "single sign-on", tus clientes pueden navegar a través de tus sitios, interactuando de distintas maneras, y su perfil será alimentado con registros de actividad de todos ellos, dándote una visión completa del cliente, para entenderlo y atenderlo mejor.

En este artículo:

- <u>Crear usuarios</u>
- Buscar usuarios
- Modificar usuarios
- <u>Acciones masivas</u>

#### **Crear usuarios**

| Personas                                    |                                       |                      |              | + Nuevo 🗸 |
|---------------------------------------------|---------------------------------------|----------------------|--------------|-----------|
| Estado: Todos 🗸 Verificación: Todos         | ✓ Roles: Content Manager ✓ Targets: T | odos 🗸 Filtros avanz | zados Buscar | ٩         |
|                                             | FECHA DE REGISTRO                     | ÚLTIMO INGRESO       | SESIONES     | ACCIONES  |
| Alexander Stein<br>sandersstein+1@gmail.com | 16/03/2018, 15:11                     |                      | 1            | :         |
| Juan Silva<br>mark+111@modyo.com            | 12/03/2018, 10:03                     | 12/03/2018, 10:04    | 2            | :         |
| Larry Perez<br>wesley+88@modyo.com          | 20/04/2017, 15:18                     | 24/07/2017, 15:44    | 4            | :         |
| Susan James<br>wesley+32@modyo.com          | 20/04/2017, 11:19                     | 27/11/2017, 9:51     | 3            | :         |

Para crear o importar usuarios o clientes, dirígete a **Cuenta > Customers > Personas** y haz click en el botón **+ Nuevo** en la esquina superior derecha.

Tendrás dos opciones: Añadir un usuario e + Importar usuarios.

Ingresa el **Nombre**, **Apellido**, **Email** y **Contraseña**. También puedes asignarle **Etiquetas** para más tarde filtrar usuarios de manera fácil.

**Nota**: En <u>Modyo</u> el identificador único de cada usuario es su email. No puedes crear un usuario con un email ya existente en tu cuenta.

Puedes elegir si enviar o no la contraseña al usuario marcando la casilla

Enviar contraseña al correo electrónico del usuario.

Más abajo tienes la opción de seleccionar los **Sitios** a los que quieres que el usuario tenga acceso y los **Roles** de permisos que deseas que tenga, haciendo click en

. Si marcas **Otorgar permisos de administrador** el usuario tendrá privilegios de administrador sobre todos los elementos en tu cuenta.

#### Acceso a los Sitios

|    | Otorgar permisos de administrador        |            |                                |                             |                               |                                    |                             |  |
|----|------------------------------------------|------------|--------------------------------|-----------------------------|-------------------------------|------------------------------------|-----------------------------|--|
|    | SITIO                                    | ESTADO     | ADMINISTRADOR<br>DE CONTENIDOS | ADMINISTRADOR<br>DE LAYOUTS | ADMINISTRADOR<br>DE PRODUCTOS | ADMINISTRADOR<br>DE<br>PROMOCIONES | ADMINISTRADOR<br>DE TARGETS |  |
|    | Todos los<br>sitios                      | Todos      | 0=                             | 0=                          | 0=                            | 0=                                 | 0=                          |  |
| -• | Dynamic<br>Bank<br>Spanish               | Habilitado | -0                             | 0=                          | 0=                            | 0=                                 | -•                          |  |
| 0= | Dynamic<br>Investment<br>Bank<br>English | Habilitado | 0=                             | 0=                          | 0=                            | 0=                                 | 0=                          |  |

Una vez activos todos los roles que necesites, haz click en

Guarda

#### **Buscar usuarios**

La plataforma tiene un poderoso motor de búsqueda basado en "Elastic Search". Puedes filtrar a tus usuarios por **Estado**, **Verificación**, **Roles**, **Targets**, **Filtros avanzados** o simplemente ingresando keywords en la **Barra de búsqueda** 

.

Los filtros avanzados te permiten filtrar y segmentar(Targets) usuarios según sus interacciones con las aplicaciones o la plataforma.

También puedes ordenar a tus usuarios por **Nombre, Fecha de Registro, Último Ingreso** y **Sesiones** de forma ascendente o descendente haciendo click en

\$ .

| Estado: Todos 🗸 | Verificación: Todos 🗸 | Roles: <b>Todos ~</b> | Targets: <b>Todos ~</b> | Filtros avanzados | Buscar  | Q        |
|-----------------|-----------------------|-----------------------|-------------------------|-------------------|---------|----------|
|                 |                       | FECHA DE              | REGISTRO 🗘 ÚLTIMO       | INGRESO 🗘 S       | ESIONES | ACCIONES |

#### **Modificar usuarios**

:

X

y seleccionar

Para desactivar un usuario de manera rápida, puedes hacer click en

Al hacer click en el nombre del usuario verás su perfil. El perfil muestra Actividad, Sitios, Respuestas, Conexiones Sociales (Autenticación con Google, Facebook), Acceso a los Sitios, Acceso a la API, Notas y Datos del Perfil.

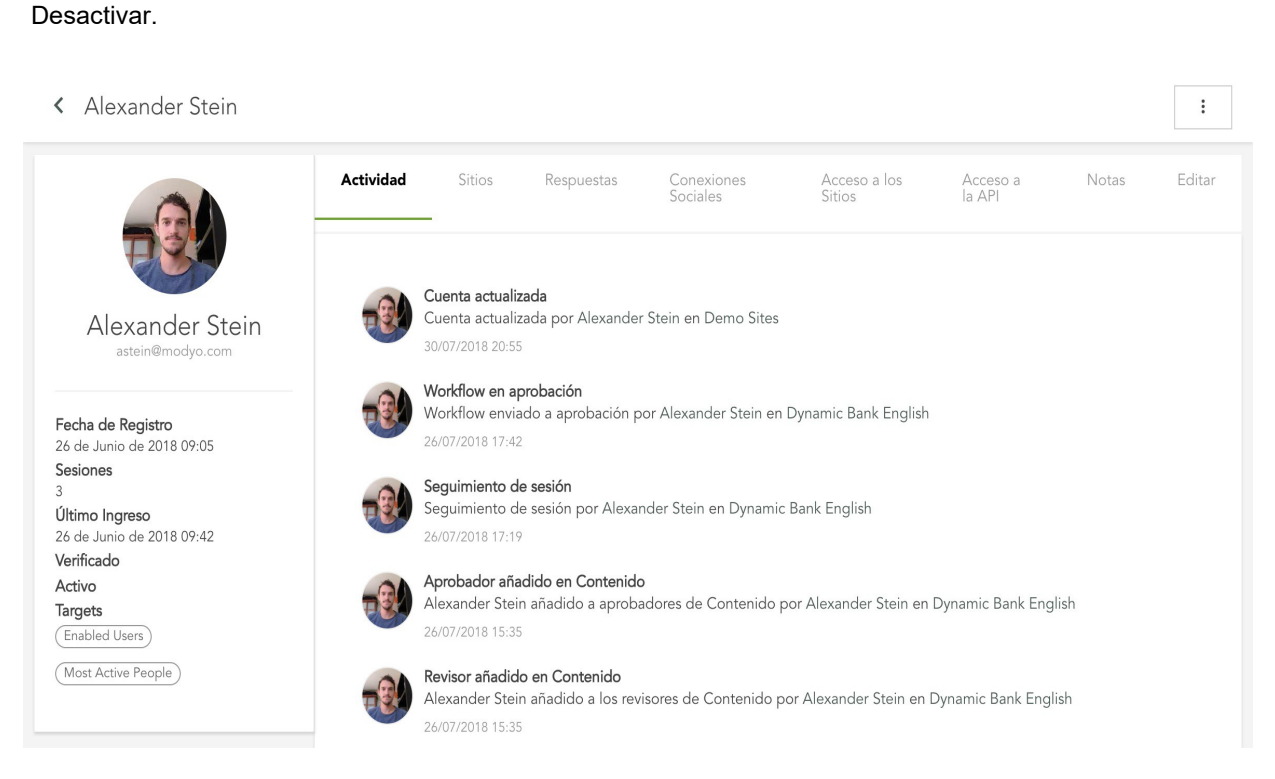

En la columna izquierda verás información básica del perfil como a que targets pertenece, su estado "Verificado/No Verificado", el último ingreso y el total de sesiones.

Si seleccionas "Editar" tendrás acceso a todos los campos y custom fields creados para el perfil. Dentro de los campos del usuario puedes agregar etiquetas.

#### < Alexander Stein

|                                                | Actividad         | Sitios      | Respuestas        | Conexiones<br>Sociales | Acceso a los<br>Sitios | Acceso a<br>la API | Notas | Editar |
|------------------------------------------------|-------------------|-------------|-------------------|------------------------|------------------------|--------------------|-------|--------|
| TEL                                            | Nombre            |             |                   |                        | Apellido               |                    |       |        |
| Alexander Stein                                | Alexander         |             |                   |                        | Stein                  |                    |       |        |
| astein@modyo.com                               | Email             |             |                   |                        |                        |                    |       |        |
| Fecha de Registro<br>26 de Junio de 2018 09:05 | astein@mody       | o.com       |                   |                        |                        |                    |       |        |
| Sesiones<br>3                                  | Contraseña        |             |                   |                        | Confirmación de la     | contraseña         |       |        |
| Último Ingreso<br>26 de Junio de 2018 09:42    |                   |             |                   |                        |                        |                    |       |        |
| Activo<br>Targets                              | Avatar            |             |                   |                        | Etiquetas              |                    |       |        |
| Enabled Users                                  | <b>≜</b> Subir    | 🖪 Arrastra  | los archivos aqui |                        |                        |                    |       |        |
| Most Active People                             | No puede ser supe | erior a 2MB |                   |                        |                        |                    |       |        |
|                                                |                   |             |                   |                        |                        |                    |       |        |

#### **Acciones Masivas**

También puedes aplicar cambios a múltiples usuarios al mismo tiempo, utilizando Acciones Masivas.

Para activar el modo acción masiva haz click en el cuadrado

junto al **Nombre** del usuario.

Puedes aplicar las siguientes acciones:

- 1. Activar: Permite a los usuarios iniciar sesión e interactuar con los sitios a los que tienen acceso.
- 2. **Desactivar:** Quita a los usuarios el derecho de iniciar sesión.
- 3. Exportar: Permite exportar los usuarios seleccionados en formato .xlsx o .csv.
- 4. **Agregar Tags:** Permite asignar etiquetas de manera masiva para más tarde filtrar estos usuarios de manera fácil.

Nota: Cuando selecciones las casillas

una opción aparecerá en el medio de la página, para seleccionar todos los usuarios que cumplen con los filtros y aplicar acciones masivas. Asegúrate de seleccionar esta opción cuando estés aplicando múltiples etiquetas basadas en un filtro.

:

| stado: Activos 🗸            | Verificación: Todos 🗸         | Roles: Todos 🗸       | Targets: Todos 🗸                | Filtros ava       | nzados T Buscar |        |
|-----------------------------|-------------------------------|----------------------|---------------------------------|-------------------|-----------------|--------|
| Nombre 🗘                    |                               |                      | Fecha de Registro (             | Último Ingreso 🖒  | Sesiones 🖒      | Accior |
|                             |                               | All 30 entries on th | is page are selected. Select al | l 30097 results?  |                 |        |
| Ivan Vald                   | es<br>odyo.com                |                      | 16/05/2018, 13:20               | 16/05/2018, 13:26 | 3               | :      |
| AV Alex Verg<br>avergara@m  | gara<br>nail.com              |                      | 10/05/2018, 3:40                | 10/05/2018, 3:40  | 2               | :      |
| JS John Smi<br>johntom@m    | ith<br>nodyo.cl               |                      | 09/05/2018, 19:50               |                   | 1               | :      |
| MM Milford M<br>myrtis@nata | <b>1ayert</b><br>asha.com     |                      | 07/05/2018, 5:43                |                   | 0               | :      |
| JG Julius Gu<br>leif.stamm@ | <b>tkowski</b><br>®london.com |                      | 07/05/2018, 5:43                |                   | 0               | :      |
| AU Arnoldo I<br>robert@heb  | Ullrich<br><sup>ber.tv</sup>  |                      | 07/05/2018, 5:43                |                   | 0               | :      |

+ Nuovo u

## Registros

## ¿Qué son los registros?

La funcionalidad de Registros es la que te permite importar, registrar y crear cuentas para los usuarios de la plataforma. Para configurar los registros, dirígete a Cuenta > Configuración > Registros.

| Configuración                                                                                                    |                                                            |
|----------------------------------------------------------------------------------------------------|------------------------------------------------------------|
| Deshabilitar Credenciales de la Plataforma<br>Si las Credenciales de la Plataforma son deshabilitadas la única forma de ingresar a ella será por medio de algún mecanismo de SSO (Sing | gle Sign On). Asegúrate de tener habilitado alguno primerc |

Habilitar redirección de inicio de sesión

https://demosites.modyo.cloud/

Si la redirección de inicio de sesión está habilitada, el modal de inicio de sesión será reemplazado por esta URL

#### Deshabilitar búsquedas en la página de perfil

SI la búsquedas en la página de perfil está habilitada, una caja de búsqueda aparecerá en la sección de perfil. Esta búsqueda encuentra resultados en todos los sitios habilitados

Activación de la cuenta

O Directa (no requiere moderación ni confirmación por correo electrónico)

E-mail de activación
 Moderada (Activación manual. Tú decides quién puede registrarse.)

O Deshabilitado

El registro directo de usuarios podría pernitir que robots maliciosos se registren en tu sitio. Te recomendamos el registro con verificación por correo electrónico para proteger tu cuenta contra este riesgo potencial.

Imagen de avatar por defecto

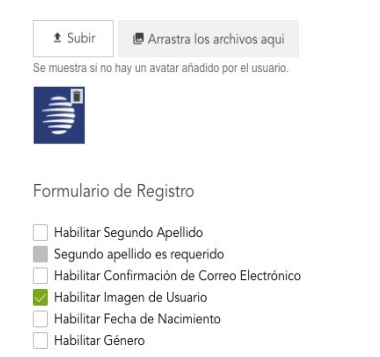

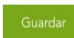

#### **Configuraciones de registro**

Existen cuatro configuraciones disponibles para la activación de usuarios:

- 1. **Directa**: Le permite al usuario registrarse y activar su cuenta en tu sitio sin ninguna confirmación por correo electrónico.
- 2. E-mail de activación: Le permite a los usuarios registrarse en tu sitio, pero su cuenta sólo será activada una vez que confirme su cuenta vía un link enviado a su correo.
- 3. **Moderada**: Le permite a los usuarios registrarse en tu sitio, pero su cuenta sólo será activada una vez que un administrador acepte la solicitud de registro.
- 4. **Deshabilitada**: No le permite a ningún usuario registrarse en tu sitio y requiere que todos los nuevos usuarios sean creados por el administrador.

Además de estas configuraciones existen otras tres opciones:

**Deshabilitar Credenciales de la Plataforma:** Esto hace que la única forma de ingresar a ella sea por medio de algún mecanismo de SSO (Single Sign-On). Asegúrate de tener habilitado alguno antes de marcar esta opción. Para configurar tus integraciones haz <u>click aquí</u>.

Habilitar redirección de inicio de sesión: Esto hace que el modal de inicio de sesión sea reemplazado por la URL ingresada.

**Deshabilitar búsquedas en la página de perfil**: Desactiva la búsqueda global del perfil de usuario a través de todos los sitios de tu cuenta.

#### Avatar

Si deseas configurar un avatar por defecto en caso de que el usuario no incluya uno propio, puedes subir uno aquí. La imagen deber ser de una resolución de 150px por 150px.

Imagen de avatar por defecto

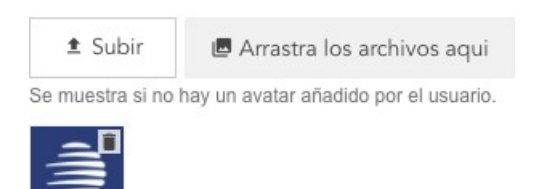

#### Formulario de registro

Todo nuevo registro en tu cuenta requiere al menos un Nombre, Apellido y dirección válida de Email.

#### Formulario de Registro

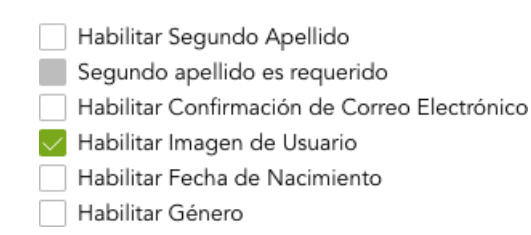

Adicional a estos campos, puedes incluir **Segundo Apellido** (requerido o no), **Avatar**, **Fecha de Nacimiento** y **Género**. Aquí también puedes habilitar la opción de **Confirmación de Correo Electrónico**.

#### **Custom Fields**

Puedes agregar Custom Fields al registro de usuarios, los que pueden también ser utilizados en la importación de usuarios a la plataforma.

| Custom | + Nuevo Custom Field |                   |        |             |
|--------|----------------------|-------------------|--------|-------------|
|        | Nombre del Campo     | Tipo de Campo     | Estado | Acciones    |
| Ш      | RUT                  | Párrafo           | Activo | :           |
| Ш      | Calle                | Texto Simple      | Activo | :           |
| Ш      | Ciudad               | Texto Simple      | Activo | :           |
| II     | Región               | Lista Desplegable | Activo | :           |
|        | Estatus              | Lista Desplegable | Activo | :           |
| Ш      | Ejecutivo            | Lista Desplegable | Activo | :           |
| Ш      | Comuna               | Lista Desplegable | Activo | 0<br>0<br>0 |

Cada Custom Field tiene los siguientes parámetros básicos:

- Nombre
- Tipo de Campo
  - Casilla de Verificación
  - Fechas
  - Lista Desplegable
  - Párrafo
  - Número
  - Elección
  - Texto Simple
- Estado (Activo o Desactivado)

Haz click en + Nuevo Custom Field en la esquina superior derecha para crear uno nuevo.

Elige el Tipo, dale Nombre y haz click en

Crear

•

|                                                                                                    |                                                                       |  | ÷ |
|----------------------------------------------------------------------------------------------------|-----------------------------------------------------------------------|--|---|
| Este es un campo<br>Visible para usuari<br>Editable por us<br>Buscable por adm<br>Texto de Sugerencia | requerido<br>os de los sitios<br>uarios de los sitios<br>inistradores |  |   |
|                                                                                                    |                                                                       |  |   |
| Valor por Defecto                                                                                     |                                                                       |  |   |

Cada campo de Custom Field sigue un patrón similar al de los formularios con diferencias menores. Para aprender más sobre los campos en formularios, haz <u>click aquí</u>.

En el caso de los campos que requieren una selección (Casillas, Listado, Elección), tras especificar las configuraciones iniciales, haz click en **Guardar** para continuar y registrar las opciones del campo.

El campo de tipo Número no tiene límite de rango.

Para el campo de Texto Simple, la interfaz provee un modal de expresiones regular comunes, con formatos de tarjeta de crédito, email, códigos postales y más. También incluye una opción de prueba para asegurarse que la expresión regular esté funcionando correctamente.

Las siguientes cuatro configuraciones son estándar en todo custom field:

- 1. La respuesta debe ser única: Requiere que la información en este campo sea única por cada usuario, como un email o un número de identidad.
- 2. Este es un campo requerido: Hace este campo obligatorio de responder y lo marca con un asterisco\*.
- Visible/Editable para/por usuarios de los sitios: Si esta opción es marcada, el campo será visible para los usuarios cuando se registren. Puedes seleccionar si quieres que los usuarios puedan editar este campo en su perfil.
- 4. **Buscable por administradores**: Indexa la información del campo en resultados de búsqueda en el back end (no disponible para todos los tipos de campos).

Mantén presionado y arrastra iii para cambiar el orden en que los custom field aparecerán o presiona para  $\bigotimes$ 

| Activar,         |
|------------------|
| ×                |
| Desactivar,      |
|                  |
| Editar o         |
| Î                |
| Borrar un campo. |

Nota: Si deseas borrar un custom field, primero deberás desactivarlo y luego borrarlo.

### **Importar Usuarios**

## Importary crear usuarios

Además de crear usuarios directamente como administrador, existen otras cuatro maneras de agregar usuarios a tu cuenta:

- 1. Registro directo del usuario
- 2. Importar múltiples usuarios
- 3. Por formulario externo
- 4. A través de la API de Modyo

#### **Registro directo**

Un usuario puede registrarse directamente en la plataforma al acceder a cualquier contenido o funcionalidad que requiera autenticación. Cualquier Custom Field que hayas creado en la cuenta, aparecerá en el registro.

| €                 | DYNAMIC BANK                   |  |
|-------------------|--------------------------------|--|
| Nombre            | Apellido                       |  |
| example@email.com |                                |  |
| Contraseña        | Confirmación de la Contraser   |  |
|                   | Crear                          |  |
| ¿Ya tienes ı      | una cuenta? Regresar al inicio |  |

Si necesitas tener una validación adicional del usuario por parte de un administrador, puedes cambiar las <u>configuraciones de registro</u>. Inmediatamente después de que el usuario es activado, tendrá acceso al sitio donde se registró y sus interacciones comenzarán a ser registradas.

#### Importar múltiples usuarios

Modyo te permite crear múltiples usuarios importando un archivo CSV.

| Per | sonas                  |                               |                          |                          |                   |          | + Nuevo 🗸 |
|-----|------------------------|-------------------------------|--------------------------|--------------------------|-------------------|----------|-----------|
| Es  | stado: <b>Todos  ~</b> | Verificación: Todos 🗸         | Roles: Content Manager 🗸 | Targets: <b>Todos  ~</b> | Filtros avanzados | Buscar   | ٩         |
|     |                        |                               | FECHA DE REGIST          | RO 🗘 ÚLTIMO IN           | IGRESO 🗘 S        | SESIONES | ACCIONES  |
|     | Alexan<br>sanderss     | der Stein<br>tein+1@gmail.com | 16/03/2018, 1            | 5:11                     |                   | 1        | :         |
|     | Juan Si<br>mark+11     | <b>ilva</b><br>1@modyo.com    | 12/03/2018, 1            | 0:03 12/03/2             | 018, 10:04        | 2        | :         |
|     | Larry P<br>wesley+t    | erez<br>88@modyo.com          | 20/04/2017, 1            | 5:18 24/07/2             | 017, 15:44        | 4        | :         |
|     | Susan .<br>wesley+;    | <b>James</b><br>32@modyo.com  | 20/04/2017, 1            | 1:19 27/11/2             | 017, 9:51         | 3        | :         |

En tu **Cuenta**, dirígete a **Customers > Personas**, haz click en el botón **+ Nuevo** en la esquina superior derecha y selecciona

#### +<u>=:</u> Importar usuarios.

Verás una lista de importaciones anteriores con los siguientes campos:

| Nombre Archivo | El nombre del archivo<br>importado.                                                                                                    |
|----------------|----------------------------------------------------------------------------------------------------|
| Estado         | Puede estar Pendiente,<br>Procesando o Procesado. El<br>tiempo que el archivo<br>demora en pasar de un<br>estado al otro depende del<br>tamaño.                                           |
| Totales        | El número total de usuarios<br>en el archivo.                                                                                                    |
| Creados        | El número de nuevos<br>usuarios ingresados.                                                                                                    |
| Ignorados      | El número de usuarios<br>ignorados.                                                                                                    |
| Actualizados   | El número de usuarios<br>actualizados. Esto ocurre<br>cuando el email del usuario<br>ya se encuentra en la<br>cuenta, pero otros datos han<br>cambiado.                                   |
| Fallidos       | El número de usuarios<br>fallidos al importar. La causa<br>más común es la falta de<br>campos requeridos en el<br>archivo. Para ver las<br>razones por usuario haz<br>click en el número. |
| Importado el   | La fecha y hora que el<br>archivo fue importado.                                                                                                    |

Haz click en

+ Importar

para acceder al modal de importación.

Seleccione el archivo que quieres importar presionando

▲ Subir o arrástralo. Marca la

casilla si el archivo contiene encabezados o nombres de columnas.

El archivo csv debe por lo menos tener un primer nombre, apellido y correo electrónico.

Para continuar, haz click en

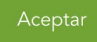

 $\checkmark$ 

y pasarás la vista de Importación de Datos.

< Importación de datos

|                                                                                                    |                                                                   | COLUMNA                | EJEMPLOS                                                                                                    | OPCIONES DE MAPEO                             |             |
|----------------------------------------------------------------------------------------------------|-------------------------------------------------------------------|------------------------|----------------------------------------------------------------------------------------------------|-----------------------------------------------|-------------|
| nformación del Archivo<br>Nombre del archivo : <b>Nuevos I</b><br>¡Contiene cabeceras? : <b>Si</b>                                                                                   | Marzo.csv                                                         | Email                  | arodriguez@gmail.com, vrojas@gmail.com, jgonzales@gmail.com,<br>mlarrarte@gmail.com, pmoya@gmail.com, pcortez@gmail.com,                       | Email                                         | ¢           |
| Campos requeridos                                                                                                    |                                                                   | Nombre                 | Alejandro, Valeria, José, Martina, Pilar, Pablo,                                                                                               | First name                                    | ¢           |
| CAMPO                                                                                                    | ESTADO                                                            |                        |                                                                                                    |                                               |             |
| Nombre                                                                                                    | ~                                                                 | Apellido               | Rodriguez, Rojas, Gonzales, Larrrarte, Moya, Cortez,                                                                                           | Last name                                     | ¢           |
| Correo electrónico                                                                                                    | ~                                                                 |                        |                                                                                                    |                                               |             |
| Opciones de importació                                                                                                    | on                                                                | Fecha de<br>Nacimiento | 09/04/1986, 09/08/1986, 09/04/1976, 09/04/1976, 09/04/1986,                                                                                    | Birthday                                      | \$          |
|                                                                                                    |                                                                   |                        |                                                                                                    |                                               |             |
| Activar cuenta de usuario (<br>disponibles en los sitios)                                                                                                    | usuarios no activados no estarán                                  |                        |                                                                                                    | DD/MM/YYYY                                    | ¢           |
| Activar cuenta de usuario (<br>disponibles en los sitios)<br>Activar la cuenta del usuari                                                                                            | usuarios no activados no estarán<br>o y enviar correo electrónico | Genero                 | Masculino, Femenino, Masculino, Femenino, Femenino, Masculino,                                                                                 | DD/MM/YYYY<br>No importar este ca             | ¢<br>mpo ¢  |
| <ul> <li>Activar cuenta de usuario (i<br/>disponibles en los sitios)</li> <li>Activar la cuenta del usuari</li> <li>Agregar usuario a sitios</li> <li>Actualizar usuarios</li> </ul> | usuarios no activados no estarán<br>o y enviar correo electrónico | Genero<br>Password     | Masculino, Femenino, Masculino, Femenino, Femenino, Masculino,<br>Fdg5j4545d, Dsfds7sd, Fdgfdgd9df, dfgsdfs7fdsd, Fdsgsdfds5h,<br>Asdfssdfs9s, | DD/MM/YYYY<br>No importar este ca<br>Password | ¢<br>mpo \$ |

La columna izquierda aplica algunas reglas a la importación.

Haz click en **Encoding**, para seleccionar el formato del archivo. Casi todos los archivos CSV están en formato UTF-8, pero si no estás seguro, deja este campo en "Autodetección". Igualmente, para el **Separador,** si no sabes si es coma, punto y coma o barril "|" déjalo en "Por defecto".

También puedes ver, la Información del Archivo, el estado de los Campos requeridos y las cuatro Opciones de importación:

| Activar cuenta de<br>usuario                                    | Esta opción te permite<br>activar a todos los nuevos<br>usuarios al importarlos.                                                                                                    |  |
|-----------------------------------------------------------------|----------------------------------------------------------------------------------------------------|--|
| Activar la cuenta del<br>usuario y enviar<br>correo electrónico | Esta opción te permite<br>activar a todos los nuevos<br>usuarios al importarlos.                                                                                                    |  |
| Agregar usuario a<br>sitios                                     | Esta opción revela una tabla<br>que te permite seleccionar a<br>qué sitios quieres agregar<br>los usuarios al importarlos.                                                                             |  |
| Actualizar usuarios                                             | Esta opción te permite<br>actualizar los datos de<br>cualquier usuario que tenga<br>un email ya existente en tu<br>cuenta. Si está<br>deshabilitado, los correos<br>que ya existen serán<br>ignorados. |  |

Cuando aplicas **Opciones de mapeo**, estos son lo campos disponibles para mapear con la cuenta del usuario:

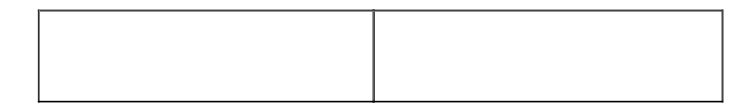

| Email               | Define el email. (requerido)                                                                                                    |  |  |
|---------------------|----------------------------------------------------------------------------------------------------|--|--|
| Nombre              | Define el<br>nombre. (requerido)                                                                                                    |  |  |
| Apellido            | Define el<br>apellido. (requerido)                                                                                                    |  |  |
| Fecha de Nacimiento | Define la fecha de<br>nacimiento.                                                                                                    |  |  |
| Género              | Define el género.                                                                                                    |  |  |
| Contraseña          | Crea una contraseña.                                                                                                    |  |  |
| Añadir Custom Field | Esta opción permite añadir<br>un custom field y creará un<br>campo con un nombre de<br>una línea al importarse.<br>Custom fields creados<br>anteriormente también<br>estarán disponibles para el<br>mapeo. Aquí más sobre<br>custom fields en los<br><u>registros</u> . |  |  |
| Etiquetas           | Define las etiquetas que te<br>permiten buscar o<br>segmentar a los usuarios.                                                                                                    |  |  |

#### Formulario externo

En Modyo puedes crear formularios y luego ocupar un snippet de código para insertarlos en cualquier sitio y recolectar datos. Aprende como crear <u>formularios.</u>

Cuando los formularios son enviados, estos requieren al menos un nombre, apellido y correo los cuales crea la cuenta base para el usuario.

Todos los datos de los formularios no son anónimos y son asociados con el correo y la cuenta base del usuario. Esto significa que todas las respuestas a un formulario crean una cuenta base de usuario. Cuando se importan datos, puedes actualizar la información de la cuenta base del usuario seleccionando "actualizar usuarios" durante el proceso de importación.

### API de Modyo

La API de Modyo le permite a desarrolladores agregar usuarios, siempre y cuando provean las credenciales correspondientes y sigan el formato JSON correctamente para enviar los datos.

### Interactuando con Customers

### **Targets**

## ¿Qué son Targets?

Los Targets te permiten segmentar a tus clientes y aplicar inteligencia dinámica a tus canales digitales. Utilizando filtros, puedes crear audiencias para segmentar contenido, widgets y layouts.

Utilizando targets también puedes enviar notificaciones y correos específicos a tus clientes.

#### **Crear Targets**

| Targets                                            |                   | + Nue    | vo Target |
|----------------------------------------------------|-------------------|----------|-----------|
|                                                    |                   | Buscar   | Q         |
| Nombre 🗘                                           | Creado el 🛟       | Personas | Acciones  |
| Estudiante<br>Edad menor que 25                    | 11/04/2018, 21:16 | 0        | :         |
| <b>Premium</b><br>Tag de usuarios premium Todos    | 11/04/2018, 21:17 | 1        | :         |
| <b>Senior</b><br>Edad mayor que 70                 | 11/04/2018, 21:22 | 0        | •<br>•    |
| Santiago<br>Valor del custom field Ciudad Santiago | 11/04/2018, 21:31 | 1        | :         |

Para crear un nuevo target, dirígete a **Cuenta > Customers > Targets**. Aquí podrás ver los targets creados anteriormente, cuándo fueron creados, el número de personas en ellos y editarlos haciendo click en

**Nota**: Se pueden crear Targets basados en los campos del perfil de tus usuarios (custom fields), respuestas a formularios, sesiones y fechas de registro.

Haz click en + Nuevo Target en la esquina superior derecha para crear un nuevo target.

| Filtros avanzados              |                            |           |
|--------------------------------|----------------------------|-----------|
| Filtrar por: Filtro 🗸 Añadir   |                            |           |
| Dispositivo Móvil              |                            | Î         |
| Tag de usuarios premium Todos  |                            | Î         |
| Edad Mayor que 35              |                            | Ĩ         |
| Limpiar todo Coincidencias: 35 | Cerrar Guardar como Target | ⊘ Aplicar |

#### Selecciona un filtro y presiona

Añadir

Una vez listo el target haz click en Guardar como Target. Alternativamente puedes presionar

⊘ Aplicar

y ver qué usuarios filtraría el target.

#### **Utilizar Targets**

Los targets están compuestos de filtros donde debes seleccionar un Atributo, un Operador y un Valor.

El Valor dependerá del filtro que apliques. Por ejemplo, el filtro de **Estado de Activación** tiene dos valores: Activado y Desactivado.

El filtro de Dispositivo tiene dos valores "Escritorio" y "Móvil".

Para rangos numéricos o fechas, existen Operadores:

Ejemplo: Numérico (Edad)

- 1. Menor que
- 2. Mayor que
- 3. Entre
- 4. Igual a

#### Ejemplo: Fecha (Cumpleaños)

- 1. Antes del
- 2. Después del
- 3. Entre
- 4. El

Para crear un Target puedes elegir de los siguientes filtros:

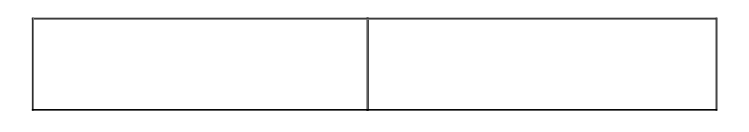

| Estado de Activación   | Filtra por usuarios que estén activos o inactivos.                                                                                                    |
|------------------------|----------------------------------------------------------------------------------------------------|
| Edad                   | Filtra por la edad de los<br>usuarios utilizando un<br>operador.                                                                                        |
| Fecha de nacimiento    | Filtra por la fecha de<br>nacimiento utilizando un<br>operador.                                                                                         |
| Valor del custom field | Filtra por las respuestas de<br>usuarios en los custom<br>fields al registrarse. Puede<br>filtrar por tipo de pregunta y<br>una o múltiples respuestas. |
| Dispositivo            | Filtra usuarios según hayan<br>accedido desde escritorio o<br>móvil.                                                                                    |
| Correo entregado       | Filtra por campaña de correo entregada al usuario en cierto rango de fecha.                                                                             |

| Correo reportado<br>como spam           | Filtra por campaña de<br>correo reportada como<br>spam por el usuario en<br>cierto rango de fecha.        |  |
|-----------------------------------------|----------------------------------------------------------------------------------------------------|--|
| Conteo de<br>respuestas a<br>formulario | Filtra por el número de<br>respuestas a un<br>formulario. Acepta uno o<br>múltiples formularios.          |  |
| Género                                  | Filtra por Masculino,<br>Femenino o No definido.                                                          |  |
| Última fecha de<br>inicio de sesión     | Filtra por la última vez que el<br>usuario inició sesión (no el<br>actual), utilizando un<br>operador.    |  |
| Conteo de logs                          | Filtra por el número de<br>actividades registradas, un o<br>múltiples tipos, en cierto<br>rango de fecha. |  |
| Fecha de inicio de<br>sesión            | Filtra por la última vez que el<br>usuario inició sesión (no el<br>actual), utilizando un<br>operador.    |  |
| Correos no abiertos                     | Filtra por campaña de<br>correo no abierta por el<br>usuario en cierto rango de<br>fecha.                 |  |
| Conteo de correos<br>abiertos           | Filtra por el número total de<br>correos abiertos en todas<br>las campañas.                               |  |
| Correos abiertos                        | Filtra por campaña de<br>correo abierta por el usuario<br>en cierto rango de fecha.                       |  |
| Fecha de registro                       | Filtra usuarios que se registraron en cierta fecha.                                                       |  |

| Tag de usuarios                   | Filtra usuarios que tengan<br>una o todas las etiquetas,<br>del filtro.                                                                |
|-----------------------------------|----------------------------------------------------------------------------------------------------|
| Respondió                         | Filtra por las respuestas de<br>usuarios en los formularios.<br>Puede filtrar por tipo de<br>pregunta y una o múltiples<br>respuestas. |
| Promociones<br>canjeadas          | Filtra por cupones<br>canjeados en una<br>promoción, en cierto rango<br>de fecha.                                                      |
| Promociones<br>canjeadas en sitio | Filtra por cupones<br>canjeados en todas las<br>promociones de un sitio, en<br>cierto rango de fecha.                                  |

**Nota**: Los Targets toman en cuenta todos los sitios o canales. Puedes crear segmentos basados en datos capturados en acciones realizadas a lo largo de todos tus canales digitales o datos que importes a la plataforma para organizar tus clientes.

### **Formularios**

# ¿Qué pueden hacer los formularios?

Los formularios son una manera fácil de aprender más acerca de tus clientes. Puedes crear segmentos de usuarios haciendo uso de Targets con los datos capturados en tus Formularios. En este artículo:

- Configurar Formularios
- <u>Configuraciones Avanzadas</u>
- <u>Agregar y Configurar Campos</u>
- Snippet del Formulario
- <u>Análisis y reportes</u>
- Exportar Datos

### **Configurar Formularios**

Dentro de tu cuenta, dirígete a **Customers > Formularios**, haz click en el botón **+ Nuevo** en la esquina superior derecha para crear un nuevo formulario.

Puedes navegar a través de los diferentes formularios que hayas creado filtrándolos por sitio o haciendo click en

en la cabecera, para ordenar los formularios por número de respuestas o fecha de publicación.

Formularios Habilitado: Habilitado 🗸 Buscar Sitio: Todos 🗸 Detalles 🗘 Creado el 🗘 respuestas Acciones Felicidad de Clientes 18/11/2017, 19:16 15 : 55 : Contacto 01/03/2018, 10:12 : 01/03/2018, 10:13 100 Sugerencias Campaña marzo 01/03/2018, 10:13 10 : Hacer click en : te permitirá 0 Ver el formulario en el front end, Ì Editarlo, × Deshabilitarlo o Î Borrarlo.

< Nuevo Formulario

| Nombre                                                                                                    |    | Dpciones de Targetización                                                          |  |
|----------------------------------------------------------------------------------------------------|----|------------------------------------------------------------------------------------|--|
| Encuesta Banca Privada                                                                                                    |    | Habilitar Targetización<br>Solo las personas en estos targets verán este contenido |  |
| Encuesta para saber la opinion de los clientes premium sobre el servicio de la Banca Privada.                                                                                                    |    | Notificaciones                                                                     |  |
| Opciones del formulario<br>Límite de personas                                                                                                    | 4  |                                                                                    |  |
| 0 o en blanco para ilimitados<br>Sitio                                                                                                    |    |                                                                                    |  |
| Dynamic Investment Bank Spanish                                                                                                    | \$ |                                                                                    |  |
| Habilitado     Aceptar múltiples respuestas     Sólo para usuarios registrados     Sólo intar contestar el formulario a la audiencia automáticamente?     Solicitar contestar el formulario a la audiencia automáticamente? |    |                                                                                    |  |
| Opciones por defecto                                                                                                    |    |                                                                                    |  |
| Después de que el formulario es respondido, los usuarios registrados serán redireccionados a su página personal. Los no registrados serán registrados a la página de inicio.                                                |    |                                                                                    |  |
| O URL de redirección<br>O Página de agradecimiento                                                                                                    |    |                                                                                    |  |

Más abajo describiremos cada una de las configuraciones:

- 1. Dale al formulario un **Nombre** y **Descripción**, la descripción es sólo para uso interno y el usuario no la verá.
- 2. Selecciona si quieres que haya un **Límite de personas** que puedan responder el formulario antes que se desactive. Deja este campo en blanco si no quieres que haya un límite.
- 3. Elige en qué Sitio el formulario será mostrado.
- 4. Marca la casilla de

Habilitado si quieres que sea publicado inmediatamente después de guardar.

- 5. También puedes **Aceptar múltiples respuestas**, permitiendo así que los usuarios puedan responder más de una vez el formulario, guardando siempre la última respuesta.
- 6. Con Sólo para usuarios registrados puedes elegir que el formulario solo aparezca para este grupo de usuarios. Marcar esta casilla desplegará la opción de Solicitar contestar automáticamente, la cual al ser seleccionada, llevará a los usuarios registrados a contestar el formulario la próxima vez que inicien sesión.

No restringir el formulario sólo para usuarios registrados, solicitará a los usuarios proveer su nombre, apellido y email para guardar sus respuestas. Estos campos son mostrados por defecto si el visitante no ha iniciado sesión. Una vez enviado el formulario, se creará un nuevo usuario en tu cuenta.

Si el usuario se encuentra con su sesión iniciada la plataforma llenará los campos de nombre, apellido y email automáticamente.

Si la casilla de

**Opciones por defecto** está seleccionada, después de que el formulario sea respondido, los usuarios registrados serán redireccionados a su página personal.

#### **Configuraciones Avanzadas**

| URL de redirección                        |                                                                                                    |
|-------------------------------------------|----------------------------------------------------------------------------------------------------|
| <ul> <li>Página de agradecimie</li> </ul> | ito                                                                                                    |
| Mensaje Personalizado                     |                                                                                                    |
| Gracias por responder la                  | encuesta, tu opinion nos importa.                                                                              |
| Mensaje personalizado para mo             | strar en la página de agradecimiento.                                                                          |
| Enlace de Redirección                     |                                                                                                    |
| /dynamic-bank                             |                                                                                                    |
| JRL de redirección o ruta del si          | io después de ver la página de confirmación. Este enlace aparecerá como un botón en la página de confirmación. |
| Habilitar Auto Redirecc                   | án                                                                                                    |
|                                           |                                                                                                    |
|                                           |                                                                                                    |
| Fiempo de redirección                     |                                                                                                    |

**URL de redirección:** Te permite especificar una URL a la cual tus usuarios irán al completar el formulario o **Página de agradecimiento.** 

**Mensaje Personalizado:** Te permite configurar en la página de agradecimiento, un mensaje una vez que las respuestas del formulario sean enviadas y agregar un **Enlace de Redirección**.

También puedes **Habilitar Auto Redirección**, que te permite redireccionar automáticamente al enlace, después de una cierta cantidad de segundos.

Al lado derecho, en **Opciones de Targetización**, puedes elegir segmentar el formulario a un target en especifico.

**Notificaciones** te permite establecer quién será notificado por email cuando un formulario es enviado o mandar un correo de agradecimiento a quienes lo respondan.
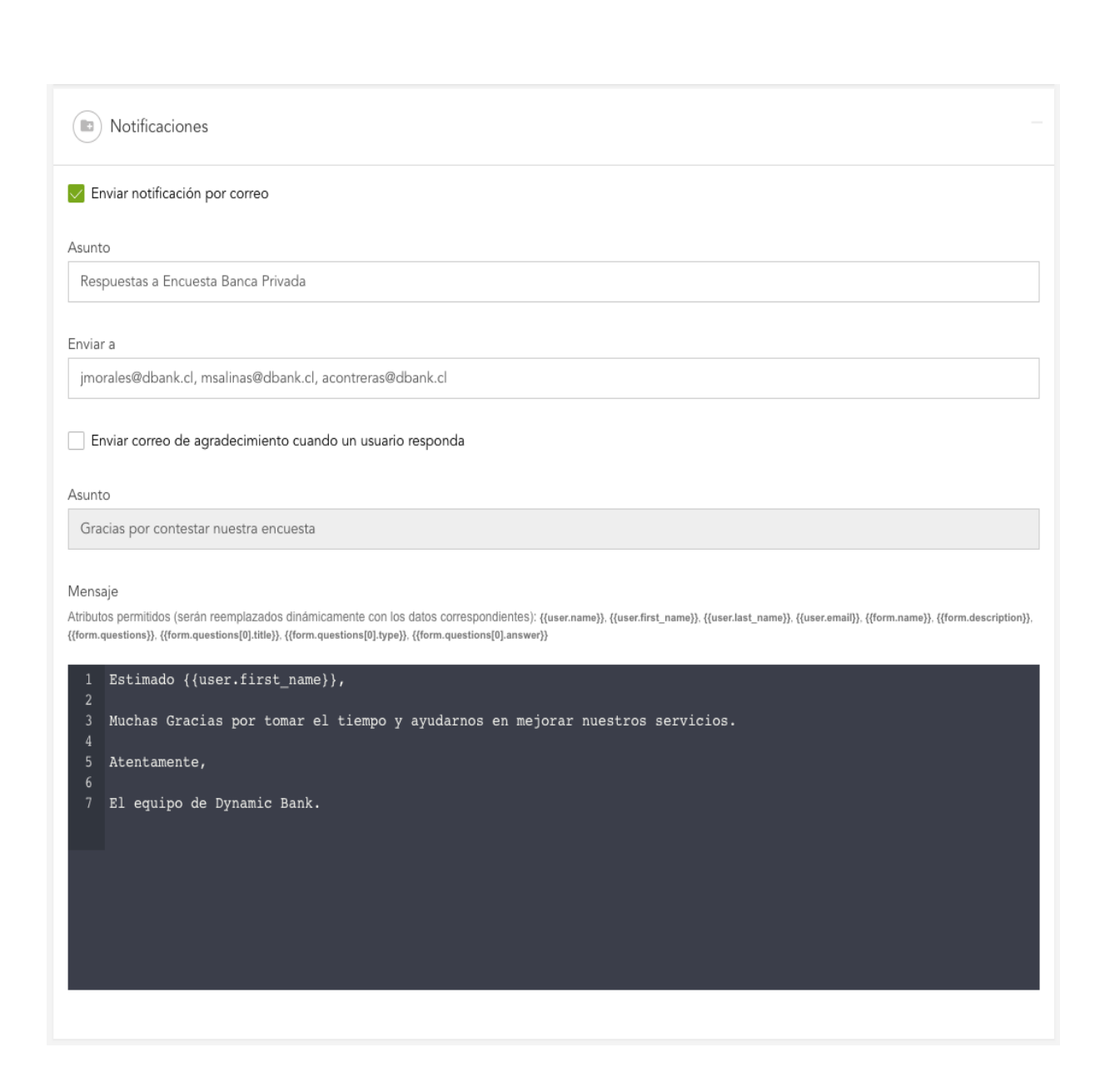

El editor de código te permite insertar atributos que serán reemplazados dinámicamente con los datos correspondientes, como nombre del receptor, sus repuestas en el formulario y más.

Una vez configurado el formulario, haz click en

Guardar y continuar

.

### **Agregar y Configurar Campos**

En la columna derecha podrás ver tres pestañas:

- 1. **Agregar campos**: Haz click en el campo y éste aparecerá automáticamente a la izquierda, donde podrías editarlo o cambiar su posición utilizando drag and drop.
- 2. Configuración del campo: Aparece inmediatamente al hacer click en el campo.
- 3. Ajustes de formularios: Te permite editar las configuraciones del formulario.

|                                                | Agregar campc Configuración d | Ajustes de form |
|------------------------------------------------|-------------------------------|-----------------|
|                                                | Agregar campos                |                 |
|                                                | Texto simple                  | Ð               |
|                                                | Párrafo                       | ٥               |
|                                                | Número                        | ٥               |
| Sin campos creados                             | Dropdown                      | ٥               |
| Selecciona un campo del panel de<br>la derecha | Checkboxes                    | B               |
|                                                | Elección                      | B               |
|                                                | Fecha                         | ۵               |
|                                                | Preguntas Anidadas            | ٥               |
|                                                | Archivo                       | ٥               |
|                                                |                               |                 |

#### Content Content Con

Además de las configuraciones universales, cada campo tiene diferentes opciones. Existen nueve tipos de campos:

Opciones

| Respuesta por defecto                           |        |
|-------------------------------------------------|--------|
|                                                 |        |
|                                                 |        |
| Mínimo                                          | Máximo |
|                                                 |        |
|                                                 |        |
| Expresión Regular                               |        |
|                                                 | f      |
|                                                 |        |
| Probar expresión                                |        |
| Usa este campo para probar tu expresión regular |        |
|                                                 |        |

### **Texto simple**

Este campo acepta solo una línea de texto como repuesta y ofrece tres tipos de configuraciones:

- 1. **Respuesta por defecto:** Permite agregar una respuesta que se agregará automáticamente si el campo es dejado vacío.
- 2. **Rango:** Permite establecer un mínimo y máximo de caracteres para el campo. Esto debe ser especificado en las instrucciones.
- 3. Expresión regular: Las expresiones regulares son cadenas de texto utilizadas para describir un patrón de búsqueda. Básicamente si esperas que la respuesta del usuario tenga un cierto formato, como que cada número de teléfono tenga tantos caracteres o que el formato de email sea correcto, puedes utilizar una expresión regular para asegurarte de ello.

Modyo provee algunas expresiones regulares que puedes utilizar presionando

f

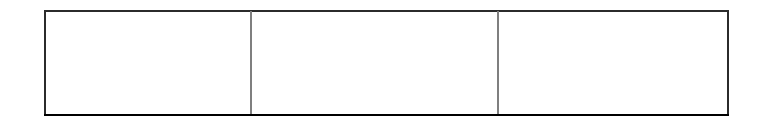

| Validación<br>de URL       | Valida el<br>formato de<br>URL o email.                                | ((([A-Za-z]{3,9}:<br>(?:\/\)?)(?:[-<br>;:&=\+\\$,\w]+@)?[A-<br>Za-z0-9]+ (?:www. <br>[-;:&=\+\\$,\w]+@)[A-<br>Za-z0-9]+)<br>((?:\/[\+~%\/.\w]*)?<br>\??(?:[-<br>\+=&;%@.\w_]*)#?<br>(?:[.\!\/\\w]*))?) |
|----------------------------|------------------------------------------------------------------------|----------------------------------------------------------------------------------------------------|
| Número de<br>Teléfono      | Valida<br>números de<br>teléfono.                                      | \+?\d{1,4}?[\s]?\(?<br>\d{1,3}?\)?[\s]?<br>\d{1,4}[\s]?\d{1,4}[-<br>.\s]?\d{1,9}                                                                                                    |
| Rut Chileno                | Verifica el<br>formato de<br>RUT<br>chileno.                           | \b\d{1,8}\-[K k 0-9]                                                                                                    |
| Tarjeta de<br>Crédito      | Verifica el<br>formato de<br>tarjeta de<br>crédito.                    | [0-9]{13,16}                                                                                                    |
| Código<br>Postal US        | Verifica el<br>formato de<br>código<br>postal en<br>Estados<br>Unidos. | (\d{5}([\-]\d{4})?)                                                                                                    |
| Código<br>Postal<br>Canadá | Verifica el<br>formato de<br>código<br>postal en<br>Canadá.            | [A-Za-z][0-9][A-Za-z]<br>[0-9][A-Za-z][0-9]                                                                                                    |
| Código<br>Postal Chile     | Verifica el<br>formato de<br>código<br>postal en<br>Chile.             | [0-9]{7}                                                                                                    |

| UUID Verifica<br>UUID. | ^[0-9A-Fa-f]{8}\-[0-<br>9A-Fa-f]{4}\-[0-9A-<br>Fa-f]{4}\-[0-9A-Fa-f]<br>{4}\-[0-9A-Fa-f]{12}\$ |
|------------------------|------------------------------------------------------------------------------------------------|
|------------------------|------------------------------------------------------------------------------------------------|

**Nota**: Si utilizas validadores de expresiones regulares, recuerda incluir en las instrucciones del campo los requerimientos. Esto evitará que el usuario reciba un mensaje de error que no entiende al enviar el formulario.

#### Párrafo

Este campo acepta múltiples líneas de texto como repuesta. Las opciones de este campo son idénticas a las del **Texto Simple**.

### Número

Este campo acepta repuestas numéricas y ofrece dos tipos de configuraciones:

- 1. **Respuesta por defecto:** Permite agregar una respuesta que se agregará automáticamente si el campo es dejado vacío.
- Rango: Permite establecer el valor mínimo y máximo del campo. Esto debe ser especificado en las instrucciones.

### Dropdown

Este campo acepta repuestas de un menú de dropdown.

1. Agregar, Reordenar o Eliminar, opciones en el campo.

### Checkboxes

Este campo acepta múltiples respuestas de una lista de opciones y ofrece dos tipos de configuraciones:

- 1. Agregar, Reordenar o Eliminar, opciones en el campo.
- 2. Marcas por defecto: Permite establecer opciones ya marcadas cuando el usuario las responda.

### Elección

Este campo acepta una respuesta de una lista de opciones y ofrece dos tipos de configuraciones:

- 1. Agregar, Reordenar o Eliminar, opciones en el campo.
- 2. Marcas por defecto: Permite establecer la opción ya marcada cuando el usuario la responda.

### Fecha

Este campo acepta repuestas numéricas de fecha y ofrece tres tipos de configuraciones:

- 1. Formato: El formato puede ser en día/mes/año o mes/día/año dependiendo de las preferencias regionales del formulario.
- 2. Fecha por defecto: Permite agregar una fecha que se agregará automáticamente si el campo es dejado vacío.
- 3. **Rango de Fecha:** Determina un rango mínimo y máximo de fecha para la repuesta. Recuerda incluir esto en las instrucciones.

### **Preguntas Anidadas**

Este campo funciona de manera similar al de **Dropdown** pero con más funciones. Permite respuestas en más detalle anidadas en cada una de las opciones y ofrece dos tipos de configuraciones:

1. Ingreso manual de alternativas: Permite agregar alternativas de forma manual

♦ → Î donde la flecha hacia abajo agrega una alternativa al mismo nivel, la flecha derecha una alternativa anidada y el basurero la opción de borrar la alternativa. También puedes agregar alternativas de primer nivel utilizando los botones de +Agregar sobre o +Agregar bajo.

 Ingreso masivo de alternativas: Permite agregar alternativas de forma masiva utilizando una plantilla. Esto facilita la creación de alternativas anidadas. En la primera columna establece la alternativa de primer nivel y en la segunda la de segundo nivel. Copia y pega ambas columnas en el editor para agregar las alternativas.

| Santiago | Vitacura     |
|----------|--------------|
| Santiago | Renca        |
| Santiago | Las Condes   |
| Santiago | Ñuñoa        |
| Santiago | Providencia  |
| Santiago | Santiago     |
| Santiago | Lo Barnechea |

Nota: Si borras una alternativa con alternativas anidadas en ella, estas también serán eliminadas.

### Archivo

Este campo acepta subir todos los formatos de archivos, sin opciones adicionales. El máximo tamaño por defecto es de **10mb**. Esto puede ser aumentado a pedido.

También puedes mover todos los campos manteniendo presionado = o borrarlos con 👕

Una vez agregados todos los campos que necesites haz click en

y el formulario será creado.

### **Snippet del Formulario**

En Modyo los formularios son flexibles y pueden ser insertados no sólo en sitios dentro de la plataforma. Si quieres capturar datos utilizando un formulario en sitios externos, puedes copiar y pegar el código HTML desde **Ajustes de formulario**. Para acceder a este código, la opción de "Sólo para usuarios registrados" debe estar <u>desmarcada</u>.

#### Snippet del formulario

```
Código para incrustar
```

.

```
<div id="modyo-6e84b445-d1ec-47ac-8fe1-5199753a8f42"></div>
<script>
(function)){
var script = document.createElement("script");
script.src = "https://demosites.modyo.cloud/widgets/modyo_form.js?form=6e84b445-d1ec-47ac-8fe1-
5199753a8f42&site=48d4f2be-6ba9-42ce-808b-f4e598c4149e";
script.async = true;
var entry = document.getElementsByTagName("script")[0];
entry.parentNode.insertBefore(script, entry);
})0;
</script>
```

Copia y pega este código en cualquier editor HTML.

El snippet de código tiene aplicado un estilo básico, pero heredará cualquier CSS del sitio en el que lo insertes.

### Análisis y reportes

Una vez que tu formulario ha sido creado, puede analizar las respuestas de tus usuarios.

Felicidad de Clientes / Análisis -

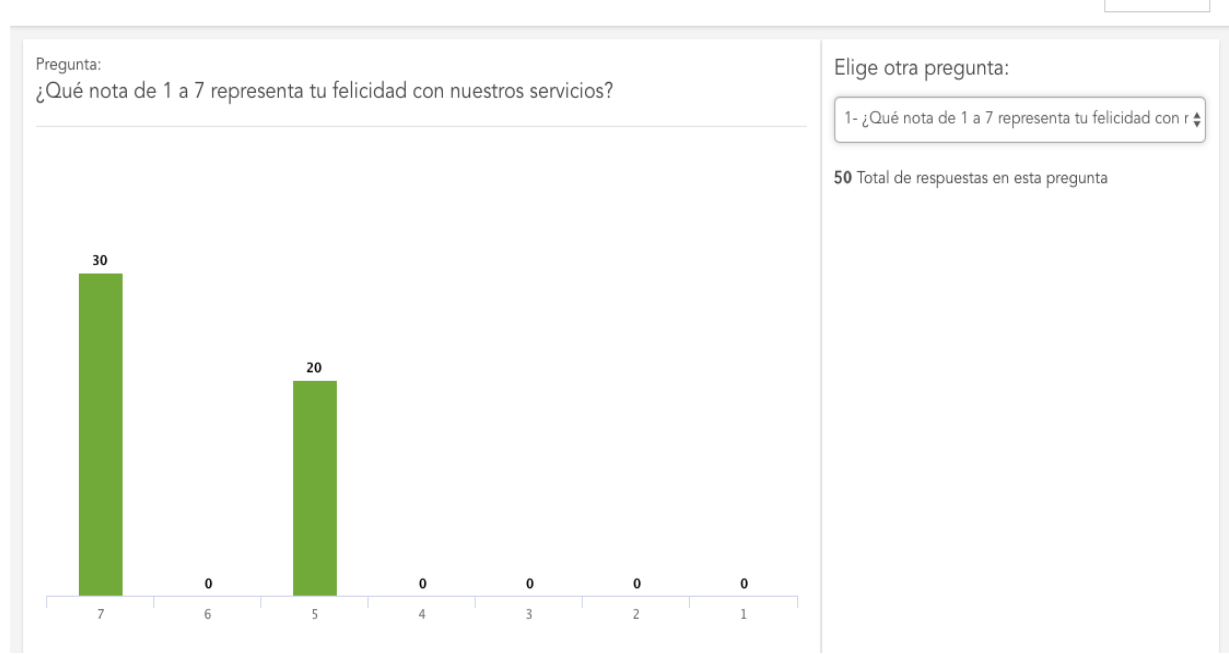

🖊 Editar

Junto al título del formulario puedes elegir entre la vista de Análisis o Repuestas.

En la vista de **Análisis** puede ver un gráfico representativo de las respuestas por pregunta. Puedes navegar por las preguntas en el dropdown de la columna derecha.

Felicidad de Clientes / Respuestas -

|                                             |                   | Buscar Q |
|---------------------------------------------|-------------------|----------|
| Nombre                                      | Creado el 🗘       | Acciones |
| Ignacio Duce<br>iduce@modyo.com             | 13/12/2017, 9:47  | :        |
| Alexander Stein<br>sandersstein+1@gmail.com | 19/11/2017, 11:18 | :        |
| Juan Silva<br>mark+111@modyo.com            | 19/11/2017, 9:33  | :        |
| Ashley Greene<br>wesley+20@modyo.com        | 19/11/2017, 9:31  | :        |
| Alicia Banks<br>wesley+98@modyo.com         | 18/11/2017, 19:42 | :        |

### **Exportar Datos**

En la vista de **Respuestas** puedes ver cada uno de los usuarios que respondieron el formulario y sus respuestas. Haciendo click en sus nombres puedes ver cada uno de los campos del formulario y lo que respondieron.

 $\overline{}$ 

También puedes exportar las respuestas, marcado la casilla junto al usuario y haciendo click en **Acciones Masivas** 

### Mensajería

## ¿Qué es Mensajería?

Mensajería te permite enviar correos y notificaciones del sitio a segmentos de usuarios utilizando la <u>funcionalidad de Targets</u> y analizar los resultados.

### Campañas

Las campañas son utilizadas para enviar correos y notificaciones. Para acceder campañas dirígete a **Cuenta > Customers > Mensajería > Campañas**.

Existen dos tipos de campañas:

- 1. Correo: Envía correos a los usuarios dentro del Target seleccionado en la campaña.
- 2. Notificación: Envía notificaciones del sitio a usuarios autenticados que son visibles en su perfil.

| Cam | pañas                                      |        |              |                   |                   | + Nuevo  |
|-----|--------------------------------------------|--------|--------------|-------------------|-------------------|----------|
| Tij | no: Todos 🗸                                |        |              |                   |                   |          |
|     | Nombre 🗘                                   | Тіро   | Enviados     | Último Envío      | Creado el 💲       | Acciones |
|     | Campaña Asociados<br>Targets: Active Users | Correo | 0<br>Veces   |                   | 10/07/2017, 18:00 | :        |
|     | Fin de Año<br>Targets: Santiago            | Correo | 122<br>Veces | 10/07/2017, 16:27 | 10/07/2017, 16:18 | :        |
|     | ModyoDX™ Newsletter<br>Targets: Premium    | Correo | 222<br>Veces | 06/08/2018, 2:38  | 17/02/2017, 11:12 | :        |

Para crear una nueva campaña haz click en el botón + Nuevo en la esquina superior derecha. Puedes editar o borrar campañas haciendo click en :

Dale un Nombre a tu campaña, un Asunto y el tipo de campaña. Dependiendo del tipo de campaña, tendrás que rellenar distintos campos, como determinar qué quieres que aparezca en el campo De o ingresar la dirección de correo a la cual quieres que los usuarios puedan Responder, si la campaña es del tipo correo.

Si ya creaste una anteriormente puedes elegir una Plantilla y el Target al cual la campaña será enviada.

< Nueva campaña

.

| Nombre<br>Newsletter April 2018                                                              | Opciones de Targetización<br>Habilitar targetización<br>Solo las personas en estos targets verán este contenido |
|----------------------------------------------------------------------------------------------|----------------------------------------------------------------------------------------------------|
| El nombre de tu campaña. Ejemplo: "Promociones de productos - Mayo 2018"                     |                                                                                                    |
| Тіро                                                                                         |                                                                                                    |
| Correo                                                                                       |                                                                                                    |
| Tipo de campaña                                                                              |                                                                                                    |
| Asunto                                                                                       |                                                                                                    |
| Tus Beneficios para este Mes!                                                                |                                                                                                    |
| El texto que aparecerá en la línea de asunto.                                                |                                                                                                    |
|                                                                                              |                                                                                                    |
| De                                                                                           |                                                                                                    |
| Dynamic Bank                                                                                 |                                                                                                    |
| El nombre que aparecerá en el campo "De".                                                    |                                                                                                    |
|                                                                                              |                                                                                                    |
| Responder a                                                                                  |                                                                                                    |
| contacto@db.com                                                                              |                                                                                                    |
| La dirección de correo a la que las personas pueden responder. Ejemplo: contacto@ejemplo.com |                                                                                                    |
| Plantilla                                                                                    |                                                                                                    |
| Seleccionar                                                                                  |                                                                                                    |
| Seleccione una plantilla de correo electrónico.                                              |                                                                                                    |

Cuando hayas configurado todo, haz click en Guardar y continuar para agregar el mensaje de tu campaña.

#### < Editor de Mensaje

| vas ser  | nt to %                     | email}                                          |                                                                 |                                                                         |                                                                                 |                                                                                         |                                                                                          |                                                                                          |                                                                                          |                                                                                          |                                                                                          |                                                                                          |                                                                                          |                                                                                          |                                                                                          |
|----------|-----------------------------|-------------------------------------------------|-----------------------------------------------------------------|-------------------------------------------------------------------------|---------------------------------------------------------------------------------|-----------------------------------------------------------------------------------------|------------------------------------------------------------------------------------------|------------------------------------------------------------------------------------------|------------------------------------------------------------------------------------------|------------------------------------------------------------------------------------------|------------------------------------------------------------------------------------------|------------------------------------------------------------------------------------------|------------------------------------------------------------------------------------------|------------------------------------------------------------------------------------------|------------------------------------------------------------------------------------------|
| longer l | like to r                   | receive                                         | email                                                           | s like th                                                               | nis, clic                                                                       | k                                                                                       |                                                                                          |                                                                                          |                                                                                          |                                                                                          |                                                                                          |                                                                                          |                                                                                          |                                                                                          |                                                                                          |
|          | vas ser<br>onger<br>ubscrit | vas sent to %<br>onger like to<br>ubscribe link | vas sent to %{email)<br>onger like to receive<br>ubscribe_link} | vas sent to %{email}.<br>onger like to receive emails<br>ubscribe link} | vas sent to %{email}.<br>onger like to receive emails like th<br>ubscribe link} | vas sent to %{email}.<br>onger like to receive emails like this, clic<br>ubscribe link} | vas sent to %{email}.<br>onger like to receive emails like this, click<br>ubscribe_link} | vas sent to %{email}.<br>onger like to receive emails like this, click<br>ubscribe_link} | vas sent to %{email}.<br>onger like to receive emails like this, click<br>ubscribe_link} | vas sent to %{email}.<br>onger like to receive emails like this, click<br>ubscribe_link} | vas sent to %{email}.<br>onger like to receive emails like this, click<br>ubscribe_link} | vas sent to %{email}.<br>onger like to receive emails like this, click<br>ubscribe_link} | vas sent to %{email}.<br>onger like to receive emails like this, click<br>ubscribe_link} | vas sent to %{email}.<br>onger like to receive emails like this, click<br>ubscribe link} | vas sent to %{email}.<br>onger like to receive emails like this, click<br>ubscribe_link} |

El **Editor de Mensaje** estará vacío o precargado con la plantilla que hayas elegido. Modyo utiliza <u>Froala</u> como editor de texto y al hacer click en

 $\langle \rangle$ 

cambiará al editor de código CodeMirror.

El código HTML que permite las notificaciones está limitado a los siguientes tags:

| <a></a>           | <h1></h1>     | <h2></h2>         |
|-------------------|---------------|-------------------|
| <h3></h3>         | <h4></h4>     | <b></b>           |
|                   | <i></i>       | <ul></ul>         |
| < i>              | <0 >          |                   |
| <small></small>   | <span></span> | <strike></strike> |
| <strong></strong> | <u></u>       |                   |

También puedes insertar atributos que serán reemplazados dinámicamente con los datos correspondientes, como nombre del receptor, su correo y el link para dejar de recibir correos.

Cuando el correo esté listo haz click en

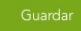

. Devuelta en tu lista de campañas haz click en el nombre de la que acabas de crear.

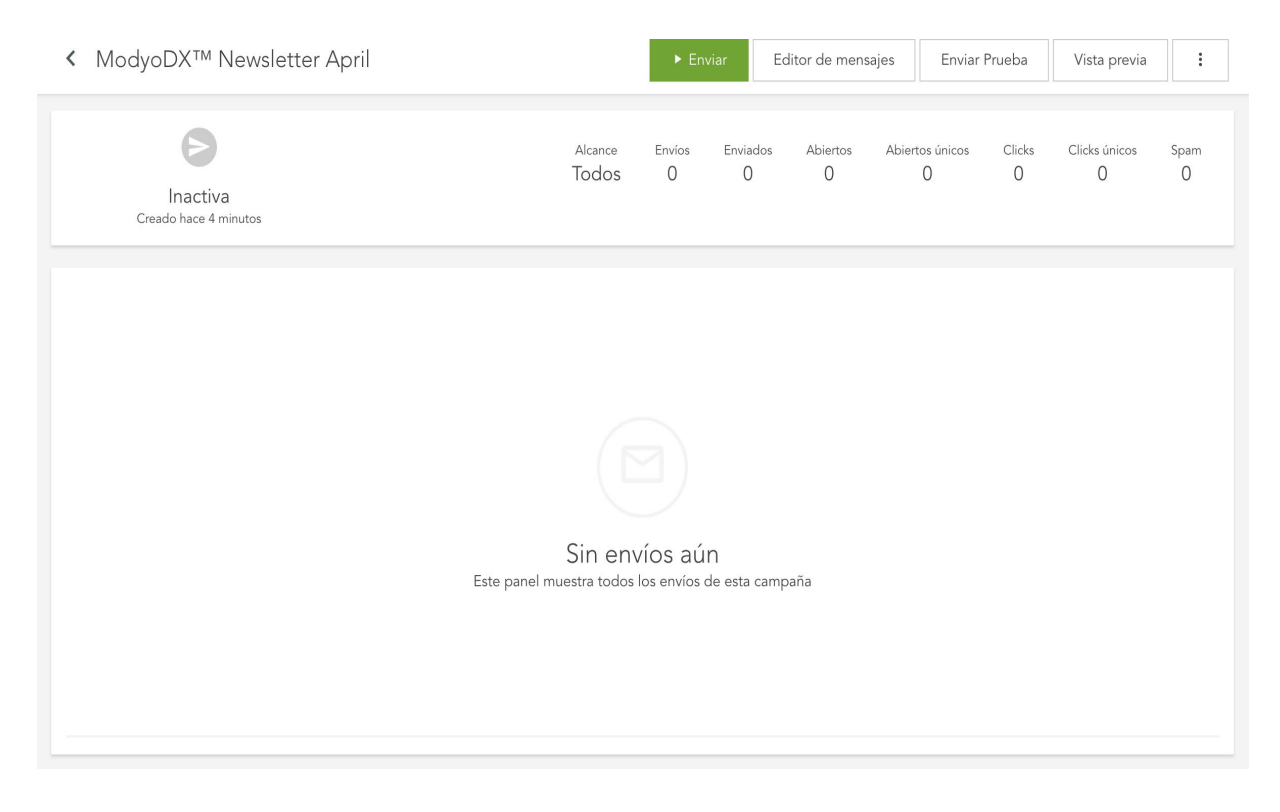

Presiona

Enviar para abrir el modal de envío.

Marcar

No enviar esta campaña a las personas que ya la recibieron, NO enviará el correo nuevamente a las personas que ya lo han recibido previamente.

En Editor de Mensaje puedes volver a editar el contenido de tu correo.

**Enviar Prueba** abre un modal donde puedes ingresar todas las direcciones que quieres que reciban el correo de prueba separados por una coma.

Vista previa te muestra como se verá tu correo cuando los usuarios lo reciban.

Haz click en para editar/configurar la campaña o borrarla.

### Resultado de campaña

Una vez enviada tu campaña, puedes comenzar a ver las métricas de los correos enviados y sus receptores.

| < Mod                     | yoDX™ Newsletter                                    |         |                | ► Env         | riar Ec         | litor de mensaj | jes Enviar            | Prueba       | Vista previa        |           |
|---------------------------|-----------------------------------------------------|---------|----------------|---------------|-----------------|-----------------|-----------------------|--------------|---------------------|-----------|
| Últi                      | <b>V</b><br>Terminada<br>mo envío hace 40 minutos   |         | Alcance<br>222 | Envíos<br>222 | Enviados<br>222 | Abiertos<br>42  | Abiertos únicos<br>14 | Clicks<br>14 | Clicks únicos<br>14 | Spam<br>O |
| <b>Targets</b><br>Premium |                                                     |         |                |               |                 |                 |                       |              |                     |           |
|                           | Fechas                                              | Targets |                | Alcar         | nce 🗘           | Enviados        | ÷                     | Estado       | \$                  | Acciones  |
|                           | Comienzo: 06/08/2018, 7:38<br>Fin: 06/08/2018, 7:38 | Premium |                | 22            | 22              | 222             |                       | Terminac     | la                  | :         |

Bajo el título de la campaña podrás ver si ésta se encuentra, Inactiva, Activa o Terminada.

**Alcance:** es la cantidad de usuarios a quienes se enviará la campaña. Ten en cuenta que si seleccionas múltiples targets para enviar la campaña, un usuario que esté en más de uno recibirá sólo un correo.

Enviados: es el número total de correos enviados exitosamente.

Abiertos: el número total de correos recibidos y abiertos de la campaña.

Abiertos único: el número total de correos recibidos y abiertos por primera vez.

**Clicks:** es el número total de clicks una vez que el correo es abierto. Estos representan las veces que los usuarios presionaron links incluidos en tu campaña. Un usuario puede tener múltiples clicks.

Clicks únicos: el número total de clicks por primera vez una vez que el correo es abierto.

Spam: es el número de correos enviados a la carpeta de correo no deseado.

Bajo las métricas puedes ver que targets fueron alcanzados por la campaña.

**Nota**: Para evitar errores o spam excesivo, recomendamos que le pidas a tus usuarios que agreguen tu dirección de correo a su lista de contactos en su aplicación de correo. Cada aplicación de correo tiene políticas distintas sobre el spamming, por lo que si un usuario dice no haber recibido tu campaña, ésta puede estar en la carpeta de correo no deseado.

#### Mensajes

En Mensajes puedes ver qué usuarios han recibido tus campañas. Si seleccionas **Sin Campaña** desde el dropdown, puedes ver qué correos o qué notificaciones le ha enviado la plataforma a los usuarios.

Aquí también aparecerán todos los correos y notificaciones que hayan sido enviados a tus usuarios usando la API de correos y notificaciones.

Entregas de mensajes

| ModyoDX <sup>TM</sup> × • Er          | nvío: 06/08/2018, 7:30 ∨ |        |                  | Buscar           | Q      |
|---------------------------------------|--------------------------|--------|------------------|------------------|--------|
| Usuario                               | Campaña                  | Tipo   | Εηνίο            | Enviado 🗘        | Leídos |
| Alex Stein<br>Email: astein@modyo.com | ModyoDX™ Newsletter      | Correo | 06/08/2018, 2:30 | 06/08/2018, 2:30 | ×      |

### **Plantillas**

Para crear una nueva plantilla, dirígete a Cuenta > Customers > Mensajería > Plantillas y haz click en + Nuevo.

#### Plantillas

| Newsletter            | Bienvenida              | Crédito Hipotecario   | Banca Privada          |
|-----------------------|-------------------------|-----------------------|------------------------|
| orania mooncacion - 2 | ordina modificación - 2 | orema mounication . z | okina modificación . z |
| Editar 🗸              | Editar 🗸                | Editar 🗸              | Editar 🗸               |

Aquí podrás darle un **Nombre** a la plantilla y editar su **Contenido**. Una vez lista la plantilla, haz click en

Guardar

. La plantilla ahora estará disponible para ser utilizada en tus campañas.

En el listado de plantillas puedes editarlas o presionando v, ver una vista previa, Copiar la plantilla o Borrarla.

### Desinscripciones

En Desinscripciones puedes ver la lista de usuarios que han solicitado no recibir más campañas de correo. Hacer click en

```
:
```

y luego en

Reinscribir hará que el usuario vuelva a ser tomado en cuenta en futuros envíos de campañas.

Desinscripciones

|                                | Buscar Q |
|--------------------------------|----------|
| nbre $\diamondsuit$            | Acciones |
| Alex Stein<br>astein@modyo.com | :        |

## **Temas Avanzados**

## Desarrollando con la Plataforma

## Cómo llamar a una API en un Custom Widget

Este artículo detalla algunas maneras de llamar a una API en un Custom Widget con algunos ejemplos.

# Primero, ¿Qué es una API?

Un a <u>API</u> es una herramienta que pone a disposición información a programas en un formato más conveniente. Por ejemplo, puedes ir al sitio de una empresa en tu navegador y ver la información en un formato ordenado y atractivo.

Esa misma API, presenta su información de una manera que es conveniente para programas. Entrega la información directamente.

Más abajo hay tres ejemplos de como puedes utilizar APIs para jalar la información para un custom widget y así utilizarlo como quieras.

Todos los ejemplos deben ser incluidos en la pestaña de JavaScript de tu custom widget.

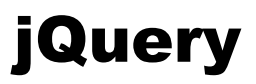

## jQuery

Una poderosa característica de JQuery es su funcionalidad AJAX fácil de entender. Te permite jalar fácilmente datos de no solo contenido dentro de tu sitio, pero de también otros sitios y servicios.

Un llamado en JQuery se ve como esto:

```
1 -
     var promotions = new Vue({
       delimiters: ['${', '}'],
2 -
       el: '#wrapper-promotions',
4 -
         promos: [],
          loading: true
8 -
       computed: {
9 - 🗛
        promotions() {
          return this.promos;
13 - \Lambda
       created() {
15 -
          $.ajax('{{ site.url }}/promotions.json?limit=3&tags=featured', {
           method: "GET",
           dataType: 'json'
19 -
           vm.loading = false;
           vm.promos = data.promotions;
24
     });
```

En esta solicitud AJAX, estamos especificando un punto de salida (utilizando el objeto Liquid {{ site.url }}) e incluyendo opciones para especificar que es un "GET" del tipo 'json'. Finalmente enlazamos el "data.promotions" a nuestro "vm.promos" para usarlo en la aplicación.

Puedes aprender más sobre AJAX en W3School aquí.

## **API Fetch con JavaScript nativo**

La API Fetch provee una interface JavaScript simple, para acceder y manipular parte del protocolo HTTP, como solicitudes y repuestas. El método global fetch() es una manera fácil y lógica de jalar recursos asincrónicamente a través de una red.

Una solicitud fetch básica es muy simple de realizar. Observa el siguiente código:

```
promotions = new Vue({
 1 -
 2 -
        el: '#wrapper-promotions',
 4 -
          promos: [],
 8 -
        computed: {
 9 - 1
          promotions() {
            return this.promos;
13 - 💧
        created() {
          fetch('{{ site.url }}/promotions.json?limit=3&tags=featured')
16 -
            return response.json();
          })
19 -
            vm.loading = false;
            vm.promos = data.promotions;
22
        }
24
      });
```

Estamos jalando un archivo JSON desde dentro de nuestro sitio utilizando el objeto Liquid {{ site.url }}. El uso más simple de fetch() requiere un argumento—la ruta del recurso que quieres jalar—y devuelve un "promise" que contiene la respuesta (Response object).

Esta es una respuesta HTTP, no el verdadero JSON. Para extraer el cuerpo del JSON de la respuesta, utilizamos el método json() al final de esta, para luego enlazar los datos a nuestras promociones (este fetch() es para esta aplicación).

Para información más detallada, te recomendamos visitar.

## Axios

Axios es una librería de JavaScript muy popular que los desarrolladores utilizan para realizar solicitudes HTTP que funcionan en todos los navegadores modernos, incluyendo IE8 en adelante.

Está basada en el objeto "promise" y te permite escribir asincrónicamente código para realizar solicitudes XHR fácilmente.

Utilizar Axios tiene algunas ventajas sobre la API Fetch nativa:

- soporta navegadores más antiguos (Fetch necesita un polyfill)
- tiene una manera de abortar una solicitud
- tiene una manera de establecer un timeout para la respuesta
- viene con protección CSRF incluida
- soporta progreso de carga
- realiza transformación de datos JSON automáticamente

Para poder usar Axios en <u>Modyo</u>, necesitas agregar el código base del axios.js como un custom snippet e incluirlo en algún lugar donde tus widgets puedan accederlo, como el JavaScript theme (localizado en Templates, bajo la pestaña de Archivos).

Aquí hay un ejemplo de una solicitud Axios.get():

```
promotions = new Vue({
 1 -
 2 -
        el: '#wrapper-promotions',
 4 -
          promos: [],
 8 -
        computed: {
 9 - 1
          promotions() {
11
          }
13 - 🔥
        created() {
16 -
          axios.get('{{ site.url }}/promotions.json', {
17 -
            params: {
               tags: 'featured'
20
22 🕶 💧
23
24
             this.promos = response.data.promotions;
25
26
      });
```

En este ejemplo, estamos pasando 2 parámetros en el método get(). El primero es nuestro punto de salida para los datos y el segundo es un objeto con nuestras opciones para la solicitud "get". Finalmente utilizamos el objeto en la respuesta recibida para enlazar "response.data.promotions" a nuestras promociones (esto es para esta aplicación).

Si aún tienes preguntas sobre cómo llamar a una API en un custom widget, por favor <u>envía una solicitud</u> y estaremos felices de ayudarte.

### **Objetos JSON**

Las aplicaciones en <u>Modyo</u> son las responsables de la creación de recursos que pueden ser desplegados en el front end a través de objetos JSON.

En este artículo:

- Tipos de objetos
- Ejemplos de objetos
- Parámetros

**JSON** es un formato abierto estándar de archivos que trasmite datos legibles por humanos a través de internet. Los objetos JSON en Modyo tienen una serie de propiedades con un nombre y un valor. Por ejemplo, el objeto JSON para un post creado en la aplicación de contenido tiene las siguientes propiedades:

```
{
...
title: "Learn more about your financial options",
tags: [
financial,
education
],
category: "Featured",
published_at: "2017-10-16T11:30:17.000-03:00",
...
}
```

Los desarrolladores utilizan la información proveída en estos objetos para crear Single Page Aplications(SPAs), Widgets y páginas o layouts responsivos.

El identificador de MIME type para textos JSON es **application/json**. Este artículo detalla los tipos de objetos JSON que Modyo genera, como también los diferentes parámetros que acepta.

#### Tipos de objetos

Modyo utiliza 10 tipos de objetos diferentes, creados en las siguientes aplicaciones:

| ł |  |
|---|--|
| ł |  |
| ł |  |
| ł |  |
| ł |  |
| ł |  |
| ł |  |
| ł |  |
| ł |  |
| ł |  |
| ł |  |

| Media      | Contenido   |
|------------|-------------|
| Posts      | Contenido   |
| Albums     | Contenido   |
| Videos     | Contenido   |
| Audio      | Contenido   |
| Files      | Contenido   |
| Promotions | Promociones |
| Locations  | Promociones |
| Places     | Lugares     |
| Locations  | Lugares     |

#### Obtener una lista paginada

Para obtener una lista paginada de todos los objetos de un cierto tipo, utiliza el siguiente formato:

http://accountname.modyo.cloud/sitename/objectname.json

#### Obtener un solo objeto

Es posible también obtener objetos JSON individualmente para Promociones, Contenidos y Lugares. Por ejemplo, en el caso de Promociones:

http://accountname.modyo.cloud/sitename/promotions/promotionslug.json

Las promociones obtenidas individualmente poseen información adicional que no se encuentra en el obtenido por lista (promotions.json).

Por ejemplo, cuando se crea una promoción, el creador de contenido puede agregar custom fields, los que están disponibles sólo en los objetos de promoción individuales y no en el listado promotions.json.

#### **Propiedades meta**

Todo objeto JSON viene con una propiedad meta que despliega la siguiente información:

```
[
....
meta: {
   total_entries: 22,
   per_page: 12,
   current_page: 1,
   total_pages: 2
}]
```

Los parámetros pueden cambiar el número total de entradas por página o acceder páginas específicas.

#### **Objetos y categorías**

En la sección de parámetros, hay muchas maneras de ordenar y filtrar la información devuelta de una consulta. Pero otra manera de obtener una lista de objetos JSON es utilizando <u>Categorías</u>.

Para obtener todos los recursos de un cierto tipo, qué solo pertenecen a una cierta categoría, puedes insertar el nombre de esta en la porción de la ruta de tu URL, por ejemplo:

http://accountname.modyo.cloud/sitename/category/media.json

Esto devolverá todos los posts, álbumes, videos, audios y archivos dentro de la categoría especificada.

También puedes obtener una lista de objetos en una o más categorías utilizando queries.

#### Ejemplos de objetos

A continuación puedes ver una lista de ejemplos de objetos JSON por tipo.

#### Media.json

Los JSON de contenidos o media vienen en 5 subtipos: Posts, Álbumes, Video, Audio y Archivos.

Accediendo a media.json se obtiene una lista que contiene todos los tipos de contenido.

También están disponibles listados por tipo (albums.json, audio.json, files.json, posts.json y videos.json).

#### Posts.json

```
posts: [
 {
   id: 34647,
   uuid: "0789a753-a728-4745-bb2a-56ec7a00f26e",
   created at: "2017-08-03T14:01:21.000-03:00",
   updated at: "2017-08-03T14:01:21.000-03:00",
   published_at: "2017-10-16T11:30:17.000-03:00",
   url: "https://accountname.modyo.cloud/site-name/featured/posts/post-name",
   title: "Post Title",
   slug: "post-title",
   description: "Post description/content",
   covers: [
     "https://cloud.modyocdn.com/uploads/b58f4528-f615-4b12-a5dc-
11b54162ca44/original/samplecover.png"
   ],
   tags: [
     "tag1",
     "tag2",
     "tag3"
    ],
   category: "featured",
   site_id: 920,
   options: { },
   video url: ""
 },
]
```

#### Albums.json

```
albums: [
 {
   id: 34772,
   uuid: "51bae32a-8f6f-4806-b5b9-30de7b3bed4e",
   created at: "2017-11-28T15:30:45.000-03:00",
   updated at: "2017-11-28T15:30:45.000-03:00",
   published at: "2017-10-16T11:30:17.000-03:00",
   url: "https://accountname.modyo.cloud/site-name/articles/albums/sample-album",
   title: "Sample Album",
   slug: "sample-album",
   description: "Albumdescription",
   covers: [
     "https://cloud.modyocdn.com/uploads/c6ce48f6-702b-4bd8-be37-
118cd835c27d/original/modyologo-m.png"
   ],
   tags: [
     "tag1",
     "tag2",
     "tag3"
    ],
   category: "articles",
   site id: 920,
   options: { },
   video_url: "",
   pictures: [
     "https://cloud.modyocdn.com/uploads/d23f16eb-1bf9-43aa-bf81-
f8446b7ef590/original/demo-screenshot-1.png",
      "https://cloud.modyocdn.com/uploads/e909c85b-9859-4091-8fd2-
8a01fa204efd/original/demo-screenshot-2.png",
      "https://cloud.modyocdn.com/uploads/b1122bf3-253d-49d5-bc87-
d67d1c38ce36/original/demo-screenshot-3.png"
   ]
 }
```

],

#### Videos.json

```
videos: [
 {
   id: 34773,
   uuid: "40bd89b7-c15e-4938-94c4-e2eb01da4571",
   created at: "2017-11-28T15:56:39.000-03:00",
   updated at: "2017-11-28T15:56:39.000-03:00",
   published at: "2017-12-16T11:30:17.000-03:00",
   url: "https://accountname.modyo.cloud/site-name/featured/videos/sample-video",
   title: "Sample Video",
   slug: "sample-video",
   description: "Videodescription",
   covers: [
     "https://cloud.modyocdn.com/uploads/5cb91b86-7a8e-4553-bb4a-
3b067c6b615f/original/modyologo-m.png"
   ],
   tags: [
     "tag1",
     "tag2",
     "tag3"
   ],
   category: "featured",
   site id: 920,
   options: { },
   video url: "https://cloud.modyocdn.com/uploads/78a03131-b5d6-4a12-b697-
5f4f16b6d9f0/original/Corona - Rhythm of the Night.mp4",
   video: "https://cloud.modyocdn.com/uploads/78a03131-b5d6-4a12-b697-
5f4f16b6d9f0/original/Corona_-_Rhythm_of_the_Night.mp4"
 }
],
```

#### Audio.json

```
audio: [
 {
   id: 34774,
   uuid: "30bbaa26-6f2b-49b9-9eaf-671a097d5a57",
   created at: "2017-11-28T16:03:48.000-03:00",
   updated at: "2017-11-28T16:03:48.000-03:00",
   published at: "2017-12-16T11:30:17.000-03:00",
   url: "https://accountname.modyo.cloud/site-name/featured/audio/audio-sample",
   title: "Audio Sample",
   slug: "audio-sample",
   description: "Audiodescription",
   covers: [
     "https://cloud.modyocdn.com/uploads/b1245ea4-59bb-44df-aadb-
e17aa29a6599/original/modyologo-m.png"
   ],
   tags: [
     "tag1",
     "tag2",
     "tag3"
   ],
   category: "featured",
   site_id: 920,
   options: { },
   video url: "",
   audio: "https://cloud.modyocdn.com/uploads/f1bc03cf-8c78-408e-91f4-
28a052c8ed5e/original/Bach_Cello_Suite_No_1_-_Prelude_Yo-Yo_Ma_.mp3"
 }
],
```

#### **Files.json**

```
files: [
 {
   id: 34777,
   uuid: "db2d571d-2441-417f-ad16-95c1dc8f5aa3",
   created at: "2017-11-28T16:40:22.000-03:00",
   updated at: "2017-11-28T16:40:22.000-03:00",
   published at: "2017-12-16T11:30:17.000-03:00",
   url: "https://accountname.modyo.cloud/site-name/featured/files/sample-file",
   title: "Sample File",
   slug: "sample-file",
   description: "File description/content",
   covers: [
     "https://cloud.modyocdn.com/uploads/1ab0a684-642c-47bb-b202-
45085e36b9a6/original/modyologo-m.png"
   ],
   tags: [
     "tag1",
     "tag2",
     "tag3"
   ],
   category: "featured",
   site id: 920,
   options: { },
   video url: "",
   file: "https://cloud.modyocdn.com/uploads/5809chfe-59a2-4d40-88fb-
Ofle10f26cd1/original/Sample.pdf"
 }
],
```

Existen algunas diferencias entre los objetos de contenido. El objeto albums.json por ejemplo tiene una serie de imágenes y files.json tiene propiedades para un archivo, pero en general la mayoría de las propiedades son las mismas.

#### **Promotions.json**

Los objetos promotions.json tienen propiedades similares a los de media.json, pero cuando son llamados individualmente (a través de su slug), despliegan más información como por ejemplo múltiples locaciones y custom fields.

```
promotions: [
 {
   id: 191,
   uuid: "94998388-2146-463f-ae0a-195294925d73",
   created at: "2017-11-28T17:14:11.000-03:00",
   updated at: "2017-11-28T17:14:11.000-03:00",
   published at: "2017-12-16T11:30:17.000-03:00",
   url: "https://accountname.modyo.cloud/site-name/featured/promotions/sample-
promotion",
   title: "Sample Promotion",
   slug: "sample-promotion",
   excerpt: "Sample exerpt",
   description: "Sample description/content",
    covers: [
     "https://cloud.modyocdn.com/uploads/58f5665a-53d4-45d7-b9d7-
1749be97324a/original/cine-christmas.jpg"
    ],
   tags: [
     "tag1",
     "tag2",
     "tag3"
   ],
   category: "featured",
    site id: 920,
   conditions: "Sample conditions",
    start date: "2017-11-30T00:00:43.000-03:00",
   end date: "2017-12-30T08:00:56.000-03:00",
   discount: 15,
   location street: "Bicentenario 3883, Vitacura, Chile",
   latitude: "-33.398296",
   longitude: "-70.60051170000003"
 }
]
```

El ejemplo de arriba despliega información básica acerca de un objeto promotions.json (como la primera dirección en la propiedad *location\_street*). Pero este es sólo uno de los muchos objetos en la lista desplegada. Cuando accedemos a esta misma promoción en específico, podemos obtener más información:

#### Promotions/sample-promotion.json

```
{
    id: 191,
    uuid: "94998388-2146-463f-ae0a-195294925d73",
    created_at: "2017-11-28T17:14:11.000-03:00",
    updated_at: "2017-11-28T17:14:11.000-03:00",
    url: "https://accountname.modyo.cloud/site-name/featured/promotions/sample-
promotion",
    title: "Sample Promotion",
```

```
slug: "sample-promotion",
 excerpt: "Sample exerpt",
 description: "Sample description/content",
 covers: [
    "https://cloud.modyocdn.com/uploads/58f5665a-53d4-45d7-b9d7-
1749be97324a/original/cine-christmas.jpg"
 ],
 tags: [
   "tag1",
   "tag2",
   "tag3"
 ],
 category: "featured",
 site id: 920,
 conditions: "Sample conditions",
 start date: "2017-11-30T00:00:43.000-03:00",
 end date: "2017-12-30T08:00:56.000-03:00",
 discount: 15,
 location street: "Bicentenario 3883, Vitacura, Chile",
 latitude: "-33.398296",
 longitude: "-70.60051170000003",
 locations: [
   {
     id: 411,
     location street: "Bicentenario 3883, Vitacura, Chile",
     latitude: "-33.398296",
     longitude: "-70.60051170000003",
     country: "Chile",
     administrative_area_level_1: "Región Metropolitana",
     administrative area level 2: "Santiago",
     administrative_area_level_3: "Vitacura",
      administrative area level 4: null,
     administrative_area_level_5: null
    },
    {
     id: 412,
     location street: "Costanera Center, Providencia, Chile",
     latitude: "-33.4179935",
     longitude: "-70.6063901",
     country: "Chile",
     administrative area level 1: "Región Metropolitana",
     administrative area level 2: null,
     administrative_area_level_3: "Providencia",
     administrative area level 4: null,
      administrative area level 5: null
    },
    {
     id: 413,
     location street: "Avenida Holanda 87, Providencia, Chile",
     latitude: "-33.4201193",
     longitude: "-70.6041444",
```

```
country: "Chile",
    administrative area level 1: "Región Metropolitana",
   administrative area level 2: "Santiago",
   administrative area level 3: "Providencia",
   administrative area level 4: null,
   administrative area level 5: null
 }
],
custom fields: {
 customString: {
   id: 18,
   value: "String value"
 },
 customNumber: {
   id: 19,
   value: 10
 },
 customBoolean: {
   id: 20,
   value: true
 }
}
```

Pon atención en la propiedad *custom\_fields*. Esta es una lista de custom fields agregados a la aplicación de Promociones por los administradores de contenido. Estos pueden ser utilizados para personalizar el contenido necesario en una promoción o en cualquier otra de las aplicaciones disponibles.

La otra propiedad de mayor tamaño es la de *locations*. Esta propiedad contiene todas las locaciones donde la promoción está disponible. La información en *locations* es formateada de manera que los desarrolladores de front end puedan alimentar la información fácilmente a Google Maps y así agregar valor a cada promoción creada en la plataforma.

De hecho, la geolocalización es tan valiosa, que Modyo tiene un objeto locations.json por separado, que devuelve todos los datos de locaciones en una sola lista tanto para **Promociones** como para **Lugares**:

#### Locations.json

}

```
locations: [
    {
        id: 411,
        location_street: "Bicentenario 3883, Vitacura, Chile",
        latitude: "-33.398296",
        longitude: "-70.60051170000003",
        country: "Chile",
        administrative_area_level_1: "Región Metropolitana",
        administrative_area_level_2: "Santiago",
        administrative_area_level_3: "Vitacura",
```

```
administrative_area_level_4: null,
   administrative area level 5: null,
   promotion: {
     id: 191,
     uuid: "94998388-2146-463f-ae0a-195294925d73",
     created_at: "2017-11-28T17:14:11.000-03:00",
     updated at: "2017-11-28T17:14:11.000-03:00",
     url: "https://accountname.modyo.cloud/site-name/featured/promotions/sample-
promotion",
     title: "Sample Promotion",
     slug: "sample-promotion",
     excerpt: "Sample exerpt",
     description: "Sample description/content",
     covers: [
       "https://cloud.modyocdn.com/uploads/58f5665a-53d4-45d7-b9d7-
1749be97324a/original/cine-christmas.jpg"
     ],
     tags: [
        "tag1",
        "tag2",
       "tag3"
     ],
     category: "featured",
     site id: 920,
      conditions: "Sample conditions",
     start_date: "2017-11-30T00:00:43.000-03:00",
     end date: "2017-12-30T08:00:56.000-03:00",
     discount: 15,
     promotion fields: {
       customString: {
         id: 18,
         value: "String value"
        },
        customNumber: {
         id: 19,
         value: 10
        },
        customBoolean: {
         id: 20,
         value: true
        }
     }
    }
 },
]
```

Las aplicaciones de Promociones y Lugares generan su propio objeto locations.json y el listado puede ser accedido de la siguiente forma:

http://accountname.modyo.cloud/sitename/promotions/locations.json o http://accountname.modyo.cloud/sitename/places/locations.json

Este ejemplo es sólo una entrada, pero puedes ver que el objeto de locación tiene una promoción relacionada. De esta manera locations.json permite que los datos de geolocalización sean priorizados en una sola lista que los desarrolladores pueden utilizar para crear mapas con múltiples locaciones en una promoción al mismo tiempo.

#### Places.json

El objeto places.json devuelve una lista de locaciones simples como la siguiente:

```
places: [
 {
   id: 275,
   uuid: "d8d737e3-1b7a-4800-b8ba-30a691e8e7b0",
   created at: "2018-02-12T18:04:23.000-03:00",
    updated at: "2018-02-12T18:04:23.000-03:00",
   published at: "2018-02-12T18:08:43.000-03:00",
   url: "https://demos.modyo.cloud/platypus-rocker/places/theres-no-place-like-home",
    title: "There's no place like home",
   slug: "theres-no-place-like-home",
   excerpt: "This is the excerpt of there's no place like home.",
   description: "Dorothy Gale: Oh, you're the best friends anybody ever had. And it's
funny, but I feel as if I'd known you all the time, but I couldn't have, could I?
The Scarecrow: I don't see how. You weren't around when I was stuffed and sewn
together, were you?
The Tin Woodsman: And I was standing over there, rusting for the longest time.
Dorothy Gale: Still, I wish I could remember, but I guess it doesn't matter anyway. We
know each other now, don't we?",
   covers: [ ],
   tags: [ ],
   category: null,
   site id: 888,
   address: "Kansas, USA",
   latitude: "39.011902",
   longitude: "-98.48424649999998"
 }
],
```

Estos objetos pueden ser utilizados y ordenados con parámetros para entregar datos de geolocalización para aplicaciones de mapas como Google Maps. Cada recurso de la aplicación de Lugares tiene también un objeto locations.json asociado, similar a Promociones. La única diferencia es la forma de llamarlo: La información de lugares relevantes en cualquier entrada en locations.json es etiquetada como *localizable*.

### **Parámetros**

Los parámetros son útiles para refinar el número de entradas y organizarlas en un orden específico al solicitar una lista de objetos JSON de la plataforma.

Cada parámetro tiene un valor y todos los objetos coincidirán con cada valor especificado. Muchos objetos aceptan parámetros parecidos, pero existen algunas diferencias claves o excepciones basadas en el propósito y el tipo del recurso en juego.

#### Formato

http

Para insertar uno o más parámetros añade una query (?) después del tipo de recurso y luego agrega cada parámetro y su valor separados por un signo "&".

|                          | Tipo de Recurso   | Query        | Parámetero=Valor                                |    |
|--------------------------|-------------------|--------------|-------------------------------------------------|----|
|                          |                   | +            |                                                 |    |
| //accountname.modyo.clou | ud/sitename/media | .json ? para | rameter1=value&parameter2=value&parameter3=valu | le |

#### Parámetro meta

Estos parámetros meta ayudan a cambiar el número de entradas por página y navegar por los resultados de estas:

| page             | Navega al número de<br>página especificada. Va<br>desde 1 hasta el número<br>total de páginas<br>( <i>total_pages</i> ). |
|------------------|----------------------------------------------------------------------------------------------------|
| per_page / limit | Limita el número de objetos<br>por página.                                                                               |

#### Parámetros para objetos de contenidos (media)

#### Ordenar

Estos parámetros son para ordenar u organizar los resultados de la query devuelta:

| order / order_by /<br>sort_by | C a m p o s : <i>title</i> (igual a<br><i>slug</i> ) , <i>published_at</i> ,<br><i>created_at</i> , <i>slug</i> ,<br><i>category</i> ; su valor por<br>defecto es <i>published_at</i> .  |
|-------------------------------|----------------------------------------------------------------------------------------------------|
| asc                           | Valor booleano: Si el valor<br>es <i>true</i> , el orden de la lista<br>de objetos es ascendente; si<br>es <i>false</i> , el orden es<br>descendente (su valor por<br>defecto es false). |

#### Filtrar

Estos son los parámetros disponibles para el objeto media.json:

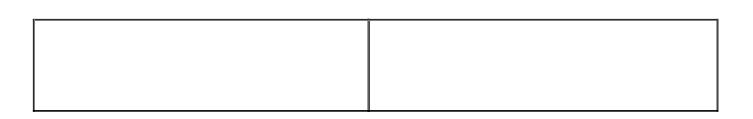

| tags                                   | Filtra por nombres de<br>etiqueta; separa los valores<br>de etiqueta con una coma<br>(sin espacio), por ejemplo<br>tags=tag1,tag2,etc.                                     |
|----------------------------------------|----------------------------------------------------------------------------------------------------|
| query                                  | Filtra por palabra/frase<br>encontrada en <i>title</i> o en<br><i>description</i> .                                                                                        |
| category / category_id<br>/ categories | Filtra la categoría del<br>objeto( <b>category</b> ).                                                                                                    |
| uuids                                  | Filtra por el <i>uuid</i> del objeto.                                                                                                    |
| slug                                   | Filtra el <b>slug</b> del objeto.                                                                                                    |
| scope                                  | Filtra la lista por el número<br>de días desde que el recurso<br>fue creado. Por ejemplo, un<br>valor de 7 filtraría todos los<br>recursos creados en la<br>última semana. |

#### Ejemplos

Ordenar por categoría ascendentemente y filtrar por tags:

?sort\_by=category&asc=true&tags=baby,boy,red

Ordenar por título ascendentemente y filtrar por una query:

?sort\_by=title&asc=true&query=modyo

Filtrar por uuid:

?uuids=4e04e670-3187-4a17-3e73-81ad843f8eb1

#### Filtrar por slug:

```
?slug=your-example-title-here
```

Ordenar por fecha de publicación y filtrar por todos los recursos creados en la aplicación de contenidos en los últimos 7 días:

?sort by=published at&asc=true&scope=7

#### Parámetros para objetos de promociones

#### Ordenar

Estos parámetros son para ordenar y organizar los resultados de la consulta:

| 1 |  |
|---|--|
|   |  |
|   |  |
|   |  |
|   |  |
|   |  |
|   |  |
|   |  |
|   |  |
|   |  |
|   |  |
|   |  |

| order / order_by /<br>sort_by | C a m p o s : <i>title</i> (igual a<br><i>slug</i> ) , <i>published_at</i> ,<br><i>created_at</i> ,<br><i>updated_at</i> , <i>slug</i> ,<br><i>category</i> , <i>discount</i> ; su<br>valor por defecto es<br><i>published_at</i> . |
|-------------------------------|----------------------------------------------------------------------------------------------------|
| asc                           | Valor booleano: Si el valor<br>es <i>true</i> , el orden de la lista<br>de objetos es ascendente; si<br>es <i>false</i> , el orden es<br>descendente (su valor por<br>defecto es false).                                            |

#### Filtrar

Estos son los parámetros disponibles para el objeto promotions.json:

| tags                                   | Filtra por nombres de<br>etiqueta; separa los valores<br>de etiqueta con una coma<br>(sin espacio), por ejemplo<br>tags=tag1,tag2,etc.                                                        |
|----------------------------------------|----------------------------------------------------------------------------------------------------|
| query                                  | Filtra por palabra/frase<br>encontrada en <i>title</i> o en<br><i>description</i> .                                                                                                    |
| category / category_id<br>/ categories | Filtra la categoría del<br>objeto( <i>category</i> ).                                                                                                    |
| uuids                                  | Filtra el <i>uuid</i> del objeto.                                                                                                    |
| slug                                   | Filtra el <b>slug</b> del objeto.                                                                                                    |
| scope                                  | Valor numérico que filtra la<br>lista por número de días<br>desde que el recurso fue<br>creado. Por ejemplo, un<br>valor de 7 filtraría todos los<br>recursos creados en la<br>última semana. |

#### Ejemplos

Ordenar por descuento (discount) ascendentemente, filtrar por etiquetas y por todas las promociones creadas en los últimos 7 días:

?sort by=discount&asc=true&tags=red,blue&scope=7

#### Parámetros para objetos de locación

El objeto locations.json existe dentro de los objetos promotions.json y places.json con los siguientes parámetros:

#### Ordenar

Estos parámetros son para ordenar y organizar los resultados de la consulta:
| sort_by | C a m p o s : geo_distance,<br>localizable.{prop}. Donde<br>{prop} corresponde a un<br>campo de la promoción. Por<br>ejemplo,<br>sort_by=localizable.title.    |
|---------|----------------------------------------------------------------------------------------------------|
| order   | Si el valor es <b>asc</b> , ordena la<br>lista ascendentemente, si e<br>s <b>desc</b> , la ordena<br>descendentemente. Su<br>valor por defecto es <b>asc</b> . |

#### Ejemplo

Filtrar por radio y ordenar por distancia:

?latitude=-33.39818&longitude=-70.60043&radius=2&sort\_by=geo\_distance

#### Filtrar

| <br> |
|------|
|      |
|      |
|      |
|      |
|      |
|      |
|      |
|      |

| country                                             | Filtra por país.                                                                                                    |
|-----------------------------------------------------|----------------------------------------------------------------------------------------------------|
| query                                               | Filtra por administrative_area_level_1 al<br>5. Anteponiendo localizable seguido de un<br>punto, puede filtrar promociones por todos<br>los campos disponibles en la promoción en<br>el objeto locations.json . Se puede<br>acceder a los custom fields siguiendo este<br>formato:<br>- promotion_field_string_values.field<br>- promotion_field_numeric_values.field<br>- promotion_field_boolean_values.field |
| latitude, longitude, radius                         | Estos tres valores definen un punto y un<br>radio para retornar un conjunto de<br>locaciones. Utilizado con<br><b>sort_by=geo_distance</b> retorna una lista<br>ordenada por cercanía al especificado.                                                                                                    |
| administrative_area_level_{n}<br>(con {n} de 1 a 5) | El nivel(Level) 1 indica una entidad civil de<br>primer orden por debajo del nivel país. En<br>el caso de EE.UU. estos son estados. El<br>nivel 2 indica una entidad civil de segundo<br>orden por debajo del nivel país. En el caso<br>de EE.UU. estos son condados. Los niveles<br>3 a 5 indican una entidad civil menor. Estos<br>parámetros coinciden con el geocoding de<br>Google.                        |
| bbox[]                                              | Filtra por bounding box; este parámetro<br>permite delimitar un área, definiendo dos<br>puntos: <i>bbox[]</i> = top_left_latitude& <b>bbox[]</b> =<br>top_left_longitude& <b>bbox[]</b> =<br>bottom_right_latitude& <b>bbox[]</b> =<br>bottom_right_longitude                                                                                                    |
| tag, tags[]                                         | Filtra por nombres de etiqueta; para<br>múltiples etiquetas, separa los valores de<br>las etiquetas repitiendo el parámetro<br>tags[]. Por ejemplo tags[]=tag1&tags[]=tag2<br>etc.                                                                                                    |

Nota 1: Si utilizas *radius* en conjunto con *bbox[], radius* prevalecerá.

**Nota 2**: Etiquetar en el objeto locations.json funciona distinto a otros objetos JSON. Utiliza **tag** para uno y **tags[]** para múltiples valores.

Ejemplos

Ordenar por título ascendentemente y filtrar por tag:

?sort by=localizable.title&order=asc&tag=bebes

Ordenar por slug ascendentemente y filtrar por los tags bebes y juguetes:

?sort\_by=localizable.slug&order=asc&tags[]=bebes&tags[]=juguetes

Coincidir con país y administrative\_area\_level\_3 (Nivel Administrativo de Area 3):

?country=Chile&administrative\_area\_level\_3=Vitacura

Usar el parámetro de query para coincidir por administrative\_area\_level (Nivel Administrativo de Area):

?query=administrative\_area\_level\_1:Región%20Metropolitana

Usar el parámetro de query para coincidir por id:

?query=localizable.id:21

Usar el parámetro de query para coincidir por un custom field en la promoción:

?query=localizable.promotion\_field\_boolean\_values.mastercard:true

Filtrar por bounding box:

```
?bbox[]=-33.3900575286746&bbox[]=-70.6113851776123&bbox[]=-33.41011109098255&bbox[]=-70
.58494297790526
```

Filtrar por bounding box y por distancia:

```
?latitude=-33.39818&longitude=-70.60043&sort_by=geo_distance&order=asc&bbox[]=-33.390057
5286746&bbox[]=-70.6113851776123&bbox[]=-33.41011109098255&bbox[]=-70.58494297790526
```

#### Parámetros para objetos de lugares

#### Ordenar

Estos parámetros son para ordenar y organizar los resultados de la consulta:

| order | C a m p o s : <i>title</i> (igual a<br><i>slug</i> ) , <i>published_at</i> ,<br><i>created_at</i> , <i>slug</i> ,<br><i>category</i> ; su valor por<br>defecto es <i>published_at</i> . |
|-------|----------------------------------------------------------------------------------------------------|
| asc   | Valor booleano: Si el valor<br>es <i>true</i> , el orden de la lista<br>de objetos es ascendente; si<br>es <i>false</i> , el orden es<br>descendente(su valor por<br>defecto es false). |

#### Filtrar

Estos son los parámetros disponibles para el objeto places.json:

| tags                                   | Filtra por nombres de<br>etiqueta; separa los valores<br>de etiqueta con una coma<br>(sin espacio), por ejemplo<br>tags=tag1,tag2,etc. |
|----------------------------------------|----------------------------------------------------------------------------------------------------|
| query                                  | Filtra por palabra/frase<br>encontrada en <b>title</b> o en<br><b>description</b> .                                                    |
| latitude, longitude,<br>radius         | Estos tres valores definen<br>un punto y un radio para<br>retornar un conjunto de<br>locaciones.                                       |
| category / category_id<br>/ categories | Filtra la categoría del<br>objeto( <b>category</b> ).                                                                                  |
| uuids                                  | Filtra la <i>uuids</i> del objeto.                                                                                                    |
| slug                                   | Filtra el <b>slug</b> del objeto.                                                                                                    |

#### Ejemplos

Filtrar por radio y ordenar por slug:

?latitude=-33.39818&longitude=-70.60043&radius=2&order=slug&asc=true

## **Liquid Markup**

# ¿Qué es Liquid?

<u>Modyo</u> utiliza el <u>Liquid Markup</u> de Shopify para inyectar de manera fácil estructuras de control de flujo directamente a los templates de HTML, snippets y recursos, manteniendo objetos predefinidos que devuelven valores contextuales.

Esto ayuda a escalar la modularidad y reusabilidad del código que tus desarrolladores utilizan día a día.

## Utilizar Liquid con categorías

Las categorías son de gran ayuda al crear y mantener la estructura y organización de tu sitio y su contenido.

Más abajo puedes ver un listado de los atributos asociados con categorías usados comúnmente :

| id              | El ID de la categoría.                                       |  |
|-----------------|--------------------------------------------------------------|--|
| slug            | El nombre de la categoría en formato de URL.                 |  |
| name            | El nombre de la categoría.                                   |  |
| url             | La URL de la categoría en el sitio.                          |  |
| parent          | Devuelve la categoría padre si<br>es que existe.             |  |
| children        | Devuelve todas las categorías<br>anidadas si es que existen. |  |
| has_layout_page | Valor booleano en asociación a<br>un layout.                 |  |
| posts_url       | Devuelve las urls de los posts<br>bajo la categoría.         |  |
| promotions_url  | Devuelve las urls de las promociones bajo la categoría.      |  |
| albums_url      | Devuelve las urls de los álbumes<br>bajo la categoría.       |  |
| videos_url      | Devuelve las urls de los videos<br>bajo la categoría.        |  |
| files_url       | Devuelve las urls de los archivos<br>bajo la categoría.      |  |
| audio_url       | Devuelve las urls de los audios<br>bajo la categoría.        |  |
| places_url      | Devuelve las urls de los lugares bajo la categoría.          |  |

#### **Ejemplos**

A continuación puedes ver algunos ejemplos de utilización de control de flujo con categorías en Modyo para resolver acciones comunes.

#### Consultar el nombre de una categoría

En este ejemplo, mostramos un mensaje en h1 dentro del template *post show* si el slug de la categoría es igual al string.

#### Consultar el nombre de la categoría padre

En este ejemplo, mostramos un mensaje en h1si el slug de la categoría padre es igual al string.

#### Lista de todas las categorías en el sitio

```
{% for first_level in site.categories %}
        {{ first_level.name }}
{% endfor %}
```

En este ejemplo, site.categories nos devolverá una formación de categorías las cuales pueden ser desplegadas individualmente utilizando la etiqueta de .

## **Utilizar Liquid con etiquetas**

También puedes utilizar etiquetas para organizar contenidos y widgets dentro de la plataforma. Las etiquetas son menos estructuradas que las categorías y no tienen una relación organizacional de "padre/hijo". Los contenidos y widgets pueden tener múltiples etiquetas, pero sólo pueden tener una categoría.

Las acciones más comunes para realizar con etiquetas, son nombrarlas, verificar si existen y crear controles de flujo.

Todas las etiquetas son proveídas en formato de arreglo:

```
['design', 'liquid', 'tutorial', 'library']
```

#### Iterar utilizando un for loop

El atributo utilizado más comúnmente en cualquier recurso con etiquetas es el de*tag\_list*. Este atributo devuelve un arreglo como el mencionado más arriba.

Puedes iterar un arreglo de etiquetas utilizando un {% for %} loop:

```
    {% for tag in post.tag_list %}
        {{ tag }}
        {% endfor %}
```

#### Utilizar el operador "contains"

Liquid viene con un operador al que se refiere como "contains". Este puede validar la presencia de un string en una serie de strings. Puedes utilizarlo para crear código condicional basado en la presencia de una etiqueta.

```
{% if post.tag_list contains 'design' %}
    <!-- content related to 'design'-->
{% endif %}
```

## **Filtros Comunes**

Existen algunos filtros comunes de Liquid utilizados para proveer funciones básicas como formatear fechas, recortar imágenes y truncar texto. Usa los filtros agregando el carácter de barra vertical "|" después de la declaración del nombre del objeto liquid.

#### Formateo de fecha

Cuando uses información de una fecha como:

```
{{ post.published_at }}
```

El resultado no tendrá formato:

2018-01-17 19:03:03+0000

Utiliza el filtro "format\_date" para generar un formato de fecha más reconocible:

```
{{ post.published_at | format_date }}
```

#### Devolverá:

17 Jan, 2018

#### Enlazar

Utiliza el filtro de "link\_to" para asignar enlaces relevantes a recursos automáticamente:

{{ post.covers.first | link\_to: post.url }}

El ejemplo de arriba enlazará la primera imagen de portada del post automáticamente a su URL.

#### **Recortar Imágenes**

Utiliza el filtro de "asset\_image\_tag" para recortar o redimensionar imágenes.

Este es un ejemplo de recorte de una imagen de portada que además está enlazada a la URL del post:

```
{{ post.covers.first | asset_image_tag: 'C460x309' | link_to: post.url }}
```

Para recortar ciertos tamaños, asegúrate de incluir la letra "C" al comienzo del tamaño del filtro.

Para redimensionar imágenes asegúrate de incluir la letra "R" al comienzo del tamaño del filtro.

Esta tabla es una referencia a varios filtros de recorte y redimensión:

| C160x120  | R160x120  |
|-----------|-----------|
| C240x160  | R240x160  |
| C300x250  | R300x250  |
| C320x240  | R320x240  |
| C460x309  | R460x309  |
| C640x428  | R640x428  |
| C800x500  | R800x500  |
| C1140x700 | R1140x700 |
| C250x250  |           |
| C125x125  |           |
| C100x100  |           |

#### Eliminar etiquetas de HTML

El filtro de "strip\_tags" puede ser utilizado en la descripción de un recurso para eliminar cualquier etiqueta de HTML que pueda contener el texto.

```
{{ post.description }}
```

Devuelve:

<hl>Big Intro!</hl><br>Some example text

Cuando se utiliza el filtro "strip\_tags":

```
{{ post.description | strip_tags }}
```

El resultado es:

Big Intro! Some example text

#### Acortar texto

Utiliza el filtro de truncar para acortar texto a un número específico de caracteres. Si combinas este filtro con el de "strip\_tags" el resultado será un texto reducido y limpio:

{{ post.description | strip tags | truncate: 10 }}

Devolverá:

Big Intro!

### Utilizar Liquid con la aplicación de contenido

La aplicación de contenido es la más productiva de la plataforma. Existen cinco tipos de contenidos: Posts, Videos, Álbumes, Audio y Archivos. Todos comparten atributos en común y cuatro de ellos tienen atributos propios.

| description  | covers         | author       |
|--------------|----------------|--------------|
| title        | covers_count   | type         |
| created_at   | assets         | tags         |
| published_at | id             | tag_list     |
| url          | uuid           | pluginship   |
| slug         | category       | has_previous |
| previous     | next           | has_next     |
| start_date   | end_date       | location     |
| comments     | comments_count |              |

#### Atributos exclusivos de videos

| video             | is_embedded        | status              |
|-------------------|--------------------|---------------------|
| embedded_code     | is_a_youtube_video | youtube_video_thumb |
| youtube_video_url | extract_youtube_id |                     |

#### Atributos exclusivos de álbumes

• pictures

#### Atributos exclusivos de audios

- audio
- status

#### Atributos exclusivos de archivos

- download\_url
- is\_pdf

## Una completa lista de todos los objetos Liquid en Modyo

Fuera de los objetos por defecto y controles de flujo disponibles en Modyo, los desarrolladores pueden encontrar soluciones creativas y maneras más escalables de construir su propio código.

## Acceso a la API

La <u>API de Modyo</u> provee una interfaz **RESTful** con respuestas formateadas en un **JSON** ligero que puede ser utilizado en muchas funcionalidades de tu cuenta, incluyendo herramientas administrativas.

Acceso a la API

| NOMBRE              | URL DE RESPUESTA          | ACCIONES |
|---------------------|---------------------------|----------|
| Data Import Request | urn:ietf:wg:oauth:2.0:oob | :        |
| Data Import Request | urn:ietf:wg:oauth:2.0:oob | :        |

Para crear una nueva aplicación de acceso a la API, dirígete a **Cuenta > Configuración > Acceso a la API.** y haz click en **+ Nuevo** en la esquina superior derecha.

Aquí dale un **Nombre**, una **descripción**, un **URI de redirección** (Utiliza urn:ietf:wg:oauth:2.0:oob para pruebas locales) y una **URL para cerrar sesión** como por ejemplo http://ejemplo.com/logout.

## Integraciones

# Autenticación y Webhooks

La plataforma ofrece una manera fácil para los administradores de tu cuenta de autenticar usuarios utilizando Google, Facebook, LDAP, SAML, OAuth2 y OpenID Connect. La plataforma también te permite activar Webhooks para la integración con otros sistemas centrales de negocio.

Para activar cualquiera de estas, dirígete a Nivel Cuenta > Configuración > Integración.

Los siguientes campos son requeridos para cada integración:

## Facebook

- App ID/API Key
- Secreto

## Google

- ID de aplicación
- Clave
- Habilitar/deshabilitar dominios restringidos
- Ejemplo del dominio que se mostrará en login con google (Por ejemplo 'modyo.com')
- Lista de dominios admitidos (Presiona 'enter' para agregar otro dominio)

## LDAP

- Nombre de Servicio LDAP
- Host
- Port
- Base
- **UID:** El atributo nombre en LDAP para user name. Por ejemplo 'sAMAccountName' (Active Directory), 'uid' (OpenLDAP) o 'UniquePersonalIdentifier'.
- **Bind DN:** Credenciales por defecto: User DN para realizar lookup de usuarios. Por ejemplo "cn=admin,dc=modyoldap,dc=com"
- Password: Credenciales por defecto: Password para realizar lookup de usuarios
- Método
- Logo LDAP (opcional)

## SAML

- Nombre del Servicio
- URL de Servicio del Consumidor: La URL a la que se debe recibir la aserción SAML. Si no se proporciona, por defecto el URL de devolución de llamada OmniAuth (típicamente http://example.com/auth/saml/callback).
- Emisor: El nombre de la aplicación. Algunos proveedores de identidad podrían necesitar esto para establecer la identidad del proveedor de servicios que solicite el inicio de sesión.
- URL de destino IDP SSO: La URL a la que se debe enviar la solicitud de autenticación. Esto sería en el proveedor de identidad.
- Parámetros de la URL de destino IDP SSO: Un mapeo dinámico de parámetros. Solo soporta parámetros alfanuméricos separados por un "=", cada uno en una nueva línea.
- Certificado IDP: Certificado de proveedor de identidad en formato PEM. Es precedente de la huella dactilar.
- IDP Cert Fingerprint: La firma (fingerprint) SHA1 del certificado, por ejemplo.
- Formato del Identificador de Nombre: Se utiliza durante la SP-SSO iniciado. Describe el formato del nombre de usuario requerido por esta aplicación. Si usted necesita la dirección de correo electrónico, utilice "urn: oasis: names: tc: SAML: 1.1: nameid-formato: emailAddress". Vea la sección 8.3 http://docs.oasis-open.org/security/saml/v2.0/saml-core-2.0-os.pdf para otras opciones. Tenga en cuenta que el proveedor de identidad puede no ser compatible todas las opciones. Si no se especifica, el IdP es libre de elegir el formato de identificador de nombre utilizado en la respuesta.
- Logo SAML

## OAuth2

- Nombre del servicio
- Descripción del servicio
- URL de autenticación
- Client ID
- Secreto
- Scope
- Campo para el inicio de sesión
- Placeholder del inicio de sesión
- Usar SSL

## **OpenID Connect**

OpenID Connect te permite compartir datos del perfil de usuario entre la plataforma y tu sistema de negocio central.

- Nombre del servicio
- ClientID
- Emisor
- Secreto
- JWKS URI
- Scopes
- Authorization Endpoint
- Token Endpoint
- Userinfo Endpoint
- Enable refresh token
- Enable remote logout
- Enable claims synchronization on login
- End session endpoint
- Claims Mapping
  - Claim Name
  - Account User Custom Fields
  - Actions

## Webhooks

Agrega un nuevo webhook haciendo click en + Nuevo y llenando los siguientes campos:

- 1. Webhook URL: Este es el extremo "oyente" del webhook que esperará por la acción del tipo de log.
- 2. **Tipo de log:** Especifica el tipo de log por el cual el webhook está esperando. Existen más de 63 tipos de logs de los cuales elegir.
- 3. Sitio: Campo opcional para especificar a que sitio "escuchar" basado en el tipo de log.

Un ejemplo de inicio de sesión utilizando webhook desde la plataforma:

{

"id":25280763. "account\_id":181, "site id":807, "pluginship id":null, "user\_id":1211613, "value\_1":"direct", "value\_2":null, "value 3":null, "location country":"CL", "location\_region":"Santiago", "location\_lat":"-33.42628", "location\_lon":"-70.56656", "location\_time\_offset":"-04:00", "request\_ip":"201.238.206.154", "request user agent":"Mozilla/5.0 (Macintosh; Intel Mac OS X 10 12 5) AppleWebKit/537.36 (KHTML, like Gecko) Chrome/59.0.3071.115 Safari/537.36", "loggeable\_id":null, "loggeable\_type":null, "options":null,"created\_at":"2017-07-11T16:53:20.000Z", "loggeable membership id":null, "affected\_membership\_id":null }

## **Publicando y controlando versiones**

Con el fin de asegurar que solo contenido autorizado sea publicado, Modyo cuenta con una amigable funcionalidad de control de versiones.

## Enviar contenido a revisión

Cuando Workflows es habilitado, las Aplicaciones y secciones del Builder deben pasar por un proceso de Revisores y Aprobadores. Aprende más sobre Workflows aquí. Veamos el proceso.

1. Dirígete a Sitio > Aplicaciones > Contenidos, haz click en el botón + Nuevo en la esquina superior derecha y elige Post como el tipo de contenido a crear.

| Opciones de publicación                                                           |  |
|-----------------------------------------------------------------------------------|--|
| <ul> <li>No publicar</li> <li>Publicar al aprobar</li> <li>Publicar en</li> </ul> |  |
| Despublicar en                                                                    |  |

2. Ingresa el contenido del post, haz click en **Opciones de publicación** y selecciona **Publicar al aprobar**. Finalmente presiona

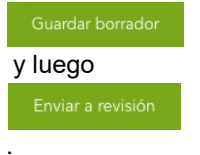

| Enviar a revisión                                                      |                    |                       | × |
|------------------------------------------------------------------------|--------------------|-----------------------|---|
| Asignar por defecto tareas de revisión a                               |                    |                       |   |
| Daniel Smith                                                           |                    |                       | * |
| Comentarios                                                            |                    |                       |   |
| Por Favor revisa el artículo que cree some el b<br>para ser publicado. | loqueo de tarjetas | . Creo que está listo |   |
| Gracias!                                                               |                    |                       | 4 |
|                                                                        | Cancelar           | Enviar a revisión     |   |

3. Seleccionar quién quieres que revise el contenido, escribe un comentario y presiona, **Enviar a revisión** nuevamente.

## **Revisar y aprobar versiones**

Workflows

| Estado: Abierto 🗸 | Tipo: <b>Todos ~</b> | Autor: Todos 🗸  |              |               | Buscar Q                |
|-------------------|----------------------|-----------------|--------------|---------------|-------------------------|
| TÍTULO            | TIPO                 | ЕТАРА           | ESTADO       | AUTOR         | ÚLTIMA ACTUALIZACIÓN  🗘 |
| ¿Cómo bloquear un | Post                 | Awaiting Review | No publicado | Soporte Modyo | 09/04/2018, 9:00        |

1. Si tienes derechos de revisor, recibirás un correo de notificación que te enviará a **Workflows**. Aquí podrás ver todos los ítems que necesitan ser revisados por ti, con sus comentarios y autores.

O Diferencias

• Previsualizar

< ¿Cómo bloquear una tarjeta de crédito?

|                                                             | Historial del workflow                  |                  |                                                                                                    |                       |
|-------------------------------------------------------------|-----------------------------------------|------------------|----------------------------------------------------------------------------------------------------|-----------------------|
| Tipo: Post                                                  | USUARIOS                                | FECHA            | COMENTARIOS                                                                                              | ACTUALMENTE           |
| Author : Soporte Modyo                                      | Soporte Modyo<br>sandersstein@gmail.com | 09/04/2018, 9:00 | Hola Daniel, Por Favor revisa el artículo que cree some el<br>bloqueo de tarjetas. Creo que está lis [+] | Esperando<br>revisión |
| 09:00<br>Revisor : Soporte Modyo<br>Aprobador : Mary Oxford |                                         |                  |                                                                                                    |                       |
|                                                             |                                         |                  |                                                                                                    |                       |
|                                                             |                                         |                  |                                                                                                    |                       |
|                                                             |                                         |                  |                                                                                                    |                       |

2. Aquí puedes ver las diferencias con versiones anteriores haciendo click en

Diferencias, cómo se ve el ítem en el front end presionando

3

Θ

Vista previa o si estás listo para dar el visto bueno simplemente presiona+ Revisar.

| Actividad del workflow                                                                                                    | × |
|----------------------------------------------------------------------------------------------------|---|
| Etapa:                                                                                                    |   |
| Awaiting approval                                                                                                    | ) |
| Revisor:                                                                                                    |   |
| Daniel Smith                                                                                                    |   |
| Aprobador:                                                                                                    |   |
| Sam Jones                                                                                                    |   |
| Comentarios:                                                                                                    | 7 |
| Hola Sam,                                                                                                    |   |
| Alexander me pidió que revisara el artículo sobre bloqueo de tarjetas. Todo<br>bien por mi lado. Si te parece creo que esta listo para ser publicado. |   |
| Será publicado inmediatamente Cancelar Guardar                                                                                                    |   |

- 3. Cambia la etapa del ítem a **Esperando aprobación**, selecciona quién fue el revisor y quién debe aprobarlo. Escribe un comentario para el aprobador y presiona **Guardar**.
- 4. Si tienes derechos de aprobador, simplemente repite el mismo proceso, cambiando la etapa a **Aprobado**. Al presionar **Guardar** el contenido será publicado.

## Funcionalidades - Útiles de Saber

## Insights

# ¿Qué es Insights?

Insights te ayuda a entender tres métricas por rango de fecha:

- 1. El producto de tu fábrica digital.
- 2. La actividad de tus clientes.
- 3. El estado de tus órdenes y métodos de pago.

Más abajo veremos cómo estas métricas son calculadas.

Insights contiene 3 subsecciones, Digital Factory, Customers y Payments.

## **Digital Factory**

Para ver la sección de Digital Factory, dirígete a **Cuenta > Insights > Digital Factory**.

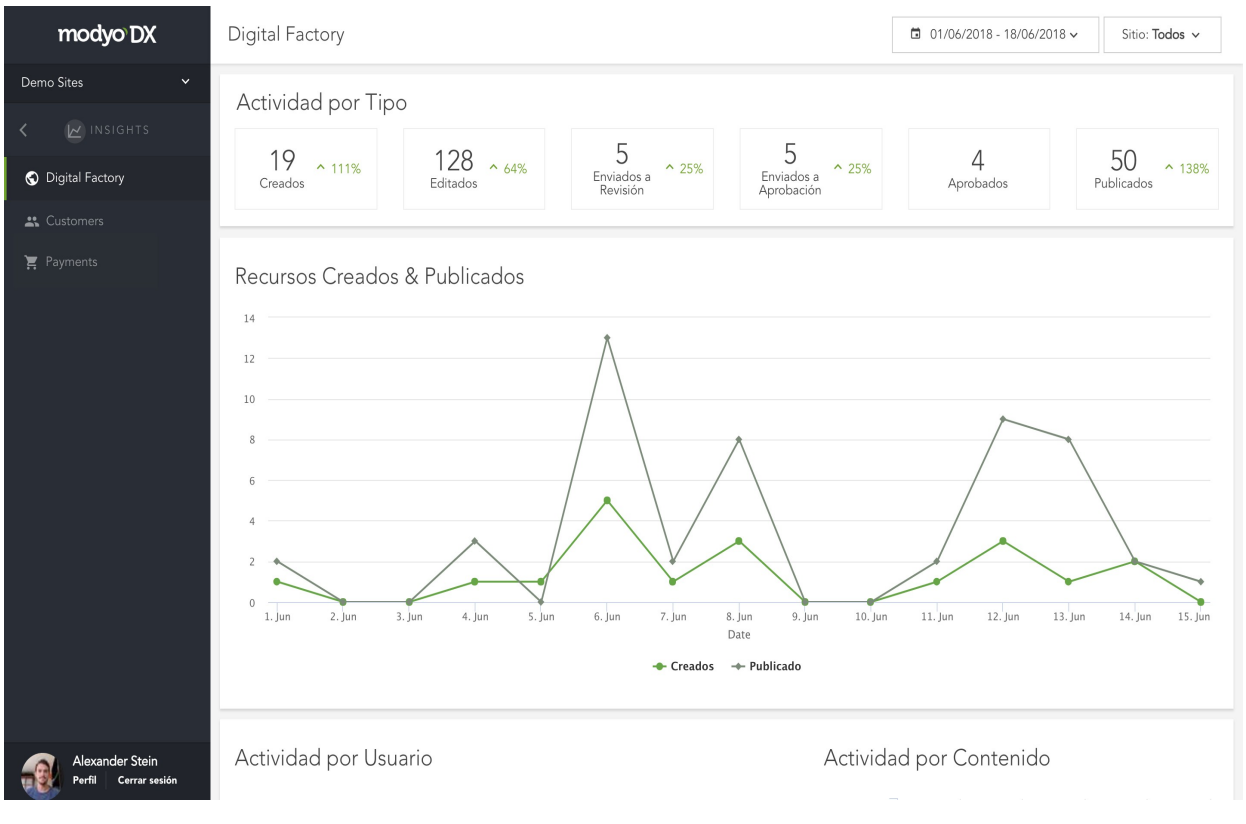

#### **Actividad por Tipo**

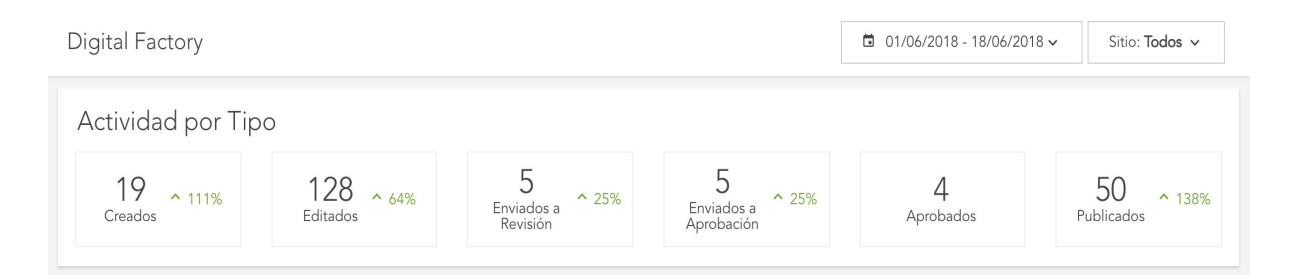

El rango de fecha seleccionado compara la actividad realizada respecto a la misma cantidad de días del rango anterior. El porcentaje calculado muestra si el producto de las actividades fue mayor o menor en comparación al mismo periodo anterior.

#### **Recursos Creados vs Publicados**

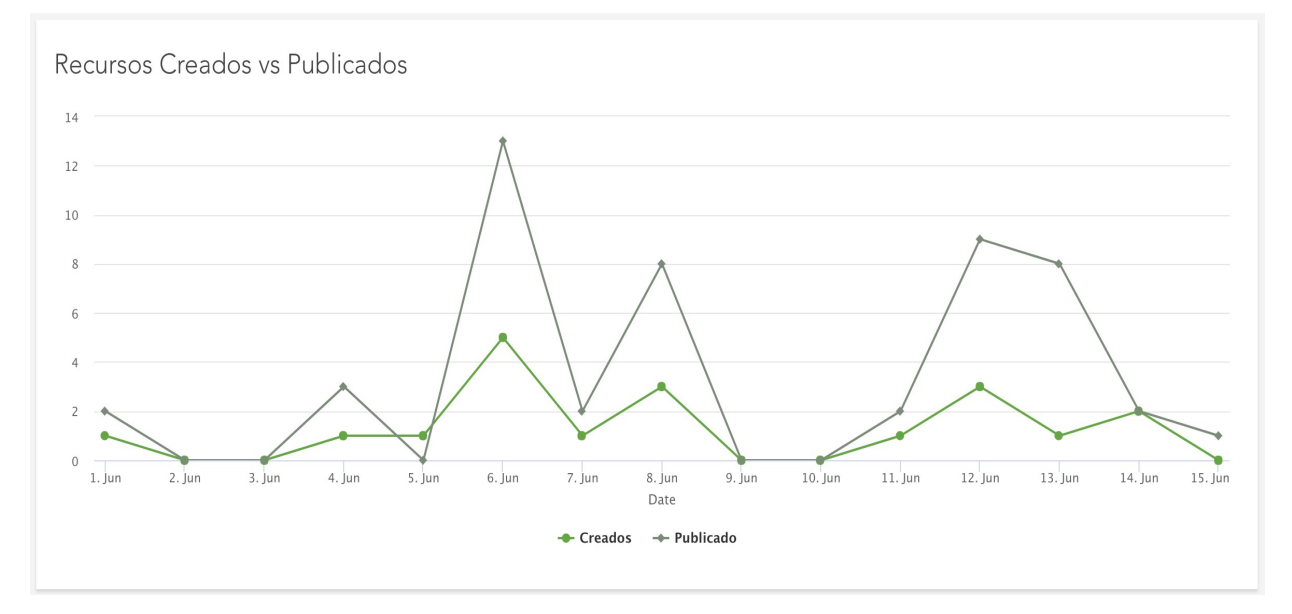

Recursos Creados vs Publicados muestra el contenido, lugares, promociones, layouts y widgets que fueron creados vs los publicados durante un rango de fecha en un sitio.

#### Actividad por Usuario

## Actividad por Usuario

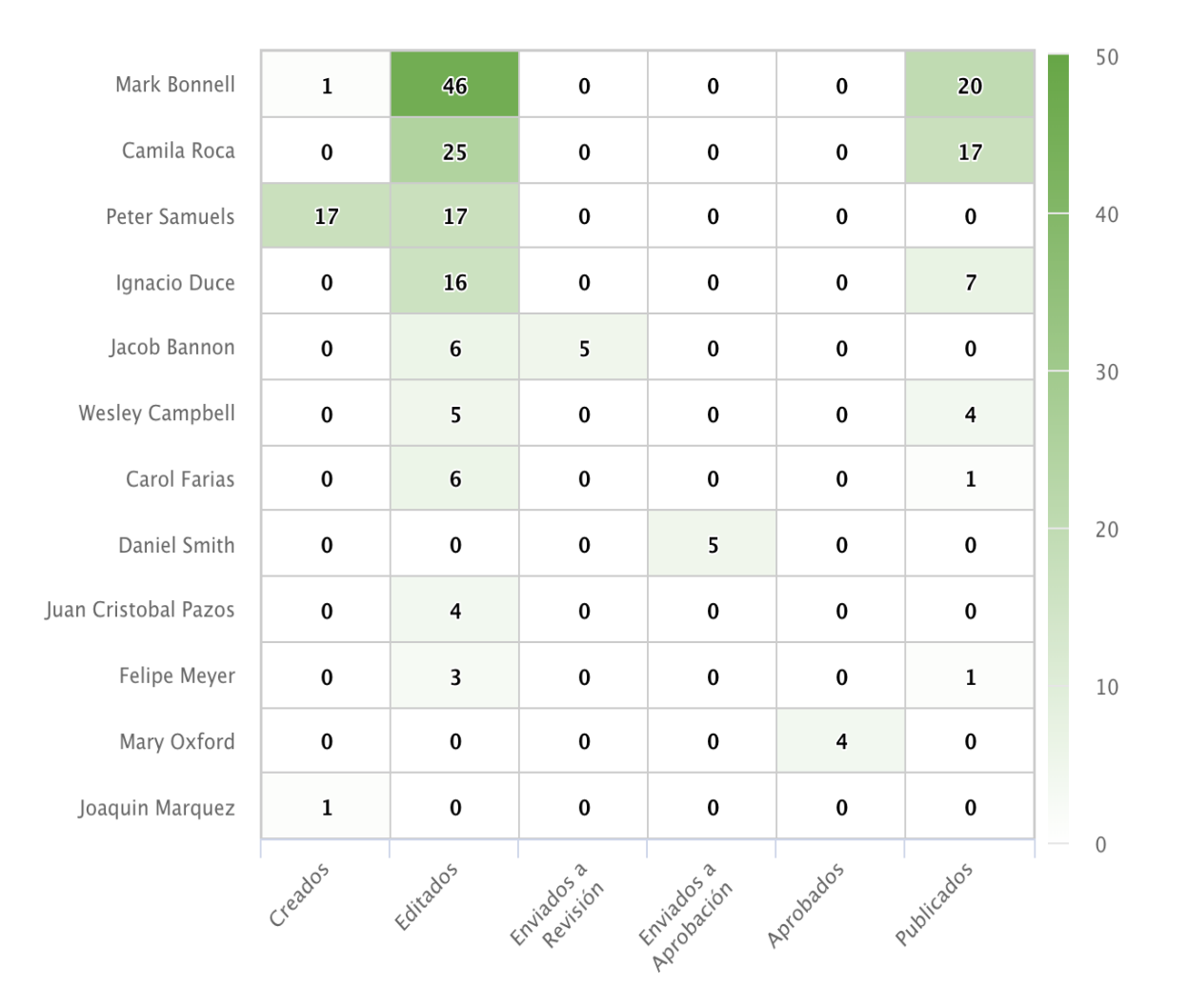

La actividad por usuario provee un indicador de productividad de todos los usuarios con roles en tu fábrica y qué recursos digitales pasaron por el proceso de workflows para ser publicados en un canal. Los colores más oscuros corresponden a mayor actividad dentro del rango de fecha.

### **Actividad por Contenido**

Actividad por Contenido

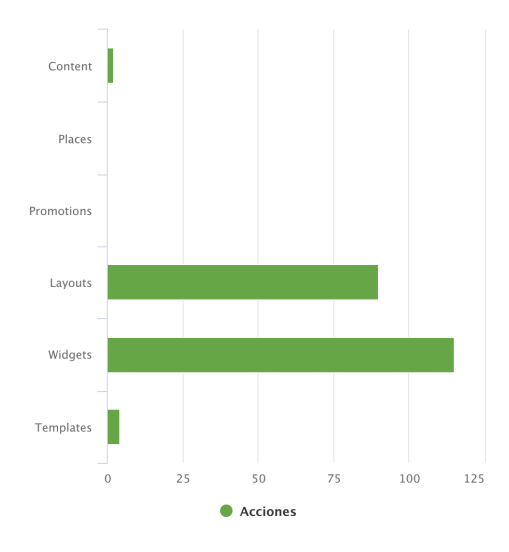

La Actividad por Contenidos muestra las acciones asociadas a diferentes tipos de recursos digitales en un cierto rango de tiempo. El propósito es mostrar qué tipo de recursos digitales están siendo utilizados dentro de un periodo de tiempo específico.

## Customers

Para ver la sección de Customers, dirígete a Cuenta > Insights > Customers.

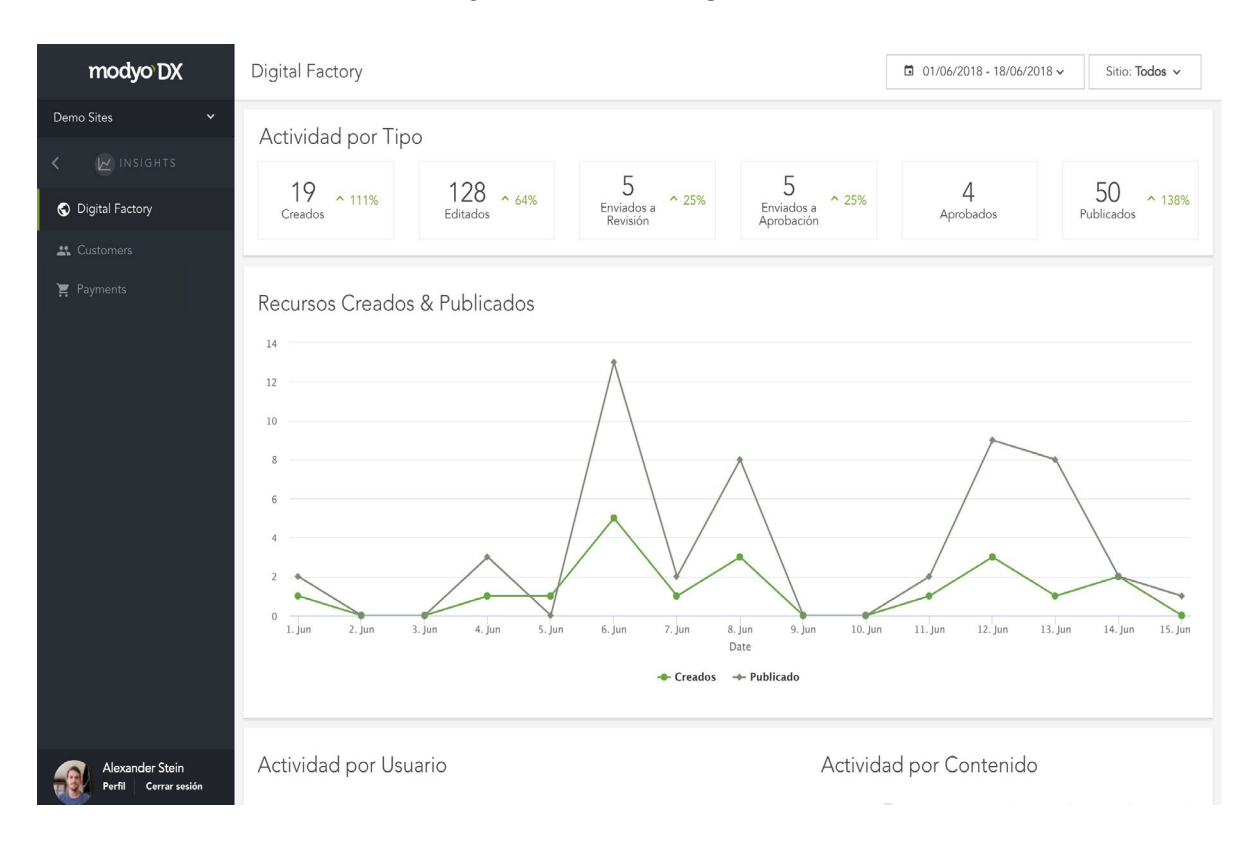

## Actividad de Usuarios

| Customers              |                     | □ 01/06/2018 - 18/06/2018 ~ | Targets: Todos 🗸 Sitio: Todos 🗸 |
|------------------------|---------------------|-----------------------------|---------------------------------|
| Actividad de Usuarios  |                     |                             |                                 |
| 15<br>Usuarios activos | 125 Actividad ~ 86% | 125 A 89%<br>Sesiones       | 0<br>Registros                  |

La Actividad de Usuarios puede ser filtrada en un canal específico al seleccionar "**Sitio**" o "**Targets**". Si quieres ver la actividad generada por un segmento de clientes en específico, crea un target y luego regresa a Insights.

Usuarios Activos: Todos los usuarios que tienen por lo menos una acción.

**Actividad**: Cualquier actividad registrada realizada por cualquiera de los usuarios (sin un rol de administrador).

Sesiones: Número específico de sesiones.

Registros: Número total de registros.

#### **Usuarios Activos vs. Actividad**

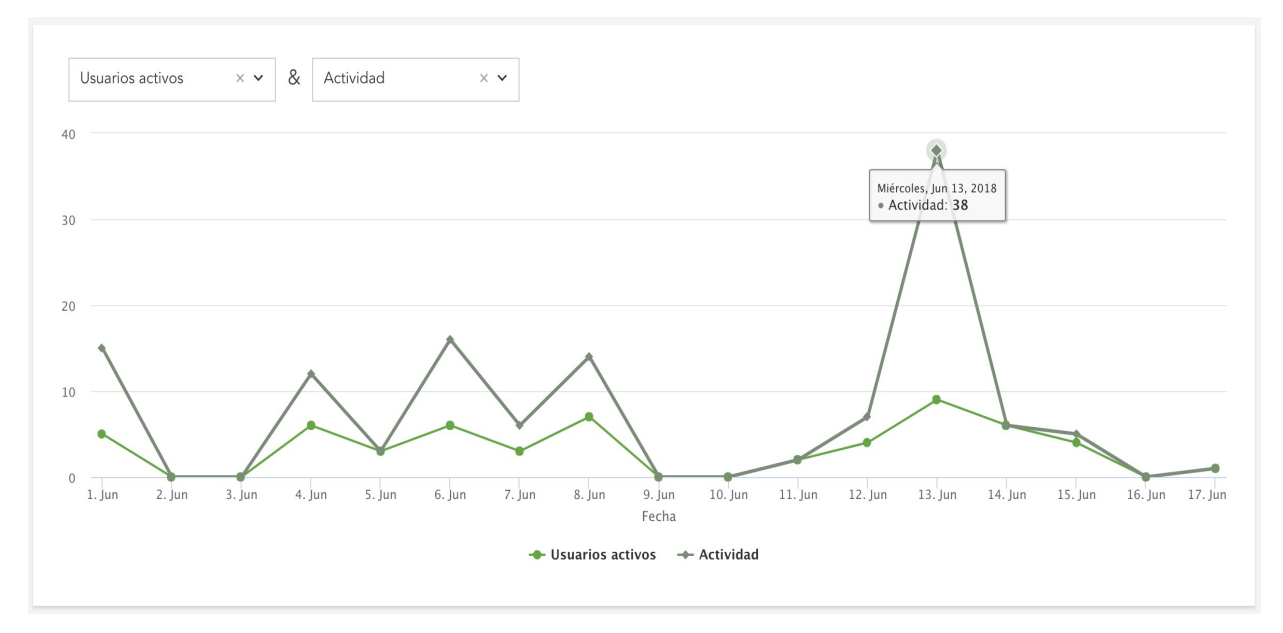

Al seleccionar el dropdown sobre el gráfico, puedes seleccionar diferentes atributos para compararlos dentro de un rango de tiempo. En este caso estamos comparando usuarios activos con su actividad.

#### **Campañas Recientes**

Campañas Recientes muestra las cinco campañas más recientes ya sean campañas o notificaciones enviadas a clientes en tus targets.

Las métricas desplegadas son los "Abiertos Únicos" y "Alcance". Los correos o notificaciones que fueron abiertas por lo menos una vez vs el total de clientes a los que la campaña fue enviada.

#### **Formularios Recientes**

La métrica muestra los últimos cinco formularios y número total de respuestas enviadas del formulario.

#### Compromiso

#### Compromiso

Porcentaje de usuarios activos con dos o más acciones en el periodo

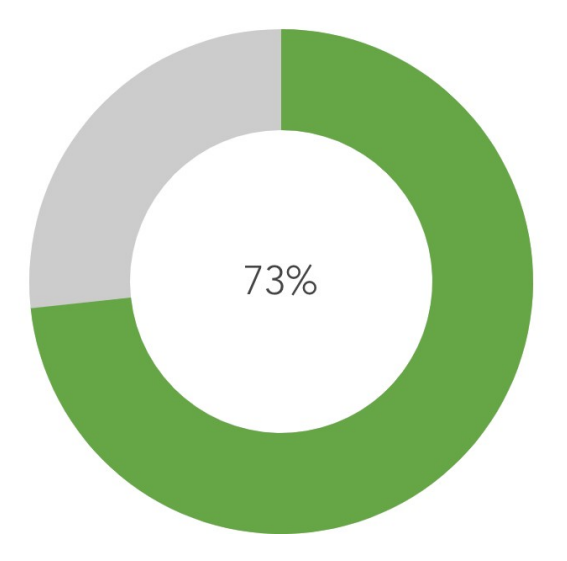

El Compromiso es medido dividiendo el número total de clientes activos con por lo menos una acción durante un periodo de tiempo y el número de clientes que realizaron dos o más acciones en el mismo periodo. Moviendo el cursor sobre el área sombreada, verás el número de clientes comprometidos versus el total.

## **Payments**

Es un dashboard con información de las órdenes de compra y los pagos realizados. Te permite distinguir y filtrar los flujos de dinero de los sitios de la cuenta.

| ayments               |                         | ☐ 13/08/2017 - 13/08/2018 ~           | Estado: <b>Todos</b> 🗸 | Medio de Pago: <b>Todos ∨</b> |
|-----------------------|-------------------------|---------------------------------------|------------------------|-------------------------------|
| 0<br>Total de Órdenes | ∽ 100%                  | 0<br>Total de Ítems ¥ 100%            | (<br>Ingreso           | ) ~ 100%<br>o Total           |
| Orden creada X ¥      | VS Orden completada × • |                                       |                        |                               |
|                       | No se encontra          | aron datos. Intenta con otros filtros |                        |                               |
|                       |                         |                                       |                        |                               |

## Configuración de la cuenta

# ¿Qué puedes configurar en la cuenta?

La configuración de tu cuenta tiene tres configuraciones primarias localizadas en **Cuenta > Configuración > Cuenta:** 

- 1. Configuración General: El Nombre y URL base de la cuenta.
- 2. Correos: Las configuraciones por defecto para los correos de bienvenida, activación de cuenta, etc.
- 3. **Personalización del Perfil:** El look and feel del perfil, inicio de sesión, registro y cierre de sesión de tu cuenta.

## **Configuración general**

| Nombra da                | la cuenta                                                                                       |                       |                                            |
|--------------------------|-------------------------------------------------------------------------------------------------|-----------------------|--------------------------------------------|
| Dynamic I                | Bank                                                                                            |                       |                                            |
| ₤ Subir<br>Se muestra si | Arrastra los archivos aqui no hav logo añadido por el usuario.                                  |                       |                                            |
|                          |                                                                                                 |                       |                                            |
| Zona Horari              | a del Sitio                                                                                     |                       |                                            |
| (GMT-04:0                | 0) Santiago                                                                                     |                       | \$<br>Martes, 17 de Abril de 2018 18:48:59 |
| Sitio por De             | fecto                                                                                           | Idioma predeterminado |                                            |
| Ninguno                  | \$                                                                                              | Español               |                                            |
| Todo el tráfico          | del dominio base de la cuenta será redirigido al sitio por defecto, si es que hay definido uno. |                       |                                            |
| IPI de le e              | Jenta                                                                                           |                       |                                            |
| UNE de la cu             |                                                                                                 |                       |                                            |

Guardar

Nombre de la cuenta: Te permite cambiar el nombre de la cuenta principal que aloja todos tus sitios.

Logo: Te permite subir un logo para ser usado en las vistas de login y el back end en general.

Zona Horaria del Sitio: Te permite establecer la zona horaria para tu cuenta principal.

Sitio por defecto: El sitio por defecto al cual la URL de la cuenta principal redireccionará.

Idioma predeterminado: El idioma por defecto para el back end de tu cuenta.

URL de la cuenta: Te permite cambiar la URL base de tu cuenta. Cambiar con precaución.

## Correos

La plataforma envía correos por defecto basada en ciertos eventos. En las configuraciones de correos puedes personalizar todos los mensajes de correo por defecto, insertando atributos como "Nombre", "Apellido", etc.

| Correo de Activación          | Es enviado a tus usuarios,<br>una vez que se registran en<br>uno de tus sitios.                                                                    |
|-------------------------------|----------------------------------------------------------------------------------------------------|
| Usuario Importado             | Es enviado cuando el<br>usuario es importado.                                                                                                    |
| Correo de Bienvenida          | Es enviado con una URL de<br>activación para que los<br>usuarios confirmen su<br>registro en uno de tus sitios.                                    |
| Agregado por el<br>Admin      | Es enviado cuando alguien<br>agrega manualmente a un<br>usuario en tu cuenta.                                                                      |
| Recuperación de<br>Contraseña | Es enviado cuando el<br>usuario olvida su<br>contraseña.                                                                                           |
| Confirmación                  | Es enviado cuando la<br>activación de la cuenta del<br>usuario es completada.                                                                      |
| Esperando<br>Confirmación     | Es enviado cuando la cuenta<br>del usuario está pendiente<br>para aprobación.                                                                      |
| Footer personalizado          | Este es el footer incluido en<br>todos los correos enviados<br>desde tu cuenta. Por defecto<br>incluye un enlace para dejar<br>de recibir correos. |

## Personalización del perfil

Cuando un cliente inicia sesión o accede a su página de perfil, puedes personalizar las configuraciones del perfil por defecto.

#### Personalización del Perfil

Favicon de la Cuenta

 **±** Subir

 **ਛ** Arrastra los archivos aqui

 Favicon para las páginas de la cuenta y en los sitios por defecto

## Widget de Sesión

| Color       | primario           |                                     |
|-------------|--------------------|-------------------------------------|
| ۵.          | #acd254            |                                     |
| Color       | de fondo del l     | ootón de inicio de sesión           |
| ۵.          | #acd254            |                                     |
| Color       | de fondo           |                                     |
| <b>è</b> .  | #f1f1f1            |                                     |
| Fondo :     | semitransparente   | e en la vista de registro e ingreso |
| <b>1</b> 14 |                    | de la Counte                        |
|             | ostrar el Logo     | de la Cuenta                        |
| Mostrar     | r el logo de la cu | enta en la sección del perfil.      |

Utilizando el CSS en la cuenta, puedes personalizar el look and feel de la vista donde el usuario accede, la cual despliega todos los canales y contiene los custom fields de la cuenta.

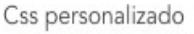

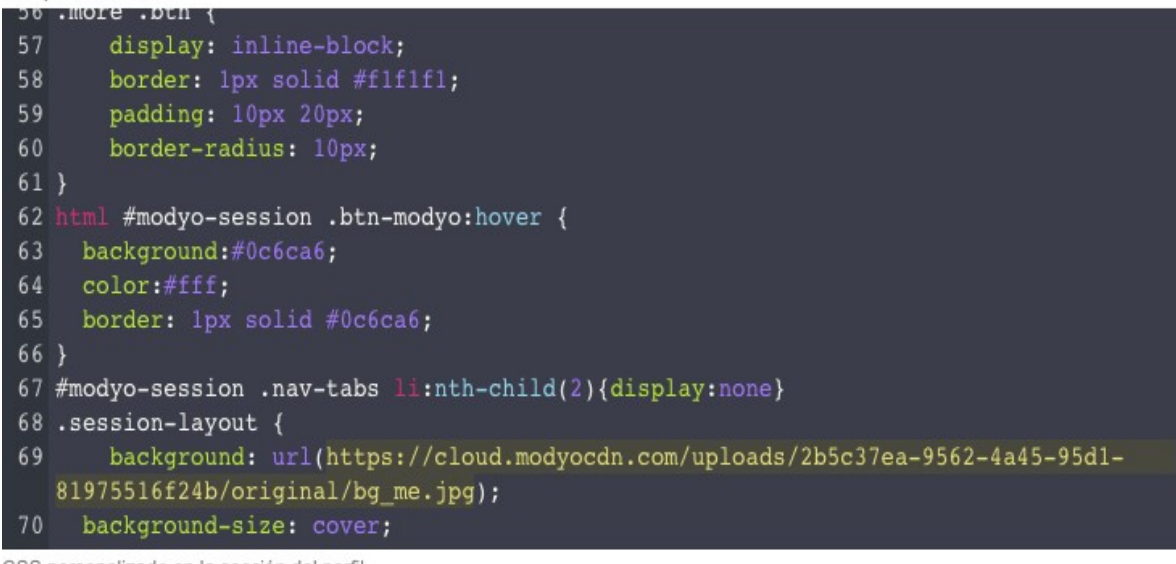

CSS personalizado en la sección del perfil.

# ¿Qué son los re<del>gistro</del>s de actividad?

Los registros de actividad le permiten a los administradores analizar acciones y crear targets, a través de los registros generados por los usuarios y administradores.

Dirígete a **Cuenta > Configuración > Registros de actividad**. Los registros de actividad tienen cuatro propósitos:

- 1. Proveer una traza de monitoreo de lo que está sucediendo en la plataforma con los diferentes usuarios autenticados.
- 2. Aumentar la personalización y conocimiento a través de la creación de targets de usuarios, para dirigir widgets y contenido específicos a estos segmentos.
- 3. Alimentar otros sistemas de empresa a través de Webhooks para soluciones digitales integrales.
- 4. Alimentar la sección de Insights para entender cómo la plataforma está agregando valor a los clientes.

| Ċ | 17/01/2018 - 18/04/2018 v                   | Tipo: <b>Todos</b>    | ✓ Sitio: Todos ✓ Usuario                                        | o: Todos 🗸 |                            |                   |
|---|---------------------------------------------|-----------------------|-----------------------------------------------------------------|------------|----------------------------|-------------------|
|   | Usuario                                     | Тіро                  | Descripción                                                     | Origen 🗘   | Sitio 🗘                    | Creado el  🗘      |
|   | Ignacio Duce<br>iduce@modyo.com             | Cuenta<br>actualizada | Cuenta actualizada por Ignacio<br>Duce en Dynamic Bank          | Cuenta     |                            | 17/04/2018, 22:34 |
|   | Alexander Stein<br>sandersstein+1@gmail.com | Cuenta<br>actualizada | Cuenta actualizada por Alexander<br>Stein en Dynamic Bank       | Cuenta     |                            | 17/04/2018, 22:32 |
|   | Juan Silva<br>mark+111@modyo.com            | Widget<br>publicado   | Widget publicado por Juan Silva en<br>Dynamic Bank Spanish      | Widget     | Dynamic<br>Bank<br>Spanish | 17/04/2018, 15:48 |
|   | Ashley Greene<br>wesley+20@modyo.com        | Widget<br>actualizado | Widget actualizado por Ashley Greene<br>en Dynamic Bank Spanish | Widget     | Dynamic<br>Bank<br>Spanish | 17/04/2018, 15:48 |
|   | Alicia Banks                                | Direct<br>Login       | Alicia Banks ingresó en<br>Dynamic Bank                         | Usuario    |                            | 17/04/2018, 15:19 |

Registros de actividad

Los registros de actividad tienen los siguientes campos:

- Usuario: Es el nombre, avatar y correo del usuario o administrador.
- Tipo: Es el tipo de acción o actividad que el usuario realizó.
- Descripción: Entrega más detalles sobre la actividad que el usuario realizó.
- Origen: Es el lugar o funcionalidad específica en la plataforma donde la acción ocurrió.
- Sitio: El sitio donde ocurrió la acción.
- Creado el: El día y hora de la actividad.

| Últimos 7 días    |    |    | er | nero 20 | 018 |    | •  | -  |    | a  | bril 20 | 18 |    |    |
|-------------------|----|----|----|---------|-----|----|----|----|----|----|---------|----|----|----|
|                   | lu | ma | mi | ju      | vi  | sá | do | lu | ma | mi | ju      | vi | sá | d  |
| Últimos 30 días   | 1  | 2  | 3  | 4       | 5   | 6  | 7  | 26 | 27 | 28 | 29      | 30 | 31 | 1  |
| Un mes a la fecha | 8  | 9  | 10 | 11      | 12  | 13 | 14 | 2  | 3  | 4  | 5       | 6  | 7  | 8  |
|                   | 15 | 16 | 17 | 18      | 19  | 20 | 21 | 9  | 10 | 1  | 12      | 13 | 14 | 1  |
| Últimos 3 meses   | 22 | 23 | 24 | 25      | 26  | 27 | 28 | 16 | 17 | 18 | 19      | 20 | 21 | 22 |
|                   | 29 | 30 | 31 | 0       | 2   | 3  | 4  | 23 | 24 | 25 | 26      | 27 | 28 | 29 |
| Últimos 6 meses   |    |    |    |         |     |    |    | 30 | 1  | 2  | 3       | 4  | 5  | 6  |
| Últimos 12 meses  |    |    |    |         |     |    |    |    |    |    |         |    |    |    |

Puedes filtrar las actividades por un **Rango de Fecha**, **Tipo**, **Sitio** o por **Usuario**. Haciendo click en las casillas junto a los nombres de los usuarios

habilitas la opción de "acciones masivas" donde puedes exportar el listado de actividades.

## **Roles y Permisos**

 $\checkmark$ 

# ¿Qué son los roles y permisos?

Los roles y permisos en la plataforma te permiten controlar quiénes pueden hacer qué a un nivel granular sitio por sitio. Puedes crear roles que son asignados a diferentes administradores. Los roles determinan los permisos que los diferentes administradores tendrán dentro de un sitio. Dirígete a **Cuenta > Configuración > Roles** para empezar.

Una vez que hayas definido tus roles, se vuelve fácil especificar qué usuario tendrá acceso a las

diferentes acciones.

## **Crear Roles**

Roles

|                                      |                   |          | Buscar Q |
|--------------------------------------|-------------------|----------|----------|
| NOMBRE $\stackrel{\wedge}{\searrow}$ | CREADO EL 🔷       | USUARIOS | ACCIONES |
| Espectador                           | 08/04/2018, 22:50 | 0        | I        |
| Administrador de Promociones         | 08/04/2018, 22:49 | 0        | i        |
| Diseñador                            | 08/04/2018, 22:49 | 0        | 1        |
| Desarrollador                        | 08/04/2018, 22:49 | 0        | I        |
| Creador de Targets                   | 08/04/2018, 22:48 | 0        | I        |
| Editor de Contenidos                 | 08/04/2018, 22:45 | 0        | I        |
|                                      |                   |          |          |

- 1. Haz click en el botón + Nuevo en la esquina superior derecha.
- 2. Dale un **Nombre** al Rol y activa los **Permisos** que le quieras dar, haciendo click en O=
  - .
  - Los permisos activos tendrán el ícono en verde
  - -•

| Desarrolador                                      |                                         |    |
|---------------------------------------------------|-----------------------------------------|----|
| General                                           | Permisos                                |    |
| Productos<br>Contenidos<br>Lugares<br>Promociones | Configuración de Contenido              | 0= |
|                                                   | Mostrar configuración                   | 0= |
|                                                   | Editar configuración                    | 0= |
|                                                   | Acceso a la Aplicación                  | 0- |
|                                                   | Lista de todos los contenidos del sitio | -• |
|                                                   | Crear un nuevo contenido                | -• |
|                                                   | Editar un contenido                     | -0 |
|                                                   | Eliminar un contenido                   |    |

Un Rol está formado de múltiples permisos, los cuales en su mayoría siguen la mecánica de cuatro posibles acciones: **Crear**, **Ver**, **Editar** y **Borrar**. Los permisos están asociados a las principales funcionalidades de la plataforma. Esta ofrece un gran nivel de granularidad al configurar los permisos para los diferentes tipos de administradores.

Aprende cómo asignar un Rol a un usuario.

## Workflows

# ¿Qué son Workflows?

Los Workflows son activados para añadir un nivel adicional de gobernabilidad en equipos digitales. Controlan lo que es publicado para tus clientes a través de dos variantes en tus canales:

- 1. Workflows relacionados con el sitio Builder
- 2. Workflows relacionado a contenido Aplicaciones

En este artículo:

- <u>Activar Workflows</u>
- <u>Revisores y Aprobadores</u>
- <u>Configurar Workflows</u>
- <u>Crear Workflows</u>
- Workflows en el Builder
- Revisar/Aprobar Workflows
- Filtros para Workflows

## **Activar Workflows**

Puedes utilizar Workflows en las siguientes aplicaciones y herramientas en la plataforma:

#### Builder

- Layouts
- Navigation
- Widgets
- Templates

Para activarlo dirígete a Sitio > Configuración > Sitio > Configuración de Workflows.

#### Aplicaciones

- Contenidos
- Lugares
- Promociones

Para activarlo dirígete a Sitio > Configuración > Aplicaciones > Configuración > Configuración de Workflows.

**Nota:** Antes de que puedas crear Revisores y Aprobadores, necesitas tener roles asignados a los usuarios. Te explicaremos a continuación.

## **Revisores y Aprobadores**

Lo s *Revisores* y *Aprobadores* son usuarios con permisos especiales, creados por el administrador. Dirígete a **Cuenta >Configuración > Roles.** Necesitas crear un rol que tenga los permisos de **Workflows** activados. Aprende más sobre <u>roles y permisos</u>.

| Workflows                          | 0= |
|------------------------------------|----|
| Listar todos los workflows         | -• |
| Ver etapas de revisión de workflow | -• |
| Revisar contenido de workflow      | -• |
| Aprobar contenido de workflow      | 0= |

Una vez que tengas un rol con la habilidad de revisar o aprobar un Workflow, necesitas otorgárselo a un usuario.

- 1. Dirígete a **Cuenta > Customers > Personas** y selecciona al usuario al cual deseas otorgarle el rol haciendo click en su nombre.
- 2. Haz click en la pestaña de Acceso a los Sitios.
- 3. Encuentra el rol con los permisos de Workflows y haz click en

sitio al cual deseas darle acceso

|    | SITIO                                    | ESTADO     | ADMINISTRADOR<br>DE CONTENIDOS | ADMINISTRADOR<br>DE LAYOUTS | ADMINISTRADOR<br>DE PRODUCTOS | ADMINISTRADOR<br>DE<br>PROMOCIONES | ADMINISTRADOR<br>DE TARGETS |
|----|------------------------------------------|------------|--------------------------------|-----------------------------|-------------------------------|------------------------------------|-----------------------------|
|    | Todos los<br>sitios                      | Todos      | 0=                             | 0=                          | 0=                            | 0=                                 | 0=                          |
| -• | Dynamic<br>Bank<br>Spanish               | Habilitado | -•                             | 0=                          | 0=                            | 0=                                 | -0                          |
| 0= | Dynamic<br>Investment<br>Bank<br>English | Habilitado | 0=                             | 0-                          | 0=                            | 0=                                 | 0-                          |

## **Configurar Workflows**

| evisores        |               | Aprobadores     |              |
|-----------------|---------------|-----------------|--------------|
| elect 🛩 Añadir  |               | Select 🗸 Añadir |              |
| Joaquin Marquez | © 1           | Joaquin Marquez | © 1          |
| Wesley Campbell | S 1           | Wesley Campbell | © 1          |
| Bob Jones       | © 1           | Bob Jones       | © 1          |
| Mathias Hofman  | 0             | Mathias Hofman  | © 1          |
| Mary Orr        | © 1           | Mary Orr        | © 1          |
| Daniel Smith    | © Por defecto | Mark Bonnell    | © 1          |
| Felipe Meyer    | 8             | Mary Oxford     | © Por defect |
| Ignacio Duce    | S 1           | Ignacio Duce    | © 1          |
| Camila Roca     | © 1           | Camila Roca     | © 1          |

Para activar selecciona la casilla **"Habilitar etapas de revisión"**. Necesitarás seleccionar un revisor y aprobador por defecto si vas a tener más de un usuario en cada rol. En el caso de Workflows relacionados con aplicaciones de contenido, puedes seleccionar la opción **"Mostrar solo tareas del usuario"**. Esto mostrará sólo las tareas asignadas al usuario en especifico bajo la sección **Channels > Mis Tareas**. Cuando ya hayas añadido tus **Revisores** y **Aprobadores** haz click en **Guardar**.

## **Crear Workflows**

El proceso de Workflows es similar para todos los recursos en tu sitio. La única diferencia es cómo se envían a revisión. Todos los contenidos (Contenido, Promociones, Lugares) pasan por las mismas etapas de revisión antes de ser publicados:

#### Editando > Esperando Revisión > Esperando Aprobación > Aprobado

Al guardar contenido con la opción de Workflows habilitada, éste se debe **Enviar a revisión** y elegir un **Revisor**. Siempre debes agregar un comentario para mayor claridad en el proceso de monitoreo. Al ser enviado al proceso de Workflows, todo contenido o Widget puede ser revisado en **Sitio > Workflows** en su respectiva etapa.
| Enviar a revisión                                                                                          | ×  |
|----------------------------------------------------------------------------------------------------|----|
| Asignar por defecto tareas de revisión a                                                                   |    |
| Daniel Smith                                                                                               | \$ |
| Comentarios<br>Hola Daniel,                                                                                |    |
| Por Favor revisa el artículo que cree some el bloqueo de tarjetas. Creo que está listo para ser publicado. | ,  |
| Gracias!                                                                                                   | 1. |
|                                                                                                    |    |
| Cancelar Enviar a revisión                                                                                 |    |

# Workflows en el Builder

Los Workflows aplicados al Builder son manejados de forma distinta.

| Revisión            | x                                  |
|---------------------|------------------------------------|
| Tarjetas<br>Label   |                                    |
|                     | Tarjetas                           |
| Url                 |                                    |
|                     | https://demos.modyo.cloud/tarjetas |
| Private             |                                    |
|                     | false                              |
| Target blank        |                                    |
|                     | false                              |
| Restriction enabled |                                    |
|                     | false                              |
| Target list         |                                    |
|                     | Cancelar Enviar                    |

1. Si vas a enviar a revisión un recurso creado en Layouts, Navigation, Widgets o Templates haz click en

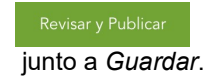

- Un modal de revisión aparecerá con los cambios hechos destacados en colores. Lo que ha sido removido o cambiado es destacado en rojo a la izquierda, lo que ha sido agregado en verde a la derecha. Una vez revisados los cambios haz click en Enviar.
- 3. Al igual que para las aplicaciones, un modal aparecerá con dos campos. Un dropdown para seleccionar un **Revisor** y una caja de texto para insertar un comentario. Cuando estés listo haz click en **Enviar a revisión**.

# **Revisar/Aprobar Workflows**

Una vez enviado, el Revisor asignado recibirá un correo informándole que tiene una tarea pendiente.

#### Workflows

| Estado: Abierto 🗸 | Tipo: Todos 🗸 | Autor: Todos 🗸  |              |               | Buscar C             | 2                  |
|-------------------|---------------|-----------------|--------------|---------------|----------------------|--------------------|
| TÍTULO            | TIPO          | етара           | ESTADO       | AUTOR         | ÚLTIMA ACTUALIZACIÓN | $\hat{\mathbf{v}}$ |
| ¿Cómo bloquear un | Post          | Awaiting Review | No publicado | Soporte Modyo | 09/04/2018, 9:00     |                    |

Existen seis columnas en el listado deWorkflows:

- Título: El nombre del recurso.
- Tipo: El tipo de recurso ya sea de Aplicaciones o del Builder.
- **Et a p a :** Las etapas son: Editando, Esperando Revisión, Esperando Aprobación, Aprobado, Eliminado.
- Estado: El estado puede ser Publicado o No publicado.
- Autor: El autor original del recurso.
- Última Actualización: La última vez que fue editado el recurso.

Cuando esté revisando, el revisor podrá ver las

3

Diferencias entre la actual y la versión a publicar o

0

Previsualizar el recurso en el Front End. Una vez lista la revisión se debe hacer click en+ Revisar.

| < ¿Cómo bloquear un                                         | a tarjeta de crédito?                   |                  | O Diferencias                                                                                            | + Revisar             |
|-------------------------------------------------------------|-----------------------------------------|------------------|----------------------------------------------------------------------------------------------------|-----------------------|
|                                                             | Historial del workflow                  |                  |                                                                                                    |                       |
| Tipo: Post                                                  | USUARIOS                                | FECHA            | COMENTARIOS                                                                                              | ACTUALMENTE           |
| Author: Soporte Modyo                                       | Soporte Modyo<br>sandersstein@gmail.com | 09/04/2018, 9:00 | Hola Daniel, Por Favor revisa el artículo que cree some el<br>bloqueo de tarjetas. Creo que está lis [+] | Esperando<br>revisión |
| 09:00<br>Revisor : Soporte Modyo<br>Aprobador : Mary Oxford |                                         |                  |                                                                                                    |                       |
|                                                             |                                         |                  |                                                                                                    |                       |
|                                                             |                                         |                  |                                                                                                    |                       |
|                                                             |                                         |                  |                                                                                                    |                       |

Un modal de actividad será desplegado con cuatro campos:

| Etapa:                  |                                   |                                            |                                                     |                      |
|-------------------------|-----------------------------------|--------------------------------------------|-----------------------------------------------------|----------------------|
| Awaiting a              | oproval                           |                                            |                                                     | +                    |
| Revisor:                |                                   |                                            |                                                     |                      |
| Daniel Smi              | th                                |                                            |                                                     | ÷                    |
| Sam Jones               | 5:                                |                                            |                                                     | +                    |
| Hola Sam,               |                                   |                                            |                                                     |                      |
| Alexander<br>bien por n | me pidió que<br>ni lado. Si te pa | revisara el artículo<br>arece creo que est | o sobre bloqueo de tar<br>ta listo para ser publica | ijetas. Todo<br>ado. |

- Etapa:
  - Editando: El recurso aún está siendo editado.
  - Esperando Revisión: El recurso debe ser revisado.
  - Esperando Aprobación: El recurso está esperando a ser aprobado.
  - Aprobado: El recurso fue aprobado exitosamente.
- Revisor: Indica quién revisó el recurso.
- **Aprobador**: Indica quién deseas que apruebe el recurso (solo disponible si el recurso ya ha sido revisado).
- **Comentarios**: Es obligatorio escribir un comentario antes del recurso ser enviado a revisión, aprobación o devuelta a edición.

Puedes mantener un recurso en la misma etapa o pasarlo a otro revisor o aprobador, simplemente actualizando los campos de **Revisor** o **Aprobador** y dejando un comentario.

**Nota:** Si un recurso está en la etapa de *Aprobado*, pero no lo ves publicado, asegúrate de revisar las **opciones de publicación** en el recurso mismo. Este solo será publicado si el campo de *Publicar al aprobar"* o "*Publicar en"* está seleccionado.

# **Filtros para Workflows**

El listado de Workflows te permite filtrar recursos de 4 maneras:

| Estado: Abierto 🗸    | Tipo: <b>Todos ~</b> | Autor: <b>Todos ~</b> | Buscar | Q |
|----------------------|----------------------|-----------------------|--------|---|
| Todos                |                      |                       |        |   |
| Abierto              |                      |                       |        |   |
| Cerrado              |                      |                       |        |   |
| Editando             |                      |                       |        |   |
| Esperando revisión   |                      |                       |        |   |
| Esperando aprobación |                      |                       |        |   |
| Aprobado             |                      |                       |        |   |

- Estado: Todos, Abierto, Cerrado, Editando, Esperando Revisión, Esperando aprobación o Aprobado.
- **Tipo**: Te permite filtrar la lista por tipo de recursos: Todos, Álbum, Audio, Archivo, Templates, Navigation, Lugares, Post, Promoción, Video, Widget, Layout, Layout del Home, Layout de Mi y Layout Interno
- Autor: El autor original de los recursos.
- Buscar: Te permite buscar palabras claves ya sea en el título del recurso o el nombre del autor.

# **Mis Tareas**

# ¿Qué son mis tareas?

Una vez habilitado <u>Workflows</u> en cualquiera de tus sitios y si perteneces al grupo de revisores o aprobadores, comenzarás a recibir notificaciones de tareas pendientes. Para ver tus tareas pendientes dirígete a **Cuenta > Channels > Mis Tareas**.

#### Mis tareas

| Estado: Abierto v  | Tipo: <b>Todos</b> 🗸 | Autor: Todos v       | Sitio: Todos v          |              |               | Buscar               | Q                  |
|--------------------|----------------------|----------------------|-------------------------|--------------|---------------|----------------------|--------------------|
| τίτυιο             | TIPO                 | етара 🗘              | SITIO                   | ESTADO       | AUTOR         | ÚLTIMA ACTUALIZACIÓN | $\hat{\mathbf{v}}$ |
| ¿Cómo bloquear una | Post                 | Awaiting<br>Approval | Dynamic Bank<br>Spanish | No publicado | Soporte Modyo | 09/04/2018, 9:37     |                    |

Esta vista te permite ver todas tus tareas pendientes en todos tus sitios. Notarás más adelante que **Mis Tareas** es casi idéntico a **Workflows**. La diferencia está en que la vista de Workflows está dedicada sólo a un sitio en particular, Mis Tareas funciona a nivel de cuenta, es decir transversalmente a todos tus sitios.

Puedes filtrar tus tareas por **Estado**, **Tipo**, **Autor**, **Sitio** o simplemente ingresando palabras clave en la barra de búsqueda

.

También puedes ordenar tus tareas por **Etapa** o **Última Actualización** de forma ascendente o descendente haciendo click en

 $\sim$ 

Hacer click en el título del ítem te llevará al historial de Workflows en el Sitio correspondiente.

# Idioma

# ¿Cómo funciona la configuración de idioma?

La configuración de idioma en <u>Modyo</u> contiene aproximadamente 500 palabras y frases base que puedes modificar fácilmente dentro de un sitio. El propósito de esta configuración es darte la flexibilidad de cambiar el tono de estas palabras y frases utilizadas en cada Channel. Cada sitio tiene su propio idioma y tema. Un tema es un template que puedes copiar en los distintos sitios.

Para seleccionar el idioma base para tu sitio, dirígete a Sitio > Configuración > Sitio > General. Para editarlo dirígete a Sitio > Configuración > Idioma.

|                                                                                         |                                              | Buscar | ٩         |
|-----------------------------------------------------------------------------------------|----------------------------------------------|--------|-----------|
| Autorizar<br>site.api.authorize                                                         | Autorizar                                    |        | 1         |
| Comentario<br>site.comments.comment                                                     | Comentario                                   |        | 1         |
| Comentarios<br>site.comments.label                                                      | Comentarios                                  |        | 11        |
| Deja un comentario<br>site.comments.leave_a_comment                                     | Deja un comentario                           |        | 1         |
| Escribe tu comentario aquí<br>site.comments.placeholder                                 | Escribe tu comentario aquí                   |        |           |
| Tu comentario se ha eliminado<br>correctamente.<br>site.comments.successfully_destroyed | Tu comentario se ha eliminado correctamente. |        | <i>li</i> |
| Tu comentario ha sido guardado con<br>éxito.<br>site comments successfully, saved       | Tu comentario ha sido guardado con éxito.    |        | 11        |

A la derecha puedes buscar las palabras o frases que quieres editar. Cada palabra o frase sigue la siguiente estructura:

| Enviar             | Enviar |  |
|--------------------|--------|--|
| site.comments.send |        |  |

La palabra más grande a la izquierda está definida por la configuración de idioma a Nivel. La palabra más pequeña a la derecha la que estás editando. Simplemente agrega tu traducción en la caja a la derecha y haz click en **Guardar**.

Idioma (Español)

Bajo la palabra más grande, puedes ver una variable separada por puntos (site.comments.send). Esta variable es estática y no cambia y puede ser utilizada por desarrolladores trabajando en Modyo con Widgets o Templates. La plataforma logra este comportamiento dinámico utilizando <u>Liquid Markup</u>.

Si miras la variable del ejemplo de arriba, site.comments.send verás que dice "Enviar" en "Español" y "Send" en Inglés. Si fueras a crear un botón para "Enviar" en una página personalizada, puedes utilizar Liquid Markup para referenciar esta variable y así el botón se traducirá automáticamente en los tres idiomas basado en tus configuraciones:

```
<input type="submit" class="btn btn-primary btn-large" data-disable-with="{{
'site.comments.sending' | translate }}">
{{ 'site.comments.send' | translate }} </input>
```

### **Restaurar al idioma original**

Si quieres restaurar todos los cambios al idioma original haz click en **Restaurar el idioma original** junto al botón Guardar. Ten en cuenta que esto borrará todas las traducciones que hayas hecho.

# **Roles, Permisos y Workflows**

# **Workflows Revisores, Aprobadores y Espectadores**

# ¿Qué son Workflows?

Workflows agrega más gobernabilidad a la manera en que se hace el trabajo una vez que tienes tus roles y permisos configurados. Los Workflows son activados para agregar más agilidad, transparencia y seguridad al trabajo realizado en tu fábrica digital.

| modyo DX                                | Configuración |                              |
|-----------------------------------------|---------------|------------------------------|
| Dynamic Bank Spanish 🗸 🛛 💿              |               |                              |
| < 🤹 CONFIGURACIÓN                       | General       | Configuración de Workflows   |
| ■ Sitio                                 | SEO           | Habilitar etapas de revisión |
| 🔖 Categorías                            | Dominios      | Guardar                      |
| 🕤 Idioma                                | Visualización |                              |
| Aplicaciones                            | Restricciones |                              |
| •••••                                   | Workflows     |                              |
|                                         |               |                              |
|                                         |               |                              |
|                                         |               |                              |
|                                         |               |                              |
| Buscar Q                                |               |                              |
| Alexander Stein<br>Perfil Cerrar sesión |               |                              |

# **Revisor en Workflows**

Un **Revisor en Workflows** es alguien que puede revisar recursos digitales que han pasado por Workflows bajo las siguientes condiciones:

- Tienen los permisos correctos en uno o más Roles (configurado en la cuenta bajo Configuración > Roles).
- Han sido asignados como Revisor en una aplicación o sitio (configurado a nivel de sitio b a j o Configuración > Workflows o en Configuración > Aplicaciones > Configuración > Workflows).

Una vez que las condiciones son cumplidas, un revisor puede recibir recursos digitales para revisarlos a través del proceso de Workflows, donde podrán pasar el recurso desde el estado "Esperando Revisión" a "Esperando Aprobación", o podrán rechazar el recurso devuelta al estado "Editando" si se necesitan aplicar cambios.

Un Revisor de Workflow debe tener los siguientes permisos en la pestaña General:

| Workflows                          | 0= |
|------------------------------------|----|
| Listar todos los workflows         | -• |
| Ver etapas de revisión de workflow | -• |
| Revisar contenido de workflow      | -• |
| Aprobar contenido de workflow      | 0= |

# **Aprobador de Workflow**

Un **Aprobador de Workflow** es alguien que es elegible para aprobar recursos digitales pasados a través de **Workflows** bajo las siguientes condiciones:

- Tiene los permisos correctos en uno o más Roles (configurado en la cuenta bajo Configuración > Roles).
- Ha sido asignado como aprobador en una aplicación o sitio (configurado a nivel de sitio b a j o Configuración > Workflows o en Configuración > Aplicaciones > Configuración > Workflows).

Una vez que las condiciones son cumplidas, un aprobador puede recibir recursos digitales para aprobarlos a través del proceso de Workflows, donde podrá pasar el recurso desde el estado "Esperando Aprobación" a "Aprobado", o podrá rechazar el recurso devuelta al estado "Editando" si se necesitan aplicar cambios.

Un Aprobador de Workflow debe tener los siguientes permisos en la pestaña General:

| Workflows                          | 0= |
|------------------------------------|----|
| Listar todos los workflows         | -0 |
| Ver etapas de revisión de workflow | -• |
| Revisar contenido de workflow      | 0= |
| Aprobar contenido de workflow      | -0 |

# **Espectador de Workflow**

Un **Espectador de Workflow** es un usuario que puede no tener que revisar o aprobar recursos digitales, pero puede beneficiarse de mirar Workflows mientras pasan a producción con propósitos de monitoreo. Los usuarios que trabajan con ciertos recursos digitales que pasan por muchas etapas, pueden también beneficiarse al coordinar feedback con revisores y aprobadores.

Un Espectador de Workflow debe tener los siguientes permisos en la pestaña General:

| Workflows                          | 0= |
|------------------------------------|----|
| Listar todos los workflows         | -• |
| Ver etapas de revisión de workflow | -• |
| Revisar contenido de workflow      | 0= |
| Aprobar contenido de workflow      | 0= |

# Roles y Permisos para Dueños, Administradores de Cuenta y Sitio

# Dueño de la Cuenta

El **Dueño de la Cuenta** tiene completo control sobre cada herramienta, recurso y usuario en la plataforma. Para habilitar este rol para cualquier usuario, dirígete a **Customers > Personas** y selecciona su nombre para abrir su perfil.

Haz click en la pestaña **Acceso a Sitios** y desde aquí, selecciona la casilla "Otorgar permisos de administrador":

| Actividad   | Sitios        | Respuestas    | Conexiones<br>Sociales | Acceso a los<br>Sitios | Acceso a la<br>API | Notas | Editar |
|-------------|---------------|---------------|------------------------|------------------------|--------------------|-------|--------|
| 🗹 Otorgar p | permisos de a | Idministrador |                        |                        | -                  |       |        |

Haz click en Guardar en la esquina inferior izquierda.

### Administrador de Cuenta

Un **Administrador de cuenta** tiene control total sobre la configuración de la cuenta, usuarios, targets, templates, campañas, formularios y configuraciones a nivel de cuenta. Debieran tener los siguientes permisos:

| Insights                                 | _• |
|------------------------------------------|----|
| Ver insights                             | _● |
| Sitios dela cuenta                       | _• |
| Lista de todos los sitios                | _• |
| Crear un nuevo sitio en la cuenta actual | _• |
| Activar o desactivar un sitio            | _● |
| Oculta r o mostrar un sitio              | _• |
| Activar o desactivar modo de desarrollo  | _• |
| Usuarios de la cuenta                    | _• |
| Ver perfil de usuarios                   | _• |
| Editar información del usuario           | _• |
| Lista de todos los usuarios de la cuenta | _• |
| Crear un nuevo usuario en la cuenta      | _• |

| Campañas                                        | _• |
|-------------------------------------------------|----|
| Listar todas las campañas                       | _• |
| Crear y editar una campaña                      | _• |
| Enviar una campaña                              | _• |
| Eliminar envíos de campañas                     | _• |
| Eliminar una campaña                            | _• |
| Plantillas de correo electrónico                | _• |
| Ind ex                                          | _• |
| Load Defaults                                   | _• |
| Mostrar una plantilla de email                  | _• |
| Crear una nueva plantilla de correo electrónico | _• |
| Editar una plant illa de correo electrónico     | _• |
| Copiar una plantilla                            | _• |
| Eliminar una plantil la de correo electrónico   | _• |
| Roles de la cuenta                              | _• |
| Lista de todos los roles                        | _• |
| Crear un nuevo rol de la cuenta                 | _• |
| Editar un rol de la cuenta                      | _• |
| Ver un rol de la cuenta                         | _• |
| Eliminar un rol de cuenta                       | _• |

| Integraciones de cuenta                                     | _• |
|-------------------------------------------------------------|----|
| Ver integraciones disponibles                               | _• |
| Editar integraciones actuales                               | _• |
| Webhooks                                                    | _• |
| Listar webhooks disponibles                                 | _• |
| Crear un nuevo webhook                                      | _• |
| Editar un webhook                                           | _• |
| Eliminar un webhook                                         | _• |
| Acceso a la API de cuenta                                   | _• |
| Lista de todos los accesos libres                           | _• |
| Ver accesos a la API                                        | _• |
| Crear un nuevo acceso a API                                 | _• |
| Editar accesos a la API                                     | _• |
| Eliminar accesos a la API                                   | _• |
| Registros de cuenta                                         | _• |
| Ver las fuentes de registro disponibles                     | _• |
| Editar fuentes de ingreso actuales                          | _• |
| Custom fields de usuarios                                   | _• |
| Listar todos los custom fields de usuario                   | _• |
| Crear un nuevo custom field de usuario                      | _• |
| Editar información y opciones de un custom field de usuario | _• |
| Eliminar un custom field de usuario                         | _• |
| Activar o desactivar un custom field de usuario             | _• |
| Registros de actividad de la cuenta                         | _• |
| Mostrar todos los registros de actividad                    | _• |

| API de correos                           | -• |
|------------------------------------------|----|
| Enviar correos a través del API          | -• |
| Notificaciones                           | -0 |
| Enviar notificaciones a través de la API | -0 |
| Desinscritos                             | -0 |
| Listado de usuarios desinscritos         | -• |
| Inscribir usuario                        | -• |

# Administrador de Sitio

Un **Administrador de Sitio** es la máxima autoridad cuando se trata de lidiar con problemas a nivel de sitio en <u>Modyo</u> Channels. Los Administradores de Sitios deberían tener control total sobre cada aspecto de la creación, edición, configuración, etc. de cualquier sitio que se les asigne.

Un Administrador de Sitios debería tener los siguientes permisos en la pestaña General:

| Bloqueos                               | -0 |
|----------------------------------------|----|
| Tomar control de un recurso bloqueado. | -0 |
| Layout pages                           | -0 |
| Listar layouts                         | -0 |
| Crear un nuevo layout                  | -• |
| Editar un layout                       | -0 |
| Publicar un layout page                | -0 |
| Eliminar un layout                     | -0 |
| Rollback                               | -0 |
| Navegación del sitio                   | -0 |
| Editar configuración del menú          | -0 |
| Publicar configuraciones de Navegación | -0 |
| Rollback                               | -0 |

| Temas del sitio                             | -• |
|---------------------------------------------|----|
| Lista de todos los temas disponibles        | -• |
| Vista previa del sitio con un tema          | -• |
| Copiar un tema                              | -• |
| Instalar o desinstalar un tema              | -0 |
| Editar plantillas en el editor avanzado     | -• |
| Publicar temas                              | -• |
| Reestablecer un tema                        | -• |
| Eliminar un tema                            | -0 |
| Rollback                                    | -• |
| Categorías del sitio                        | -• |
| Lista de todas las categorías de sitios     | -• |
| Crear una nueva categoría de sitio          | -• |
| Editar una categoría de sitio               | -0 |
| Eliminar una categoría de sitio             | -• |
| Idioma del sitio                            | -• |
| Ver todas las traducciones del sitio        | -0 |
| Editar traducciones                         | -0 |
| Administrar aplicaciones                    | -0 |
| Lista de todas las aplicaciones disponibles | -0 |
| Instalar o desinstalar aplicaciones         | -0 |
| Configurar una aplicación                   | -0 |

Los Administradores de Sitios deberían también tomar control sobre la Configuración de la Plataforma, que les permite configurar el logo del sitio, la zona horaria, SEO, el dominio, restricciones, Configuración de Workflows y más:

| Administración de cuenta          | -• |
|-----------------------------------|----|
| Ver configuración de la cuenta    | -• |
| Editar configuración de la cuenta | -• |
|                                   |    |
| Widget Builder                    | -• |
| Lista de todas los widgets        | -• |
| Editar un widget                  | -• |
| Crear un nuevo widget             | -• |
| Publicar un widget                | -• |
| Eliminar un widget                | -• |
| Rollback                          | -• |

# Roles y Permisos para Desarrolladores de Front End

# Configurando Roles para Desarrolladores de Front End

En nuestra experiencia pueden existir diferentes niveles de habilidad en tu fábrica digital, desde individuos con habilidades más fuertes en diseño hasta Desarrolladores de Front End apasionados por el Javascript. Más abajo podrás ver algunas opciones para configurar roles dependiendo de tu fábrica digital.

# Desarrollador de Front End Básico

Un **Desarrollador de Front End** básico es un usuario que ayuda a diseñar y desarrollar HTML y CSS básico en **Layouts** además de trabajar con el "look-and-feel" de contenido específico, utilizando el editor de código incorporado en cada vista de edición de contenido.

Un desarrollador de front end básico, debería tener los siguientes permisos en la pestaña General:

| Layout pages            | 0= |
|-------------------------|----|
| Listar layouts          | -• |
| Crear un nuevo layout   | -• |
| Editar un layout        | -• |
| Publicar un layout page | 0= |
| Eliminar un layout      | 0= |
| Rollback                | 0= |

Además de los permisos en las **Layouts Pages** mencionados más arriba, un desarrollador de front end básico, debería tener los mismos permisos que un Administrador de Contenidos.

# **Desarrollador de Front End Avanzado**

Un Desarrollador de Front End avanzado debería tener acceso a los roles de Administrador de Contenido y Desarrollador de Front End básico además de lo detallado más abajo.

Un **Desarrollador de Front End** avanzado es un individuo que trabaja con **Layouts** y además crea y edita **Widgets**. Los Desarrolladores de Front End se concentran en la funcionalidad del sitio y sus páginas, por lo que trabajar con Javascript es una obligación. Por esto es por lo que estos tienen acceso a la creación y edición de widgets.

Un desarrollador de front end avanzado, debería tener los siguientes permisos en la pestaña General:

| Layout pages            | 0= |
|-------------------------|----|
| Listar layouts          | -• |
| Crear un nuevo layout   | -• |
| Editar un layout        | -• |
| Publicar un layout page | 0= |
| Eliminar un layout      | 0= |
| Rollback                | 0= |

| Widget Builder             | 0= |
|----------------------------|----|
| Lista de todas los widgets | -• |
| Editar un widget           | -• |
| Crear un nuevo widget      | -• |
| Publicar un widget         | 0= |
| Eliminar un widget         | 0= |
| Rollback                   | 0= |

Como mínimo, un desarrollador de front end avanzado debería también tener acceso a ver las Configuraciones de Aplicaciones para poder ver los nombres de los Custom Fields en cada aplicación.

### Contenido

| Configuración de contenido | 0= |
|----------------------------|----|
| Mostrar configuración      | -• |
| Editar configuración       | 0= |

### Lugares

| Configuración de lugares | 0= |
|--------------------------|----|
| Mostrar configuración    | -• |
| Editar configuración     | 0= |

### **Promociones**

| Configuración de promociones        | 0= |
|-------------------------------------|----|
| Ver configuración de promociones    | -• |
| Editar configuración de promociones | 0= |

# **Senior - Front End Developer**

Los Desarrolladores de front end senior son líderes en el desarrollo del front end, con una autoridad aún mayor para publicar, borrar y restablecer layouts y widgets y además tomar control de estos cuando estos están bloqueados.

#### Un Desarrollador de Front End Senior debería tener los siguientes permisos en la pestaña General:

| Bloqueos                               | -0 |
|----------------------------------------|----|
| Tomar control de un recurso bloqueado. | -• |
|                                        |    |
| Layout pages                           | -• |
| Listar layouts                         | -• |
| Crear un nuevo layout                  | -• |
| Editar un layout                       | -• |
| Publicar un layout page                | -0 |
| Eliminar un layout                     | -0 |
| Rollback                               | -• |
|                                        |    |
| Widget Builder                         | -0 |
| Lista de todas los widgets             | -• |
| Editar un widget                       | -• |
| Crear un nuevo widget                  | -• |
| Publicar un widget                     | -• |
| Eliminar un widget                     | -0 |
| Rollback                               | -• |

Un Desarrollador de Front End Senior debería además poder editar las configuraciones de aplicaciones para poder modificar, agregar o borrar custom fields cuando sea necesario.

### Contenido

| Configuración de contenido | -• |
|----------------------------|----|
| Mostrar configuración      | -• |
| Editar configuración       | -• |

#### Lugares

| Configuración de lugares                                                                  | -0 |
|-------------------------------------------------------------------------------------------|----|
| Mostrar configuración                                                                     | -• |
| Editar configuración                                                                      | -• |
|                                                                                           |    |
| Promociones                                                                               |    |
| Promociones Configuración de promociones                                                  | -0 |
| Promociones         Configuración de promociones         Ver configuración de promociones | -• |

# Roles y Permisos para Desarrolladores de Back End

# **Desarrollador de Back End**

Un **Desarrollador de Back End** es un desarrollador con acceso a todas las herramientas en **Builder:** Layouts, Navigation, Widgets y Templates.

Navigation, le permite a los desarrolladores modificar y estructurar el menú del sitio, enlazándolo con varios layouts y páginas.

Templates le permite a los desarrolladores de Back End editar vistas base, snippets y recursos, como también agregar snippets personalizados y assets cuando es necesario. Esta sección tiene un alto impacto en el sitio, por lo que es necesario separar el control del código Back End y Front End mediante los distintos grados de permisos de <u>Modyo</u>.

Los Desarrolladores de Back End deberían poder tomar control de recursos bloqueados y también necesitan acceso a ver la configuración de Aplicaciones.

Sugerimos que un desarrollador Back End tenga los siguientes permisos en la pestaña General:

| Bloqueos                               | _• |
|----------------------------------------|----|
| Tomar control de un recurso bloqueado. | _• |
| Layout pages                           | 0- |
| Listar layouts                         | _• |
| Crear un nuevo layout                  | _• |
| Editar un layout                       | _• |
| Publicar un layout pag e               | 0- |
| Eliminar un layout                     | 0- |
| Rollback                               | 0- |
| Navegación del sitio                   | 0- |
| Editar configuración del menú          | _• |
| Publicar configuraciones de Navegación | 0- |
| Rollback                               | 0- |

| Navegación del sitio                    | 0= |
|-----------------------------------------|----|
| Editar configuración del menú           | -0 |
| Publicar configuraciones de Navegación  | 0= |
| Rollback                                | 0= |
| Temas del sitio                         | 0= |
| Lista de todos los temas disponibles    | 0= |
| Vista previa del sitio con un tema      | -0 |
| Copiar un tema                          | 0= |
| Instalar o desinstalar un tema          | 0= |
| Editar plantillas en el editor avanzado | -0 |
| Publicar temas                          | 0= |
| Reestablecer un tema                    | 0= |
| Eliminar un tema                        | 0= |
| Rollback                                | 0= |
| Categorías del sitio                    | 0= |
| Lista de todas las categorías de sitios | -0 |
| Crear una nueva categoría de sitio      | 0= |
| Editar una categoría de sitio           | 0= |
| Eliminar una categoría de sitio         | 0= |

# Los Desarrolladores de Back End deberían poder ver una lista de Custom Fields de usuarios para utilizarlos en el desarrollo.

| Custom fields de usuarios                                   | 0= |
|-------------------------------------------------------------|----|
| Listar todos los custom fields de usuario                   | -• |
| Crear un nuevo custom field de usuario                      | 0= |
| Editar información y opciones de un custom field de usuario | 0= |
| Eliminar un custom field de usuario                         | 0= |
| Activar o desactivar un custom field de usuario             | 0= |

Los Desarrolladores de Back End deberían tener acceso a ver la Configuración de Aplicaciones para poder ver los nombres de los Custom Fields de cada aplicación.

### Contenido

| Configuración de contenido | 0= |
|----------------------------|----|
| Mostrar configuración      | -• |
| Editar configuración       | 0= |

#### Lugares

| Configuración de lugares | 0= |
|--------------------------|----|
| Mostrar configuración    | -• |
| Editar configuración     | 0= |
|                          |    |

### Promociones

| Configuración de promociones        | 0= |
|-------------------------------------|----|
| Ver configuración de promociones    | -0 |
| Editar configuración de promociones | 0= |

# **Desarrollador de Back End Senior**

Los Desarrolladores de Back End Senior, tienen un alto nivel de autoridad sobre el desarrollo de todos los elementos en el sitio, publicar y controlar recursos digitales. Ellos tienen los mismos permisos que los de Desarrolladores de Back End, pero con aún más autoridad sobre publicar, borrar y restaurar cada recurso digital en el builder, incluyendo control total sombre recursos en las Aplicaciones.

En **Templates**, los Desarrolladores de Back End Senior, debiesen ser capaces de copiar, instalar, desinstalar o reiniciar templates.

Sugerimos que un desarrollador Back End senior tenga los siguientes permisos en la pestaña General:

| Bloqueos                               | -• |
|----------------------------------------|----|
| Tomar control de un recurso bloqueado. | -0 |
| Layout pages                           | -0 |
| Listar layouts                         | -• |
| Crear un nuevo layout                  | -• |
| Editar un layout                       | -• |
| Publicar un layout page                | -• |
| Eliminar un layout                     | -• |
| Rollback                               | -• |
| Navegación del sitio                   | -0 |
| Editar configuración del menú          | -0 |
| Publicar configuraciones de Navegación | -• |
| Rollback                               | -• |

Los Desarrolladores de Back End Senior, deberían poder ver las Categorías del Sitio y su Lenguaje cuando trabajen en channels:

| Temas del sitio                          | _• |
|------------------------------------------|----|
| Lista de todos los temas disponibles     | _• |
| Vista previa de l sitio con un tema      | _• |
| Copiar un tema                           | _• |
| Insta lar o desinsta lar un tema         | _• |
| Editar plantil las en el editor avanzado | _• |
| Publicar temas                           | -• |
| Reestablecer un tema                     | _• |
| Eliminar un tema                         | -• |
| Rollback                                 | _• |
| Categorías del sitio                     | 0- |
| Lista de todas las categorías de sitios  | _• |
| Crear una nueva categoría de sitio       | 0- |
| Editar una catego ría de sitio           | 0- |
| Eliminar una categoría de sitio          | 0- |
|                                          |    |
| Idioma del sitio                         | 0- |
| Ver todas las traducciones del sitio     | -• |
| Editar traducciones                      | 0- |

| Widget Builder             | -0 |
|----------------------------|----|
| Lista de todas los widgets | -• |
| Editar un widget           | -• |
| Crear un nuevo widget      | -0 |
| Publicar un widget         | -• |
| Eliminar un widget         | -0 |
| Rollback                   | -0 |

Los Desarrolladores de Back End Senior deberían poder ver una lista de Custom Fields de usuarios para utilizarlos en el desarrollo.

| Custom fields de usuarios                                   | 0= |
|-------------------------------------------------------------|----|
| Listar todos los custom fields de usuario                   | -0 |
| Crear un nuevo custom field de usuario                      | 0= |
| Editar información y opciones de un custom field de usuario | 0= |
| Eliminar un custom field de usuario                         | 0= |
| Activar o desactivar un custom field de usuario             | 0= |

Los Desarrolladores de Back End Senior deberían tener acceso a ver la Configuración de Aplicaciones para poder ver los nombres de los Custom Fields de cada aplicación.

#### Contenido

| Configuración de contenido | 0= |
|----------------------------|----|
| Mostrar configuración      | -• |
| Editar configuración       | 0= |

### Lugares

| Configuración de lugares | 0= |
|--------------------------|----|
| Mostrar configuración    | -• |
| Editar configuración     | 0= |

### **Promociones**

| Configuración de promociones        | 0= |
|-------------------------------------|----|
| Ver configuración de promociones    | -• |
| Editar configuración de promociones | 0= |

# Asignando Roles a tu Equipo Digital

# Asignando Roles a tu Equipo Digital

Una vez que tengas tus roles configurados, puedes asignárselos a usuario haciendo lo siguiente:

1. Dirígete a **Customers > Personas >** Haz click en el nombre del usuario para abrir su **Perfil** y editarlo.

| modyo DX                           | Personas                                               |                     |                   |                 | + Nuevo 🗸 |
|------------------------------------|--------------------------------------------------------|---------------------|-------------------|-----------------|-----------|
| Demos 🗸                            | Estado: Activos 🗸 Verificación: Todos 🗸 Roles: Todos 🗸 | Targets: Todos 🗸    | Filtros avan      | izados 🕇 modyoj | ×         |
| <ul> <li>CUSTOMERS</li> </ul>      | Nombre 🗘                                               | Fecha de Registro 🗘 | Último Ingreso    | Sesiones 🗘      | Acciones  |
| 🚉 Personas                         | Joaquin Vergara                                        | 07/04/2017 11.24    | 22/04/2010 10:07  | 4               |           |
| Targets                            | josquin@modyo.com                                      | 0770472017, 11:36   | 23/04/2018, 18:07 | 0               | ;         |
| Formularios                        | BM Bryan Modyo                                         | 19/12/2016, 15:50   |                   | 0               | :         |
| 🖌 Mensajería 💦 🗲 🗲                 |                                                        |                     |                   |                 |           |
|                                    | MINdy Modyo<br>mindy@modyo.com                         | 19/12/2016, 15:49   |                   | 0               | :         |
|                                    | Jacob Modyo<br>jacob@modyo.com                         | 19/12/2016, 15:40   | -                 | 1               | :         |
|                                    | LIB Luis Enrique Besa                                  | 29/08/2016, 12:04   | 05/09/2016, 9:39  | 10              | :         |
|                                    | - 0                                                    |                     |                   |                 |           |
|                                    | Wesley Campbell<br>wesley@modyo.com                    | 04/08/2016, 16:00   | 20/06/2018, 16:28 | 185             |           |
|                                    | Modyo Admin<br>admin@modyo.com                         | 12/06/2013, 13:14   |                   | 1               | :         |
|                                    | Cc Claudio Castro<br>ccastro@modyo.com                 | 10/05/2013, 17:56   | -                 | 0               | :         |
| Alex Stein<br>Perfil Cerrar sesión | ~ •                                                    |                     |                   |                 |           |

2. Haz click en la pestaña Acceso a los Sitios.

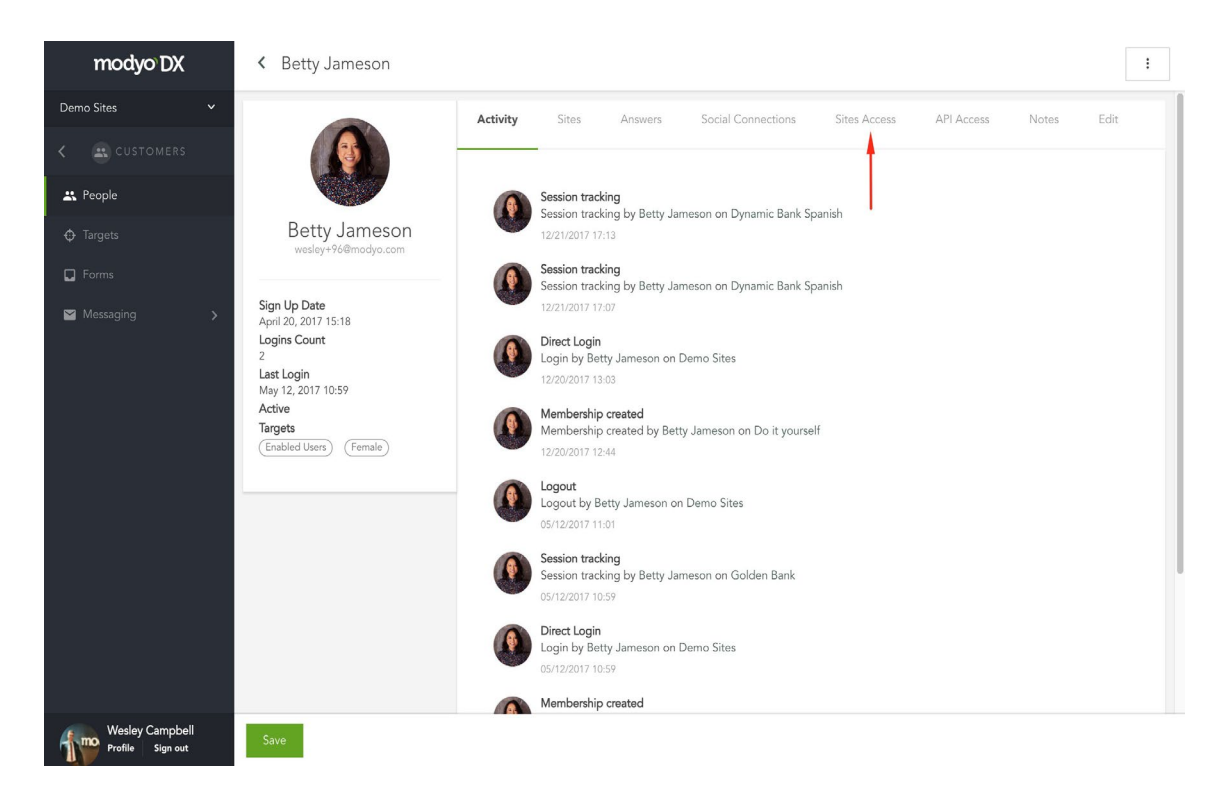

3. En cada fila, puedes habilitar el acceso para el usuario.

|                                                                                                    | Activ | vity Site<br>Grant administ              | s Ans<br>rator rights | swers So              | cial Connection       | ns Sit             | es Access          | API             | Access                      | Notes                    | Edit                   |
|----------------------------------------------------------------------------------------------------|-------|------------------------------------------|-----------------------|-----------------------|-----------------------|--------------------|--------------------|-----------------|-----------------------------|--------------------------|------------------------|
| Betty Jameson<br>wesley+96@modyo.com                                                                                                    |       | SITE                                     | STATUS                | WORKFLOWS<br>REVIEWER | WORKFLOWS<br>APPROVER | CONTENT<br>CREATOR | CONTENT<br>MANAGER | FORMS<br>EDITOR | EMAIL<br>TEMPLATE<br>EDITOR | FRONT<br>END<br>DESIGNER | FRONT END<br>DEVELOPER |
| Sign Up Date<br>April 20, 2017 15:18<br>Logins Count<br>2<br>Last Login<br>May 12, 2017 10:59<br>Active<br>Targets<br>Enabled Users Female |       | All Sites                                | All                   | 0=                    | 0=                    | 0=                 | 0=                 | 0=              | 0=                          | 0=                       | 0=                     |
|                                                                                                    | 0=    | Dynamic<br>Bank<br>English               | Enabled               | 0=                    | 0=                    | 0=                 | 0=                 | 0=              | 0=                          | 0=                       | 0=                     |
|                                                                                                    | -0    | Dynamic<br>Bank<br>Spanish               | Enabled               | 0=                    | 0=                    | 0=                 | 0=                 | 0=              | 0=                          | 0=                       | 0=                     |
|                                                                                                    | 0=    | Dynamic<br>Investment<br>Bank<br>English | Enabled               | 0=                    | 0=                    | 0=                 | 0=                 | 0=              | 0=                          | 0=                       | 0-                     |

4. En cada columna, puedes habilitar uno o más roles. En este ejemplo, vamos a asignarle a Betty el rol de Creador de Contenido, Diseñador Front End y Editor de Templates de Correo. Vamos Betty!

|                                                                                                    | Activ | rity Site                                | s An         | swers Sc              | ocial Connection      | ns Sit             | tes Access         | API   | Access                      | Notes                    | Edit                   |
|----------------------------------------------------------------------------------------------------|-------|------------------------------------------|--------------|-----------------------|-----------------------|--------------------|--------------------|-------|-----------------------------|--------------------------|------------------------|
|                                                                                                    |       | Grant administ                           | rator rights |                       |                       |                    |                    |       |                             |                          |                        |
| Betty Jameson<br>wesley+96@modyo.com                                                                                                    |       | SITE                                     | STATUS       | WORKFLOWS<br>REVIEWER | WORKFLOWS<br>APPROVER | CONTENT<br>CREATOR | CONTENT<br>MANAGER | FORMS | EMAIL<br>TEMPLATE<br>EDITOR | FRONT<br>END<br>DESIGNER | FRONT END<br>DEVELOPER |
| Sign Up Date<br>April 20, 2017 15:18<br>Logins Count<br>2<br>Last Login<br>May 12, 2017 10:59<br>Active<br>Targets<br>Enabled Users Female |       | All Sites                                | All          | 0=                    | 0=                    | 0=                 | 0=                 | 0=    | 0=                          | 0=                       | 0=                     |
|                                                                                                    | 0=    | Dynamic<br>Bank<br>English               | Enabled      | 0=                    | 0=                    | 0=                 | 0=                 | 0=    | 0=                          | 0=                       | 0=                     |
|                                                                                                    | -0    | Dynamic<br>Bank<br>Spanish               | Enabled      | 0=                    | 0=                    | -•                 | 0=                 | 0=    | -•                          | -•                       | 0=                     |
|                                                                                                    | 0=    | Dynamic<br>Investment<br>Bank<br>English | Enabled      | 0=                    | 0-                    | 0=                 | 0=                 | 0-    | 0=                          | 0=                       | 0=                     |

- 5. También puedes habilitar estos roles para una columna completa haciendo click en el interruptor "Todos los Sitios", lo que le asigna al usuario un rol en todos los sitios de la cuenta a los que este tenga acceso.
- 6. Haz click en Guardar cuando estés listo.

# **Dominios, SSL, SEO y otras Configuraciones**

# Single Sign On (SSO)

# ¿Por qué usamos SSO para nuestros clientes?

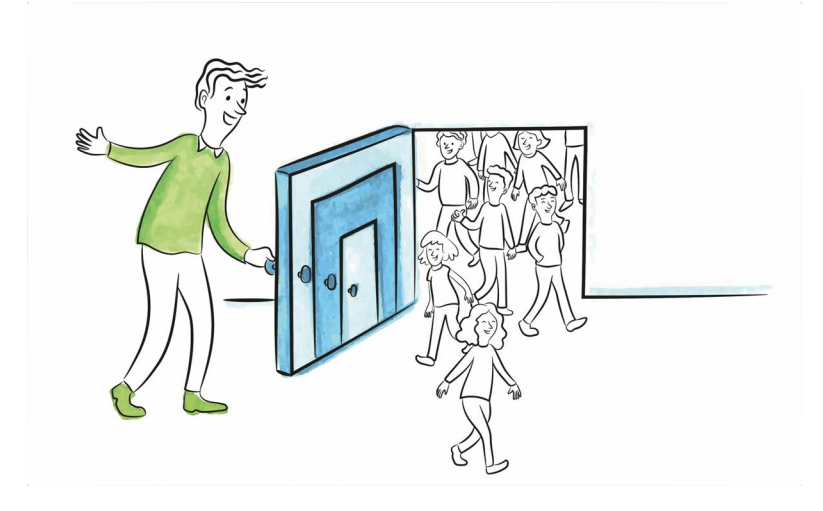

Las soluciones de Single Sign On (SSO) permiten brindar acceso a los sistemas de registro de clientes a terceros, de forma segura, sin exponer en el mejor caso las credenciales privadas de éstos.

### Ayudan a proteger los datos del cliente

Mediante una buena solución de SSO se puede generar un ecosistema de proveedores de servicios de valor agregado que pueden acceder a la información de los clientes de forma segura y controlada, para poder extender las capacidades de los sistemas core de negocio de forma descentralizada.

Los sistemas de SSO habilitan arquitecturas distribuidas en las que las sesiones de los clientes finales ya no sólo se establecen con un sólo sistema, si no que pueden ser compartidas. Al ser el SSO un punto único de identificación, las credenciales sensibles de los usuarios no quedan expuestas y las autorizaciones de sistemas de terceros pueden ser activadas o desactivadas de forma central.

### Ayudan a tus microservicios a entregar valor

Los sistemas que actúan como consumidores de una solución de SSO tendrán la posibilidad de obtener tokens de accesos válidos por un periodo de tiempo dentro del cual podrán realizar transacciones a los sistemas de negocio a nombre del cliente.

Los SSO juegan un rol clave a la hora de implementar arquitecturas de microservicios ya que juegan un rol importante en la validación de la identidad de los clientes y tokens emitidos para su uso en sistemas de como API gateways.

### Enriquecen tus sistemas de registro legados

Además una buena solución de SSO permite a las empresas conectar sistemas de registro legados, en tecnologías antiguas o propietarias y brindarles una nueva cara más moderna y basada en estándares seguros y modernos como es el caso de OpenID Connect o OAuth 2.0.

La Plataforma Modyo juega en un doble rol en este contexto, tanto delegando el acceso a sistemas externos de autenticación, como de ser proveedor de SSO para flujos OAuth 2.0 (y próximamente OpenID Connect).

# **Configuración de Sitio**

# **Configurar un Sitio**

Para configurar tu sitio dirígete a **Nombre del Sitio > Configuración > Sitio**. Existen 7 áreas de configuración:

- <u>General</u>
- <u>SEO</u>
- <u>Dominios</u>
- <u>Visualización</u>
- Restricciones
- Configuración de Workflows

# General

En General, puedes modificar el nombre de tu sitio, darle una descripción que es utilizada para el SEO, subir un logo, configurar el lenguaje y la zona horaria.

Nombre del sitio

Dynamic Bank Spanish

Descripción

| Asegúrate qu   | ue tu dinero está en buenas mano | os con nuestro amplio rango de servicios bancarios. |  |
|----------------|----------------------------------|-----------------------------------------------------|--|
|                |                                  |                                                     |  |
|                |                                  |                                                     |  |
| Logo del sit   | io                               |                                                     |  |
| <b>≜</b> Subir | 🖪 Arrastra los archivos aqui     |                                                     |  |
| M              |                                  |                                                     |  |

| Idioma del sitio                      | Zona Horaria del Siti   | 0                                        |
|---------------------------------------|-------------------------|------------------------------------------|
| Español \$                            | (GMT-04:00) San 🖨       | Domingo, 22 de Abril de 2018 20:38:00    |
| El idioma que se utiliza en el sitio. | La zona horaria base qu | e se muestra a los visitantes del sitio. |

• Nombre del Sitio: El nombre de tu sitio es el que tus usuarios verán en todos los navegadores y buscadores. En HMTL se encuentra dentro de la etiqueta <title>.

| ModyoDX™ es la Plataforma para el Desarrollo Front-End de la<br>https://es.modyo.com//modyodx-es-la-plataforma-para-el-desarro ▼ Translate this page | Nombre del Sitio |
|----------------------------------------------------------------------------------------------------|------------------|
| Nov 11, 2016 - Construir interacciones para mejorar fundamentalmente la experiencia digital, es un                                                   |                  |
| objetivo constante y clave de nuestro trabajo aquí en Modyo. Organizaciones modernas y                                                               | Descriptorión    |
| sorprendentes recurren a Modyo en su esfuerzo por implementar iniciativas de Transformación Digital y                                                | Descripccion     |
| convertirse en empresas                                                                                                    |                  |

- **Descripción**: La descripción es un meta tag que los buscadores utilizarán para desplegar como resultados de búsqueda. Debe tener menos de 155 caracteres para obtener mejores resultados.
- Logo: El logo por defecto que figura a la izquierda del menú de tu sitio.
- Idioma: Te permite cambiar el idioma de los mensajes automáticos o palabras por defecto generadas por tu sitio. Actualmente se encuentran disponibles Inglés, Español y Portugués. También puedes cambiar el nombre de cada palabra dirigiéndote a **Nombre del Sitio > Configuración > Idioma.**
- **Zona Horaria**: Te permite establecer la zona horaria de tu sitio. Programar la publicación de recursos está ligado a este campo.

### SEO

SEO es donde estableces las configuraciones de SEO para tu sitio.

Tagline

Un banco en el que puedes confiar

Una pequeña descripción para los motores de búsqueda. Ejemplo: "Foro de soporte para dispositivos móviles"

Palabras clave

banco, inversiones, préstamos, ahorro, banca

Palabras clave utilizadas por los motores de búsqueda. Se utilizarán también etiquetas si están disponibles. Ejemplo: "móviles, consejos, dispositivos, smartphones"

Actualizar automáticamente el archivo sitemap.xml para mí.

Archivo sitemap.xm/ personalizado <url>
<loc>https://demosites.modyo.cloud/dynamic-bank/canales-de-atencion</loc>
<changefreq>hourly</changefreq>
<proriority>0.5</priority>
</url>
<url>
<loc>https://demosites.modvo.cloud/dynamic-bank/credito-automotriz</loc>

Actualizar automáticamente el archivo robots.txt para mí.

Archivo robots.txt personalizado

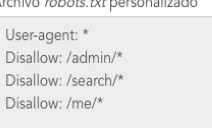

- **Tagline:** El tagline es una frase corta que no debe tener más de 60 caracteres, que describe el beneficio clave, producto, o servicio que tu compañía ofrece.
- Palabras clave: Estas palabras irán en la etiqueta <meta name="keywords" /> y contribuyen a la habilidad de los usuarios para encontrar tu sitio.
- Sitemap: Por defecto Modyo actualiza el archivo sitemap.xml de tu sitio. Si no estas seguro de como cambiar o actualizar este archivo, es mejor que dejes la casilla marcada

. Si la desmarcas podrás modificar el archivo.

• **Robots:** Por defecto Modyo actualiza el archivo robots.txt de tu sitio. Este archivo le indica a los webcrawlers cómo comportarse en tu sitio, como por ejemplo, que páginas de tu sitio no indexar en los motores de búsqueda.

# Dominios

Dominios es donde configuras las URLs de tu sitio.

Host del Sitio

dynamic-bank Tu sitio Dynamic Bank Spanish se encuentra disponible en https://demosites.modyo.cloud/dynamic-bank . Si realizas un cambio, asegúrate de que todos sepan la nueva URL Si realizas cambios serás redirigido al inicio de sesión de la cuenta. Activar dominios personalizados El registro CNAME en el dominio del DNS debe estar apuntando a: "platform-access.modyo.cloud" Habilitar SSL en este sitio Un certificado SSL válido debe ser instalado en el servidor web Dominio primario http:// dbank.cl Dominio primario. Los dominios alternativos serán redirigidos a este dominio (HTTP 302). Dominio alternativo 1 (opcional) http:// dynamic-bank.cl Dominio alternativo 2 (opcional) http://

- Host del sitio: Te permite cambiar el directorio de tu sitio que va luego de "<tu- cuenta>.modyo.com/". Si el nombre es "dynamic-bank-es", la URL por defecto va a ser: "<tu- cuenta>.modyo.cloud/dynamic-bank-en".
- Dominios personalizados: Si activas este campo, puedes otorgarle un dominio personalizado a tu sitio diferente al generado por defecto en la plataforma. El registro CNAME en el dominio del DNS debe estar apuntando a: "platform-access.modyo.cloud".
- **SSL:** Sólo si has activado la opción de *dominios personalizados*, puedes también activar la opción de SSL. Un certificado SSL válido debe ser instalado en el servidor web.
- **Dominio primario:** Es el dominio que tus usuarios verán en la barra de navegación de su navegador. El registro CNAME en el dominio del DNS debe estar apuntando a: "platform- access.modyo.cloud".
- Dominios alternativos: Puedes establecer hasta 2 dominios alternativos que serán redirigidos al primario a través de HTTP 302. Por ejemplo si un usuario intenta visitar <u>http://modyo.com</u> será automáticamente redirigido a <u>http://www.modyo.com</u>. El CNAME de estos también debe apuntar a "platform-access.modyo.cloud".

# Visualización

Seleccionar **"Mostrar la barra de ingreso o registro**", activas el registro por defecto para tu sitio. El Favicon e Icono de Apple te ayudan a personalizar tu sitio en más profundidad.

#### Mostrar la barra de ingreso o registro

Activa o desactiva la barra de ingreso o registro en la parte inferior de cada página.

#### Favicon

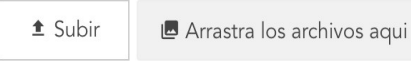

Un favicon es el icono que aparece junto a la URL del sitio en la barra del navegador.

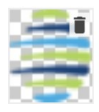

Icono de Apple

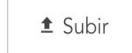

🖪 Arrastra los archivos aqui

Es el icono que aparece en los dispositivos de Apple cuando el sitio está marcado.

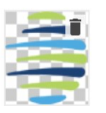

# Restricciones

Aquí puedes elegir si el sitio es público o privado. Si es privado, puedes seleccionar que las visitas públicas puedan ver el homepage del sitio. Si deciden navegar a cualquier otra página deberán registraste primero o iniciar sesión.

La opción de *Mostrar contenido targetizado únicamente en la página personal del usuario,* te permite configurar como la targetización debería funcionar. El contenido segmentado puede ser mostrado sólo en la página personal del usuario o a través de todo el sitio.

| Privacidad                  |  |
|-----------------------------|--|
| Público                     |  |
| <ul> <li>Privado</li> </ul> |  |

Mostrar home a visitas públicas.

Mostrar contenido targetizado únicamente en la página personal del usuario. (Mi y páginas de perfil) Si está deshabilitado, el contenido targetizado se mostrará en todo el sitio, incluyendo la página de inicio y widgets.

### **Configuración de Workflows**

Workflows te permite establecer "Revisores" y "Aprobadores" para hacer cambios en el sitio.
| Habilitar etapas de revision |               |                 |             |
|------------------------------|---------------|-----------------|-------------|
| evisores                     |               | Aprobadores     |             |
| Select 👻 Añadir              |               | Select 👻 Añadir |             |
| Joaquin Marquez              | © 1           | Joaquin Marquez | 8           |
| Wesley Campbell              | © 11          | Wesley Campbell | 8           |
| Bob Jones                    | © 1           | Bob Jones       | 8           |
| Mathias Hofman               | © 1           | Mathias Hofman  | 8           |
| Mary Orr                     | © 1           | Mary Orr        | ଁ           |
| Daniel Smith                 | © Por defecto | Mark Bonnell    | 8           |
| Felipe Meyer                 | © 1           | Mary Oxford     | © Por defec |
| Ignacio Duce                 | © 1           | Ignacio Duce    | S           |
| Camila Roca                  | 6             | Camila Roca     | 6           |

- En Configuración de Workflows, marca la casilla de Habilitar etapas de revisión.
- 2. En la columna de Revisores, selecciona los usuarios y presiona Añadir.
- 3. En la columna de Aprobadores, selecciona los usuarios y presiona Añadir.
- 4. Cuando estés listo haz click en Guardar.

**Nota:** En Modyo también puedes habilitar Workflows independientemente por aplicación en **Nombre del Sitio > Configuración > Aplicaciones.**